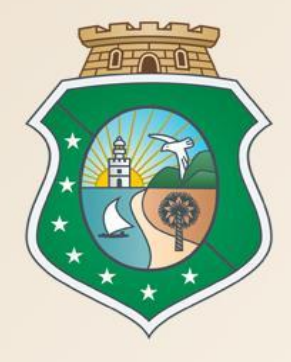

# GOVERNO DO ESTADO DO CEARÁ

Secretaria do Planejamento e Gestão

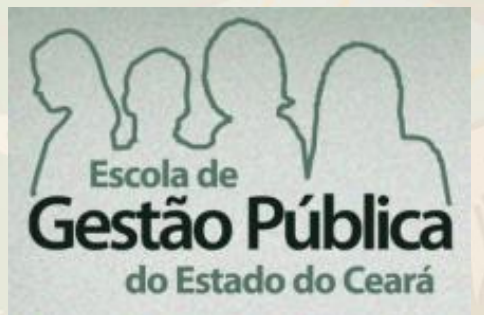

## Curso Procedimento de Cotação Eletrônica na Administração Pública Estadual

VALDIR AUGUSTO DA SILVA Gestor do Sistema de Cotação Eletrônica

#### **VENÍCIO PAULO MOURÃO**

Suporte a Sistemas Corporativos

Fortaleza – 12 e 13 de Maio de 2015

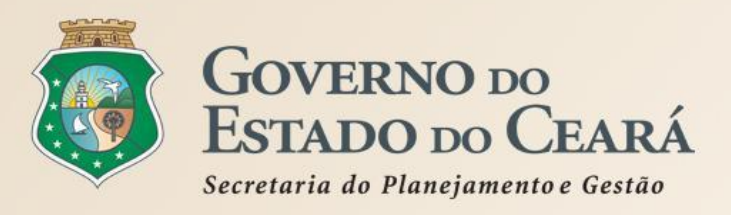

## **AGENDA DO CURSO**

- 1. A LEGISLAÇÃO PERTINENTE À COTAÇÃO ELETRÔNICA
- 2. A SISTEMÁTICA DE COTAÇÃO ELETRÔNICA;
- 3. A COTAÇÃO ELETRÔNICA NO PORTAL DE COMPRAS DO GOVERNO DO ESTADO;
- 4. PASSO A PASSO DO SISTEMA DE COTAÇÃO ELETRÔNICA.

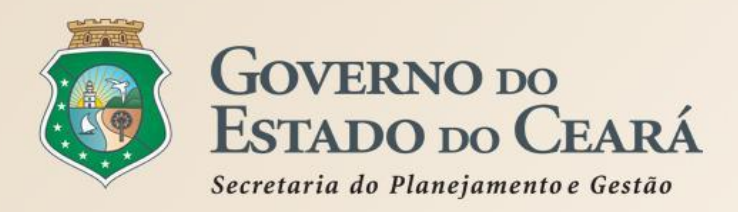

# A LEGISLAÇÃO PERTINENTE À COTAÇÃO ELETRÔNICA Lei nº 8.666/1993

# Regulamenta o art. 37, inciso XXI, da Constituição Federal e institui normas para licitações e contratos da Administração Pública e dá outras providências

Art. 2º As obras, serviços, inclusive de publicidade, compras, alienações, concessões, permissões e locações da Administração Pública, quando contratadas com terceiros, serão necessariamente precedidas de licitação, ressalvadas as hipóteses previstas nesta Lei.

## Art. 24. É dispensável a licitação:

II - para outros serviços e compras de valor até 10% (dez por cento) do limite previsto na alínea "a", do inciso II do artigo anterior e para alienações, nos casos previstos nesta Lei, desde que não se refiram a parcelas de um mesmo serviço, compra ou alienação de maior vulto que possa ser realizada de uma só vez.

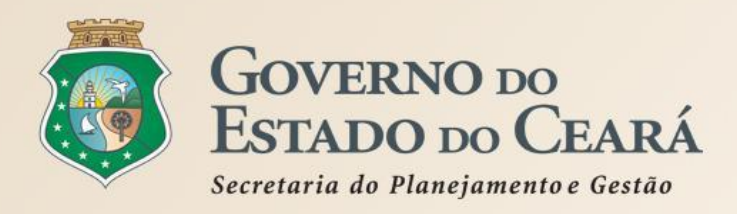

# Regulamenta, no âmbito da Administração Pública Estadual, o Sistema de Compras e dá outras providências.

Art.4° Consideram-se criadas as seguintes funções e respectivas atribuições no âmbito do Governo do Estado do Ceará:

II - Gestor de Compras: responsável, no âmbito de cada órgão e entidade, pelo planejamento das compras, pela emissão de solicitação de compras/contratação, bem como pela realização das compras/contratações através de dispensa de licitação previstas no Art.24, II, da Lei nº8.666/93, e pelo relacionamento com os fornecedores;

Art. 10 No caso da dispensa de licitação de que trata o Inciso II do Artigo 24 da Lei Federal 8.666, de 21 de julho de 1993, deverá ser utilizada a Cotação Eletrônica, conforme decreto estadual vigente.

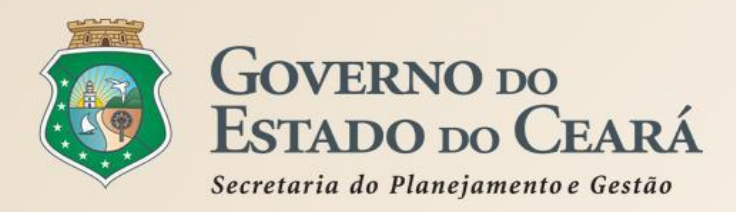

Dispõe sobre o procedimento de cotação eletrônica, para aquisição de bens e serviços comuns de pequeno valor, e dá providências correlatas.

#### Art.1º Para fins deste Decreto considera-se:

I - Cotação Eletrônica: conjunto de procedimentos para aquisição de bens e de serviços comuns de pequeno valor, visando à seleção de proposta mais vantajosa, através da rede corporativa mundial de computadores;

II - Promotor da Cotação Eletrônica: Órgão ou Entidade da Administração Pública Estadual responsável pela realização da cotação eletrônica;

*III - Bens e Serviços Comuns de Pequeno Valor:* referem-se àqueles que se enquadram na hipótese de dispensa de licitação, prevista no inciso II, do artigo 24, da Lei nº 8.666, de 21 de junho de 1993, e alterações posteriores, desde que não se trate de parcelas de uma mesma compra ou serviço de maior vulto que possa ser realizada de uma só vez;

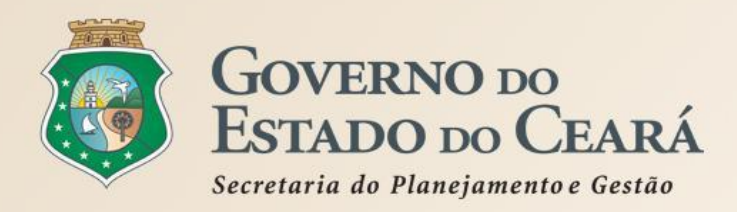

#### Art.1º Para fins deste Decreto considera-se:

*IV - Dispensa com disputa sem sessão pública*: consiste no processo de aquisição de bens e serviços comuns de pequeno valor, utilizando-se a Cotação Eletrônica para a seleção de proposta mais vantajosa, baseada somente na última proposta válida, apresentada pelos fornecedores e registrada pelo Sistema;

**V-Termo de Participação**: instrumento convocatório, disponibilizado em meio eletrônico, que contém a especificação do objeto e demais condições exigidas para a participação na cotação eletrônica;

VI - Fornecedor: pessoa física ou jurídica credenciada a participar do procedimento de Cotação Eletrônica;

**VII - Ordem de Compra ou de Serviço**: documento formal emitido com o objetivo de autorizar a entrega do bem ou produto ou o início da prestação do serviço, conforme disciplinado no Anexo IV, do Decreto Estadual nº 27.786, de 2 de maio de 2005.

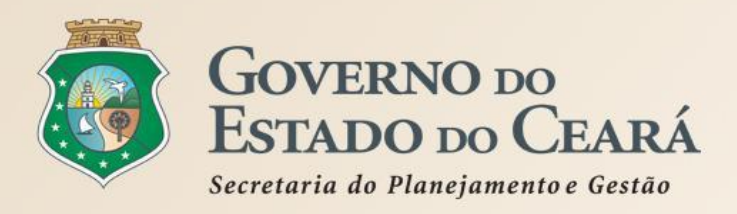

### **Outros Destaques (1):**

Os Órgãos da Administração Pública Estadual Direta e Indireta deverão, obrigatoriamente, utilizar-se da Cotação Eletrônica para as aquisições de bens e serviços comuns de valor não superior a 10% do limite previsto para a modalidade convite - oito mil reais (art. 2°);

A compra de bens e serviços comuns fora dessa sistemática será possível somente com justificativa prévia do Ordenador de Despesa. As compras com suprimentos de fundos não estão incluídas nessa sistemática (art. 2º, §2º);

A Cotação Eletrônica é realizada por meio de sistema eletrônico, disponível na internet, sendo conduzida pelo respectivo Órgão ou Entidade da Administração Pública Estadual, com apoio técnico e operacional da SEPLAG (art. 3°);

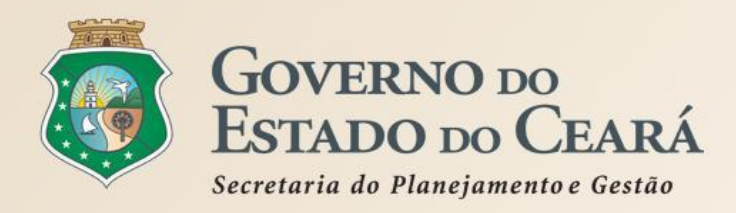

### **Outros Destaques (2):**

Prevê o regramento para operacionalização da Cotação Eletrônica, cujas informações principais constarão no Termo de Participação (art. 4°);

No caso de item integrante de Ata de Registro de Preços, a contratação só poderá ser realizada quando a proposta vencedora for inferior ao preço registrado vigente, em conformidade com a legislação estadual em vigor (art. 4°, VIII);

É necessário obter um parâmetro de preço junto a possíveis fornecedores ou por intermédio de preços oficiais praticados por órgãos públicos de qualquer esfera, o qual será utilizado como valor referencial (art. 5°, II);

É obrigatório o registro do processo de aquisição no Sistema LICITAWEB, bem como a impressão da respectiva certidão de comprovação da publicação na rede mundial de computadores (internet) (art. 5°, V);

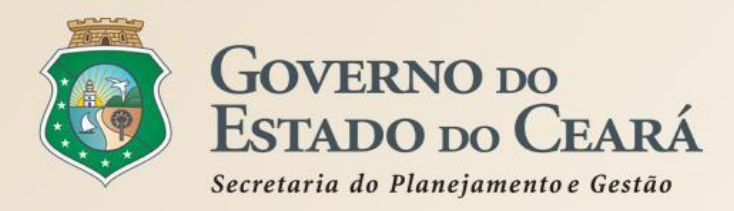

## **Outros Destaques (3):**

A regularidade fiscal do vencedor é condição necessária para conclusão da Cotação Eletrônica (art. 7°);

A contratação será formalizada por meio da emissão de Nota de Empenho, que será comunicada ao fornecedor vencedor (art. 8°);

O processo administrativo deverá conter (art. 10):

I – justificativa da necessidade do objeto;

II – cópia do Termo de Participação;

III – certidão de comprovação do registro do processo de aquisição no sistema LICITAWEB;

IV – cópia das certidões de regularidade fiscal previstas neste Decreto; (substituídas pelo CRC)

V – ordem de compra ou serviço contendo a autorização do ordenador de despesa;

VI – nota de Empenho referente ao processo com o atesto de recebimento;

VII – relatório emitido pelo Sistema resultante do processo da Cotação Eletrônica;

VIII – comprovante de pagamento ao fornecedor;

IX – espelho da intenção de gastos, expedido pelo SIAP – Sistema Integrado de Acompanhamento de Programas (hoje SACC);

X – cópia do Certificado Eletrônico de Nota Fiscal para Órgão Público – CENFOP. (Decreto revogado)

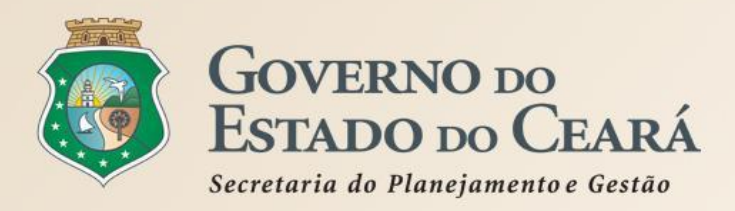

## A SISTEMÁTICA DE COTAÇÃO ELETRÔNICA Fluxo do Procedimento

Conforme o Dec. nº 28.397/2006, a Cotação Eletrônica é um conjunto de procedimentos para aquisição de bens e serviços comuns de pequeno valor (até 8 mil reais) pela Administração Pública Estadual Direta e Indireta, por meio da Internet. O processamento ocorre conforme os passos a seguir:

- Passo 1: O órgão promotor cadastra a cotação, anexa o instrumento de convocação (Termo de Participação), insere os itens/grupos e publica o procedimento;
- Passo 2: Durante o período (mínimo de 24 horas) disponibilizado para acolhimento de propostas, previsto no Termo de Participação, os fornecedores, previamente inscritos no Cadastrado de Fornecedores do Estado, efetuam seus lances;
- Passo 3: Ao compararem as condições e valores já registrados por outros disputantes, os fornecedores podem ofertar novos lances abaixo da sua melhor oferta;
- Passo 4: No horário especificado no Termo de Participação, as propostas serão abertas e o órgão promotor da cotação poderá negociar e/ou declarar vencedor o arrematante da melhor proposta, desde que atenda aos requisitos exigidos no instrumento convocatório.

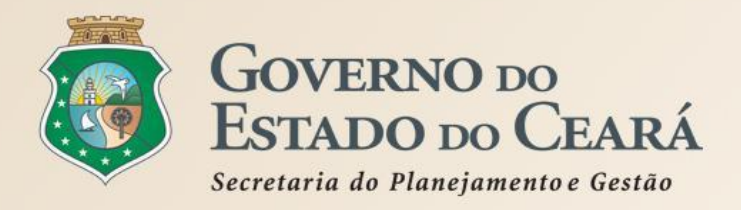

# A SISTEMÁTICA DE COTAÇÃO ELETRÔNICA Responsabilidades

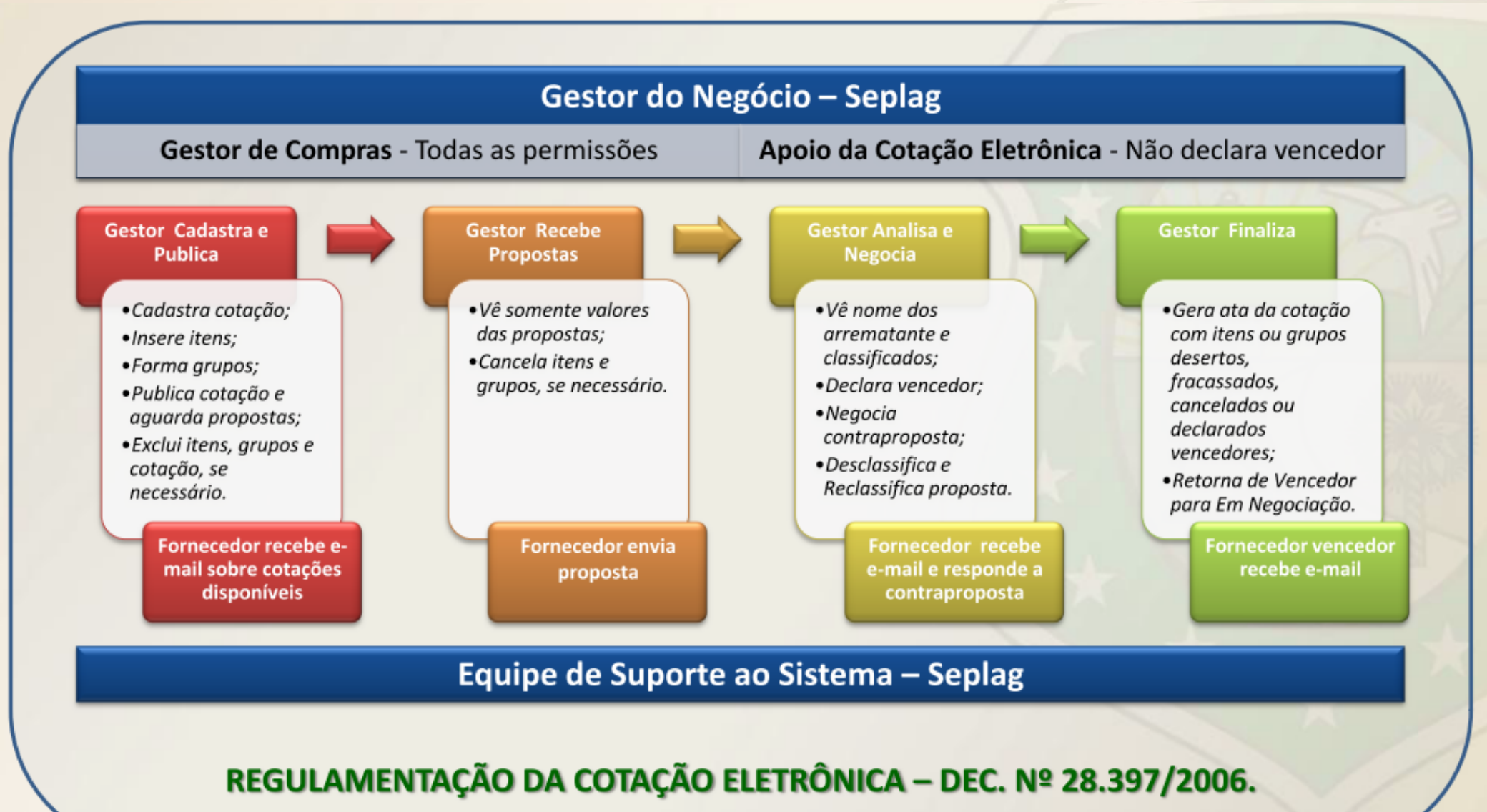

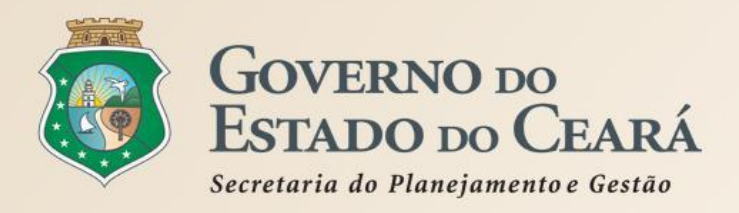

- É de utilização obrigatória para aquisições de bens e serviços comuns de pequeno valor, nos termos do decreto nº 28.397/2016;
- ✓ Não admite interposição de recurso administrativo;
- Desenvolvido na plataforma do S2GPR (própria), por meio da parceria entre Seplag e Etice;
- Baseado nas melhores experiências de outros portais de compras eletrônicas;
- Integrado aos demais sistemas corporativos do Governo do Estado: Cadastro de Fornecedores e Catálogo de Itens;
- Permite interação com os fornecedores, por meio de avisos sobre publicações, negociações e resultados das cotações eletrônicas;
- ✓ O Arrematante será o proponente da melhor oferta, após encerrada a fase de recebimento de propostas, quando se iniciará a fase análise e negociação;
- O Vencedor será o proponente da melhor oferta (arrematante), consideradas eventuais negociações, que estiver com situação cadastral regular no Governo do Estado;
- O horário de referência para recebimento e abertura das propostas será o de Fortaleza (CE), indicado no canto superior direito da tela do sistema;
- Se houver empate, a proposta enviada primeiro prevalecerá sobre as demais;

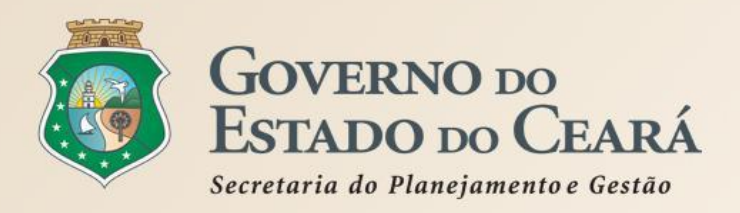

- ✓ Na inclusão dos itens é possível adicionar mais informações para melhorar compreensão pelos fornecedores. Por exemplo: produto de marca similar ou equivalente a BIC;
- É possível utilizar o mesmo nº de processo se a cotação anterior tiver sido cancelada, fracassa ou deserta ou, ainda, se na cotação anterior, mesmo finalizada, houver item ou grupo fracassado ou deserto;
- ✓ Podem ser anexados arquivos com extensões .DOC, .ODT, .PDF e .ZIP (no caso de arquivos de outros formatos). Recomendamos .PDF (se necessário, utilize uma impressora virtual. Exemplo: "Doro PDF Writer");
- ✓ É necessário divulgar a cotação no LICITAWEB. Essa divulgação deixará de ser necessária quando houver a integração entre os sistemas;
- ✓ Permite a impressão dos relatórios: Relatório de Conclusão, Ordem de Compra/Serviço, Cadastramento CoEP, além de Relatório Ata da Cotação, que estará disponível após você clicar em "Gerar Ata da Cotação";
- ✓ Permite a desclassificação e a reclassificação de propostas;
- ✓ Permite a exclusão da cotação na fase "Publicada", o cancelamento de itens/grupos na fase "Recebendo Propostas" e a desclassificação de propostas na fase "Em negociação";

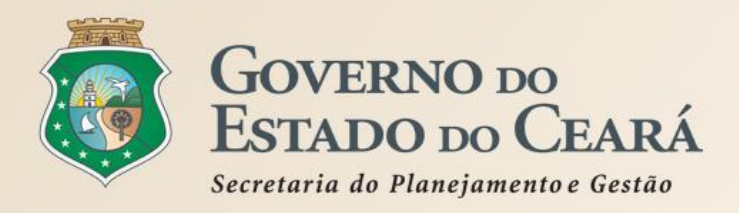

- Impede prazo menor que 24 horas entre as datas de inicio de acolhimento e abertura das propostas. Porém, dependendo do objeto da cotação e do mercado, é aconselhável estender esse prazo para evitar cotações desertas;
- Para sua utilização é necessário ter pelo menos um servidor (de carreira ou comissionado) designado e cadastrado como usuário no sistema Corporativo do S2GPR com atribuição pública de "Gestor de Compras";
- O Gestor de Compras pode realizar todas as ações, porém o usuário com perfil "Apoio Cotação Eletrônica" somente não poderá declarar vencedor;
- ✓ No caso de itens não encontrados no sistema, deve-se fazer uma solicitação de inclusão por e-mail: maria.negreiros@seplag.ce.gov.br fone: (85) 3101.3831;
- Permite o agrupamento (lote) de itens, porém de forma justificada. Algumas razões para agrupar itens: peças complementares, pequenos valores, padronização (impressos, por exemplo), necessidade de entrega concomitante, mesma finalidade etc;
- Permite retornar a situação do item ou grupo de "Declarado Vencedor" para "Em Negociação", no caso de não cumprimento da obrigação pelo fornecedor;

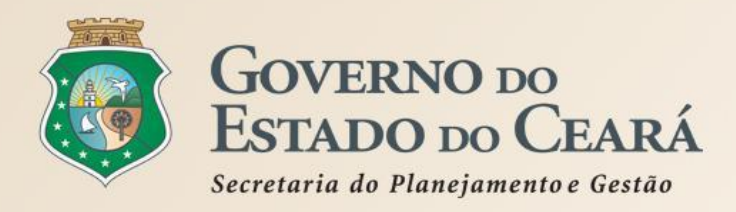

- Utiliza como padrão para valores unitários 4 casas decimais, pois alguns materiais são adquiridos de forma fracionada, como é caso de alguns medicamentos, gases medicinais etc;
- O processamento das cotações é transparente. Inibe apenas os procedimentos durante o cadastramento e o nome dos disputantes enquanto estes enviam propostas;
- Todas as informações e ações (com as devidas justificativas), a partir da publicação da cotação eletrônica, ficam registradas no sistema e, ao final, na Ata da Cotação para acesso público, inclusive pelos órgãos de controle (TCE, CGE etc);
- Alerta sobre o limite de 8 mil reais por item de despesa/tipo de aquisição. Exemplos: ...

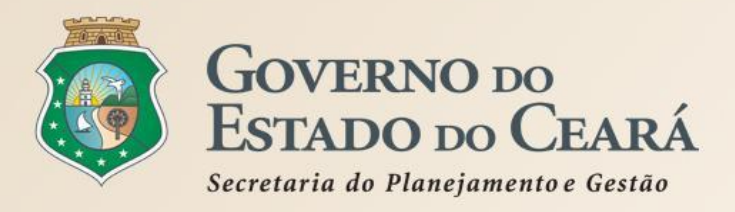

| MATERIAL DE CONSUMO                               | MATERIAL PERMANENTE                                   | SERVIÇOS                                                                |
|---------------------------------------------------|-------------------------------------------------------|-------------------------------------------------------------------------|
| MATERIAL DE EXPEDIENTE                            | MOBILIÁRIO EM GERAL                                   | SERVIÇOS DE<br>TELECOMUNICAÇÕES                                         |
| MATERIAL DE PROCESSAMENTO<br>DE DADOS             | EQUIPAMENTOS DE<br>PROCESSAMENTO DE DADOS             | SERVIÇOS GRÁFICOS                                                       |
| MATERIAL ELÉTRICO E<br>ELETRÔNICO                 | EQUIPAMENTOS PARA ÁUDIO,<br>VÍDEO E FOTO              | CONFECÇÃO DE UNIFORMES,<br>BANDEIRAS E FLÂMULAS                         |
| MATERIAL DE COPA E COZINHA                        | EQUIPAMENTOS E UTENSÍLIOS<br>HIDRÁULICOS E ELÉTRICOS  | LIMPEZA E CONSERVAÇÃO                                                   |
| MATERIAL DE LIMPEZA E<br>PRODUÇÃO DE HIGIENIZAÇÃO | MÁQUINAS, UTENSÍLIOS E<br>EQUIPAMENTOS DIVERSOS       | SERVIÇOS DE CÓPIAS E<br>REPRODUÇÃO DE DOCUMENTOS                        |
| UNIFORMES, TECIDOS E<br>AVIAMENTOS                | APARELHOS E EQUIPAMENTOS<br>PARA ESPORTES E DIVERSÕES | MANUTENÇÃO, CONSERVAÇÃO<br>DE EQUIPAMENTOS DE<br>PROCESSAMENTO DE DADOS |

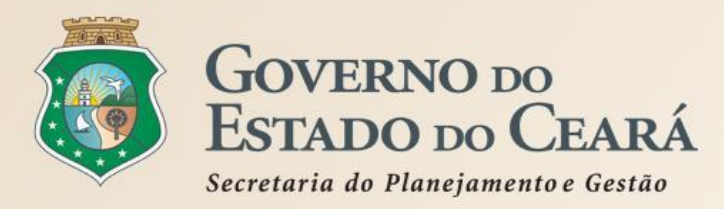

## COTAÇÃO ELETRÔNICA NO PORTAL DE COMPRAS DO GOVERNO DO ESTADO

# www.portalcompras.ce.gov.br

| 25/4/2014, Sexta-Feira                                                                                                    |                                                                                                    |                                                                                                    | Buscar no Site                                                                                                    | OK Destaques do Gove                                                                                                    | erno 💌                                                                                                    |
|----------------------------------------------------------------------------------------------------|----------------------------------------------------------------------------------------------------|----------------------------------------------------------------------------------------------------|----------------------------------------------------------------------------------------------------|----------------------------------------------------------------------------------------------------|----------------------------------------------------------------------------------------------------|
| portalcompra                                                                                                    | s.CE                                                                                                    |                                                                                                    |                                                                                                    | SECRETARIA<br>E GESTÃO<br>Governo do Estado                                                                                                    | DO PLANEJAMENTO<br>do Ceará                                                                                                    |
| Institucional<br>O Portal de Compras do<br>Governo do Estado                                                                                                    | <b>ações</b><br>ações e serviços da<br>I de Licitações                                                                                                    | Cotação Eletrônica<br>Pequenas aquisições de<br>bens e serviços                                                                                                    | Registro de Preços<br>Atas de registro de preços<br>e outras informações                                                                                                    | Fornecedores<br>Informações e serviços<br>aos Fornecedores                                                                                                    | <mark>ର</mark> RSS                                                                                                    |
| Sobre a Sistemática de Cotação         Letrônica         Acesso ao Sistema de Cotação         Letrônica         Acesso Livre às Cotações         Letrônicas Publicadas         Catálogo de Bens, Materiais e         Serviços         Passo a Passo do Fornecedor         Cotação Eletrônica         Legislação Estadual sobre Cotação         Letrônica         ÉDEROS Vinculados         ETICE - Tecnologia         SEPLAG - Planejamento         SESA - Saúde         SDUC - Educação | <ul> <li>Página Inicial / Cota</li> <li>✓ VOLTAR</li> <li>✓ VOLTAR</li> <li>Sobre a Sister</li> <li>Sobre a Sister</li> <li>O Sistema de C</li> <li>A Sistemática de C</li> <li>Serviços comuns o</li> <li>Estado, por meio o</li> <li>A Cotação Eletrôni</li> <li>disponibilizado per</li> <li>Passo 1: O órgã</li> <li>Participação), in</li> <li>Passo 2: Durant</li> <li>previsto no Term</li> <li>Fornecedores d</li> <li>Passo 3: Ao com</li> <li>fornecedores por</li> <li>Passo 4: No hor</li> <li>órgão promotor</li> <li>proposta, desde</li> </ul> | ação Eletrônica<br>RIMIR<br>mática de Cotação Ele<br>otação Eletrônica do Gove<br>Cotação Eletrônica é um con<br>de pequeno valor (até 8 mil<br>da rede mundial de comput<br>ica é uma disputa sem ses<br>la Secretaria do Planejame<br>io promotor cadastra a cota<br>sere os itens/grupos e pub<br>te o período (mínimo de 24<br>no de Participação, os forne<br>o Estado, efetuam seus lan<br>npararem as condições e vi<br>odem ofertar novos lances a<br>rário especificado no Termo<br>da cotação poderá negocia<br>e que atenda aos requisitos | etrônica<br>rno do Estado Novo<br>njunto de procedimentos para<br>reais) pelos órgãos e entidad<br>adores (Internet).<br>são pública, processada por<br>nto e Gestão (Seplag), confor<br>ção, anexa o instrumento de<br>lica o procedimento;<br>horas) disponibilizado para a<br>ecedores, previamente inscrite<br>nces;<br>alores já registrados por outr<br>abaixo da sua melhor oferta;<br>o de Participação, as proposta<br>r e/ou declarar vencedor o an<br>e exigidos no instrumento con | A+ A-<br>a aquisição de bens e<br>des do Governo do<br>meio de sistema<br>rme os passos a seguir:<br>convocação (Termo de<br>acolhimento de propostas,<br>os no Cadastrado de<br>os disputantes, os<br>as serão abertas e o<br>rematante da melhor<br>vocatório. | Informações e ServiçosMEI ME J EPPAcesso a SistemasAcompanhamento de Processos -<br>SPUBibliotecaContratos e ConvêniosDiário OficialEstatísticas das Compras<br>GovernamentaisFale ConoscoLegislação de ComprasLicitações PublicadasLicitações em AndamentoPerguntas Frequentes |
| Acesso Rápido<br>DO QUE VOCÊ PRECISA?                                                                                                    | Importante!<br>A partir de 13/0<br>pela sistemática                                                                                                    | 1/2014, as aquisições de Q<br>a de COTAÇÃO ELETRÔNIC                                                                                                    | UALQUER NATUREZA (bens<br>XA passam a ser realizadas, i                                                                                                    | s, materiais e serviços)<br>unicamente, com a                                                                                                    | GOVERNO DO<br>ESTADO DO CEARA<br>Secretaria do Planejamento<br>e Gestão                                                                                                    |
| TELEFONES ÚTEIS<br>Conseplan - (71) 3241.2025                                                                                                    | utilização de sis<br>A inscrição no (<br>participação nas                                                                                                    | tema próprio do Governo de<br>C <b>adastro de Fornecedores</b><br>s cotações, o recebimento d                                                                                                    | o Estado;<br>do Estado é necessária, pois<br>le avisos sobre publicações,                                                                                                    | s permitirá, alem da<br>negociações e                                                                                                    | 18                                                                                                    |

resultados dos procedimentos. Para cadastrar sua empresa, clique aqui:

Agenda - Abril 2014

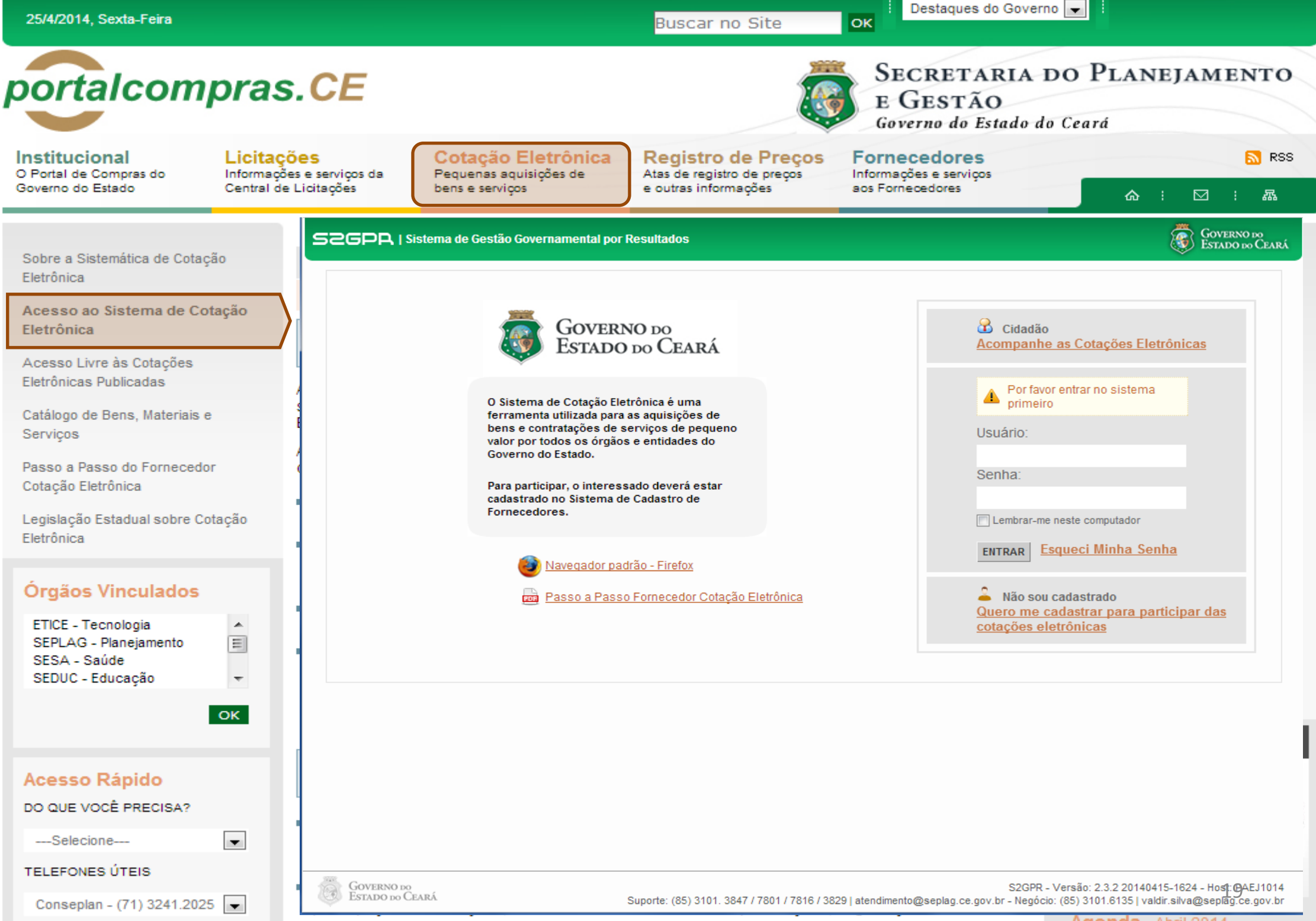

| 25/4/2014, Sexta-Feira                                                                               |                                                         |                               |                                             | Buscar no Site                                                                                             | ок                                | Destaques d                                    | lo Governo                |                                 |                                                    |
|----------------------------------------------------------------------------------------------------|---------------------------------------------------------|-------------------------------|---------------------------------------------|----------------------------------------------------------------------------------------------------|-----------------------------------|------------------------------------------------|---------------------------|---------------------------------|----------------------------------------------------|
| portalcompras.                                                                                       | CE                                                      |                               |                                             |                                                                                                    |                                   | SECRETA<br>E GESTÃ<br>Governo do Es            | RIA D<br>O<br>tado do     | O PLANE                         | JAMENTO                                            |
| Institucional Licitaçõe<br>O Portal de Compras do Informações e<br>Governo do Estado Central de Lic  | S<br>e serviços da<br>citações                          | Cotaç<br>Pequens<br>bens e se | <b>ão Elet</b> i<br>as aquisiçõe<br>erviços | rônica<br>es de Registro de Pro<br>Atas de registro de pre<br>e outras informações                         | ços For<br>pos Infor<br>aos F     | mecedores<br>mações e serviços<br>fornecedores |                           | <b>☆</b> :                      | <mark>ଲ</mark> RSS<br>⊠ः क्र                       |
| Sobre a Sistemática de Cotação                                                                       | 526PR I Si                                              | stema de Ge                   | stão Govern                                 | amental por Resultado                                                                                      |                                   |                                                |                           | -                               | GOVERNO DO<br>Estado do Ceará                      |
| Eletrônica<br>Acesso ao Sistema de Cotação<br>Eletrônica<br>Acesso Livre às Cotações                 | S Cota<br>Cotações » Cota<br>Pesquisar                  | ção Ele                       | <b>etrônic</b><br><sub>Veis</sub>           | a                                                                                                    |                                   | Horário de re                                  | ferência: For             | rtaleza (CE) - 25/04/2          | 014 15:47   🛺 <u>Entrar</u>                        |
| Catálogo de Bens, Materiais e<br>Serviços                                                            | № da CoEP                                               | Nº Vip                        | roc:                                        | Nº Termo de Participação:<br>Selecione 💌                                                                   | Promotor da cot<br>Selecione      | ação eletrônica:                               |                           |                                 | •                                                  |
| Passo a Passo do Fornecedor<br>Cotação Eletrônica<br>Legislação Estadual sobre Cotação<br>Eletrônica | Natureza da A<br>Selecione<br>Tipo de Aqui<br>Selecione | Aquisição:<br>sição:          |                                             |                                                                                                    |                                   |                                                | •                         | Início Acolhim<br>Abertura Prop | ostas:                                             |
| Órgãos Vinculados                                                                                    | Objeto da cota                                          | ıção:<br>.impar               |                                             | Descrição do item:                                                                                         |                                   | Critério de July<br>Menor lance                | gamento: S<br>e<br>onto   | status:<br>Selecione            |                                                    |
| OK                                                                                                   | Visualizar Public                                       | ação Ver R                    |                                             |                                                                                                    | TERMO PARTICI                     | PAÇÃO -                                        |                           | 4 5 6 7                         | ACOLHIMENTO -                                      |
| Acesso Rápido                                                                                        | 2014/01662                                              | Recebendo propostas           | 1676450/2014                                | Estante dupla face com base inferior<br>fechada, com 04 prateleiras de cada lado                           | PROMOTOR<br>20140097 - SECF       | ETARIA DA                                      | MOBILIÁRIO E              | M GERAL                         | ABERTURA<br>25/04/2014 15:30 -<br>28/04/2014 15:30 |
| DO QUE VOCÊ PRECISA?                                                                                 | 2014/01660                                              | Cancelada 1                   | 1676450/2014                                | Estante dupla face com base inferior<br>fechada, com 04 prateleiras de cada lado                           | 20140096 - SECF<br>EDUCACAO       | ETARIA DA                                      | MOBILIÁRIO E              | M GERAL                         | 25/04/2014 15:00 -<br>28/04/2014 15:00             |
| TELEFONES ÚTEIS                                                                                      | 2014/01659                                              | Recebendo<br>propostas        | 2480720/2014                                | Contratação de empresa para Prestação de<br>Serviços de Locação de 03 (três)<br>Copiadoras/impressora/scan | 20140015 - SECF<br>PUB E DEFESA S | RETARIA DA SEG<br>OCIAL                        | LOCAÇÃO DE<br>EQUIPAMENTO | E MÁQUINAS E<br>DS              | 25/04/2014 15:00 -<br>29/04/2014 10:30             |
| Conseplan - (71) 3241.2025 💌                                                                         | 0 2014/01656                                            | Recebendo<br>propostas        | 2698857/2014                                | PNEUS AUTOMOTIVOS                                                                                          | 20140106 - COM<br>CEARA           | PANHIA DE GAS DO                               | MATERIAL PA               | RA MANUTENÇÃO DE                | 25/04/2014 14:00 -<br>28/04/2014 14:15             |

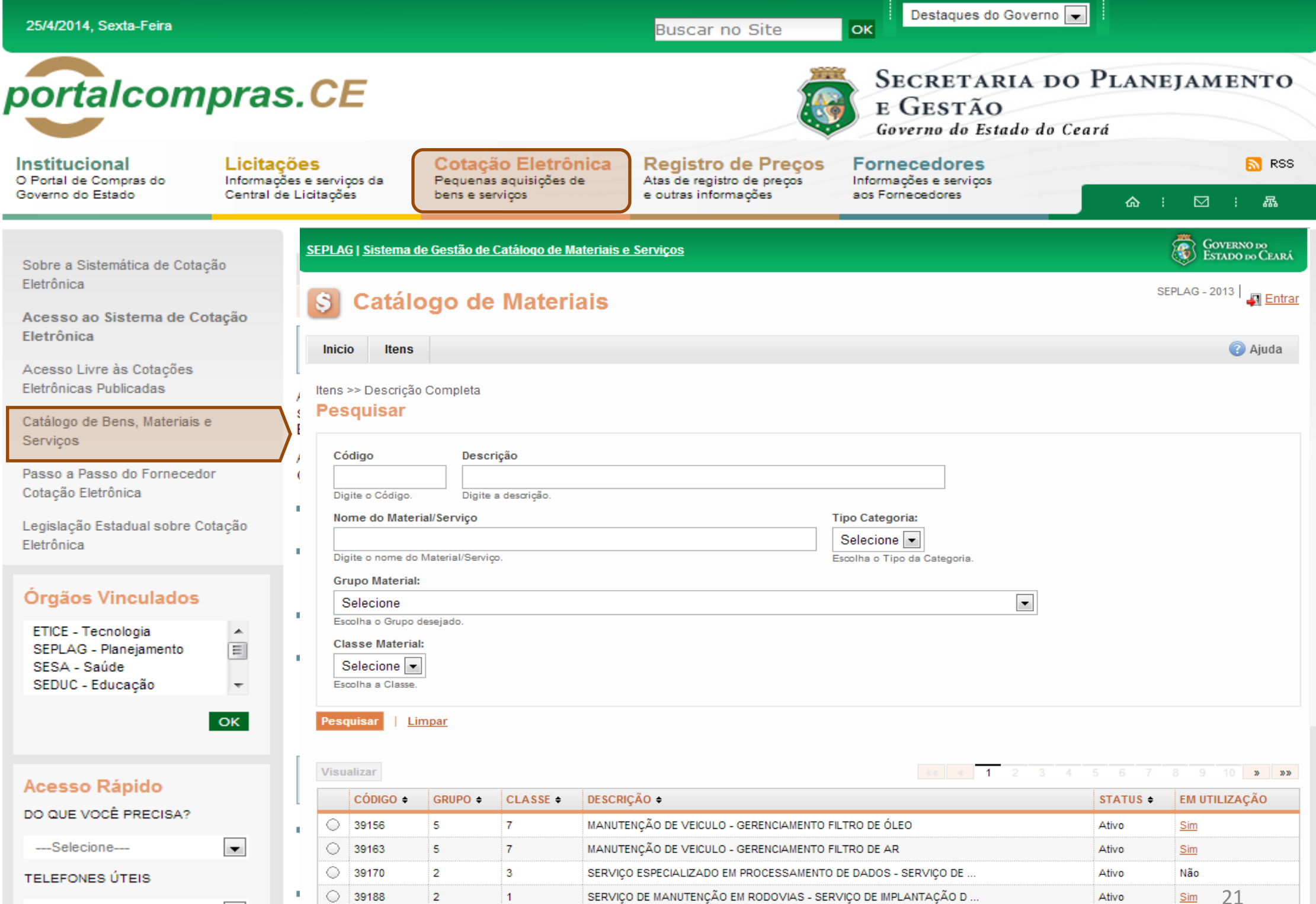

| Conseplan - | (71) 3241.202 | 25 👻 |
|-------------|---------------|------|
|-------------|---------------|------|

 $\bigcirc$ 

39195

2 1 SERVIÇO DE MANUTENÇÃO EM RODOVIAS - SERVIÇO DE IMPLANTAÇÃO D Ativo лусниа ADHI 2014 resultados dos procedimentos. Para cadastrar sua empresa, clique aqui:

Sim

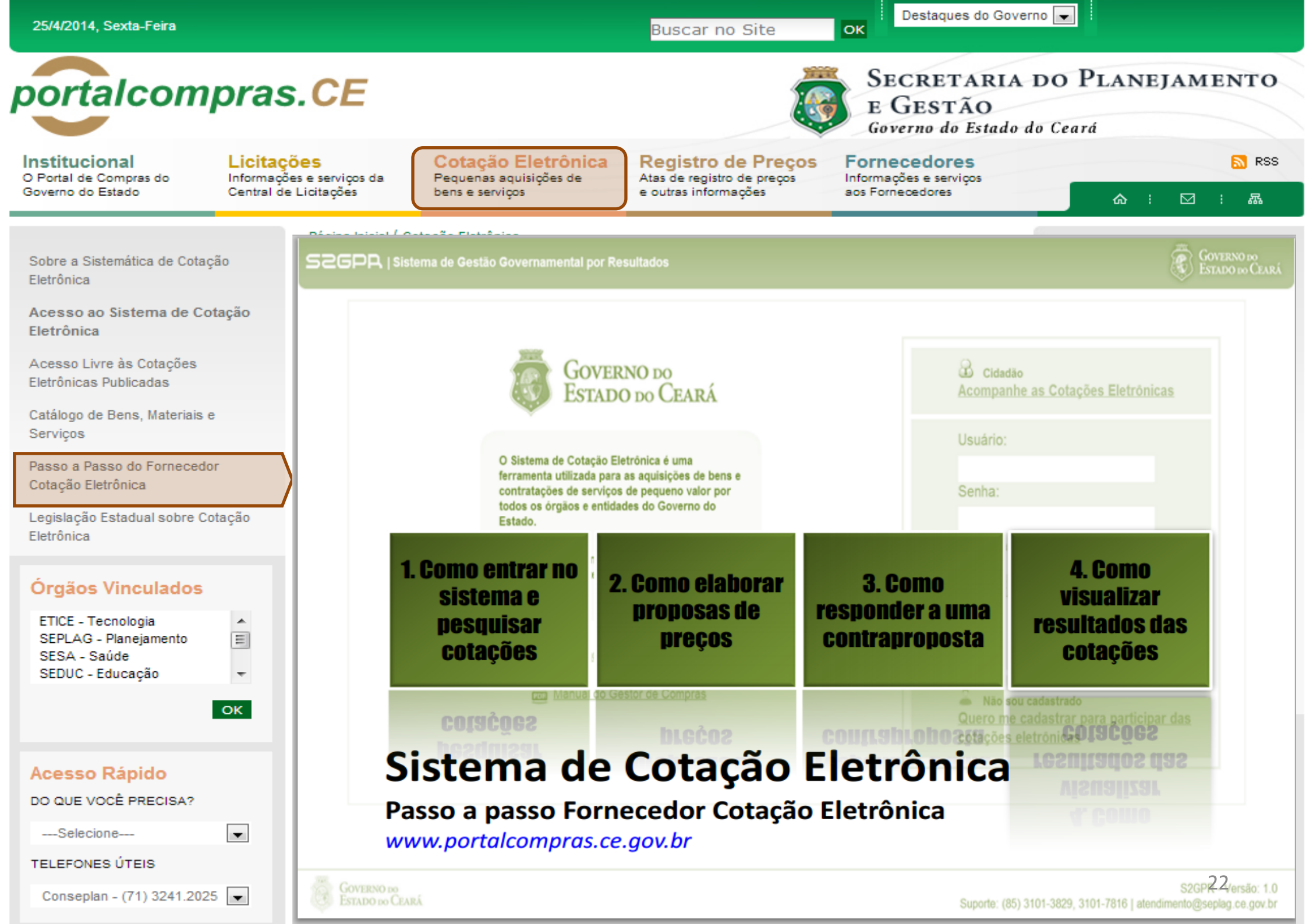

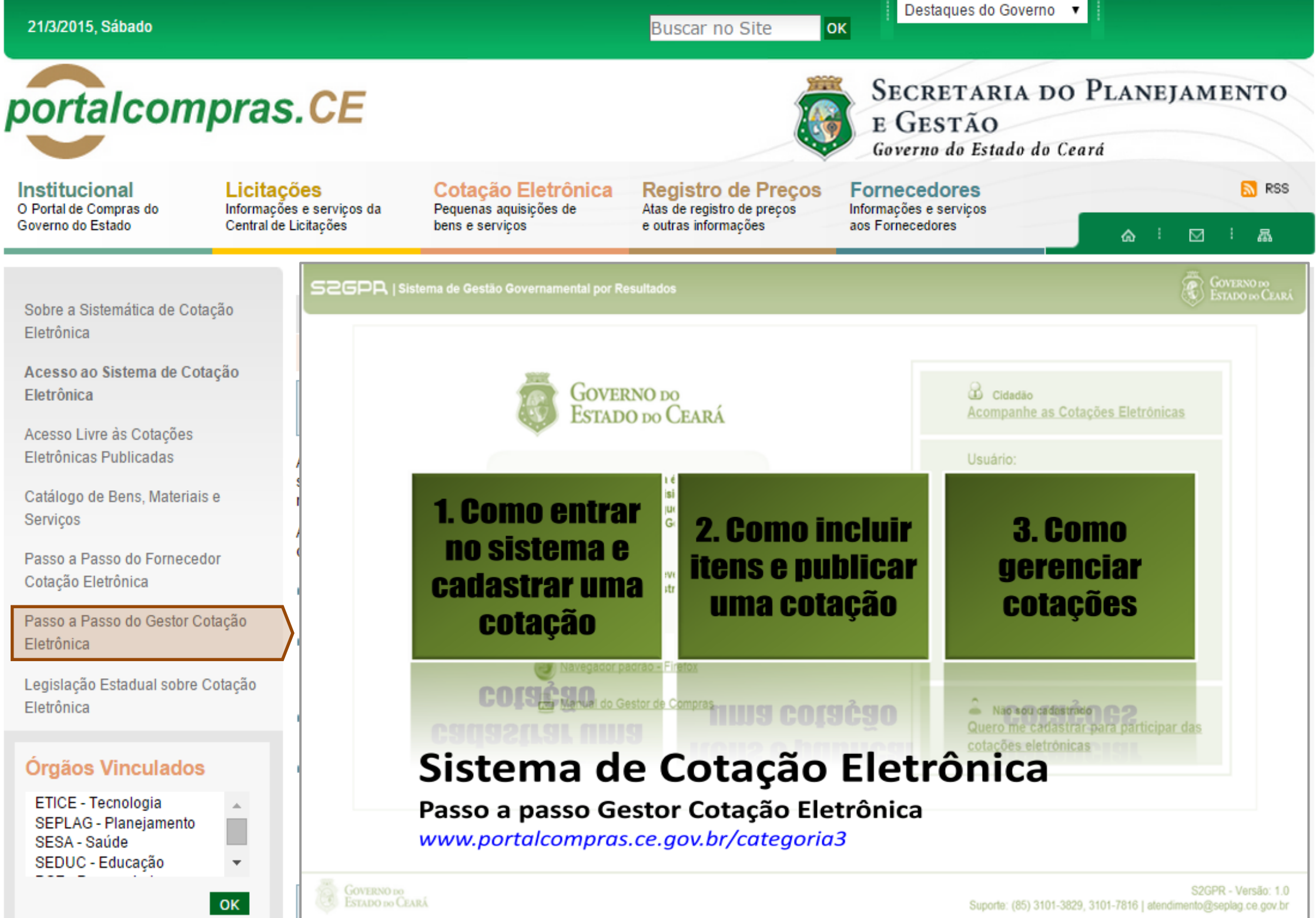

Buscar no Site

Destaques do Governo 👻

Governo do Estado do Ceará

Caderne Únice

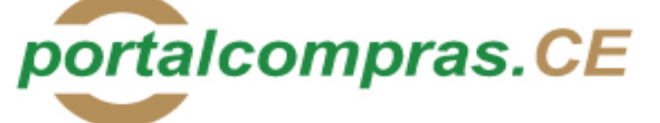

Institucional O Portal de Compras do Governo do Estado

Licitações Informações e serviços da Central de Licitações

Cotação Eletrônica Pequenas aquisições de bens e serviços

**Registro de Precos** Atas de registro de precos e outras informações

SÉRIE 2 ANO IX Nº 182

#### Fornecedores Informações e serviços

ок

aos Fornecedores

E GESTÃO

 $\square$ 厵

RSS RSS

Sobre a Sistemática de Cotação Eletrônica

Acesso ao Sistema de Cotação Eletrônica

Acesso Livre às Cotacões Eletrônicas Publicadas

Catálogo de Bens, Materiais e Servicos

Passo a Passo do Fornecedor Cotação Eletrônica

Legislação Estadual sobre Cotação Eletrônica

#### Órgãos Vinculados

| ETICE - Tecnologia    | * |
|-----------------------|---|
| SEPLAG - Planejamento |   |
| SESA - Saúde          |   |
| SEDUC - Educação      | Ŧ |

OK

-

#### Acesso Rápido

DO QUE VOCÊ PRECISA?

----Selecione----

TELEFONES ÚTEIS

Conseplan - (71) 3241.2025 -

#### PODER EXECUTIVO

Fortaleza, 25 de setembro de 2006

DECRETO Nº28.396, de 21 de setembro de 2006.

ALTERA DISPOSITIVO DO DECRETO N°28.223, DE 27 DE ABRIL DE 2006.

O GOVERNADOR DO ESTADO DO CEARÁ, no uso da atribuição que lhe confere o art.88, incisos IV e VI, da Constituição Estadual; CONSIDERANDO a premência de adequar a percepção da Gratificação Especial de Produtividade, pelo exercício de atividade de orientação jurídica e de defesa, em todos os graus, dos necessitados - GEP, aos Defensores Públicos Substitutos que ingressarem na carreira após a publicação do Decreto Nº28.223, de 27 de abril de 2006; DECRETA:

Art.1º. Fica acrescido o Parágrafo Único ao Art.7º do Decreto Nº28.223, de 27 de abril de 2006, a seguir indicado. "Art.7°.

Parágrafo Único. Os Defensores Públicos Substitutos que ingressarem na carreira após a publicação deste Decreto, perceberão a respectiva gratificação no valor correspondente a 100% (cem por cento) do valor máximo da GEP, até que os mesmos sejam submetidos à primeira avaliação individual de desempenho, apurada trimestralmente."

Art.2º - Este Decreto entrará em vigor na data de sua publicação, revogadas as disposições em contrário. PALÁCIO IRACEMA DO ESTADO DO CEARÁ, em Fortaleza, aos 21

de setembro de 2006.

Lúcio Goncalo de Alcântara GOVERNADOR DO ESTADO DO CEARÁ Francisco Nilson Alves Diniz SECRETÁRIO DA ADMINISTRAÇÃO Luciano Simões Hortêncio de Medeiros DEFENSOR PÚBLICO-GERAL

#### \*\*\* \*\*\* \*\*\*

DECRETO Nº28.397, de 21 de setembro de 2006.

DISPÕE SOBRE O PROCE-DIMENTO DE COTAÇÃO ELETRÔNICA, PARA AQUI-SICÃO DE BENS E SERVICOS COMUNS DE PEQUENO VALOR, E DÁ PROVIDÊNCIAS CORRELATAS.

O GOVERNADOR DO ESTADO DO CEARÁ, no uso das atribuições que lhe confere o Art.88, incisos IV e VI da Constituição Estadual, com fundamento no artigo 15 da Lei Federal nº8.666, de 21 de junho de 1993, e CONSIDERANDO a necessidade de dotar o Estado de maior transparência, racionalização e agilidade nos processos administrativos para compras de bens e serviços pela Administração Pública; CONSIDERANDO a necessidade de implementar uma moderna administração governamental, com a ampliação da utilização da tecnologia da informação. DECRETA:

CAPÍTULO I

SEÇÃO I - DAS DEFINIÇÕES

resultados dos procedimentos. Para cadastrar sua empresa, clique aqui:

somente na última proposta válida apresentada pelos fornecedores e registrada pelo Sistema; V - Termo de Participação: instrumento convocatório, disponibilizado

SECRETARIA DO PLANEJAMENTO

盀

Prece R\$ 2,80

em meio eletrônico contendo a especificação do objeto e demais condições exigidas para a participação na cotação eletrônica;

VI - Fornecedor: pessoa física ou jurídica credenciada a participar do procedimento de Cotação Eletrônica;

VII - Ordem de Compra ou de Serviço: documento formal emitido com o objetivo de autorizar a entrega do bem ou produto ou o início da prestação do serviço, conforme disciplinado no Anexo IV do Decreto Estadual nº27.786, de 02 de maio de 2005.

#### SEÇÃO II - DAS DISPOSIÇÕES GERAIS

Art.2º Os Órgãos da Administração Pública Estadual Direta, os Fundos Especiais, as Autarquias, as Fundações, as Empresas Públicas, as Sociedades de Economia Mista e as demais entidades controladas direta ou indiretamente pelo Estado, deverão, obrigatoriamente, utilizar-se da Cotação Eletrônica para as aquisições de bens e serviços comuns de valor não superior a 10% do limite previsto para a modalidade convite de que trata a alínea "a", do inciso II do Art.23 da Lei nº8.666, de 21 de junho de 1993.

§1º A sistemática utilizada para Cotação Eletrônica será do tipo Dispensa com disputa sem sessão pública;

§2º Em casos excepcionais poderá ser realizada compra de bens e serviços comuns fora da sistemática de Cotação Eletrônica desde que, previamente, justificada pelo Ordenador de Despesa. Nesses casos o valor das aquisições de bens e serviços não deverá, também, ultrapassar a 10% do limite previsto para a modalidade convite de que trata a alínea "a", do inciso II do Art.23 da Lei nº8.666, de 21 de junho de 1993.

§3º Excluem-se do previsto no caput deste artigo as compras realizadas por suprimento de fundos que devem se submeter à Legislação pertinente. Art.3º A Cotação Eletrônica será realizada por meio do sistema eletrônico, disponível na Internet, sendo conduzida pelo respectivo Órgão ou Entidade da Administração Pública Estadual, com apoio técnico e operacional da Secretaria de Administração (SEAD).

Parágrafo único. O Sistema utilizado na Cotação Eletrônica será dotado de recursos de criptografia e de autenticação que assegurem condições adequadas de segurança em todas as etapas do processo.

#### SEÇÃO III – DA OPERACIONALIZAÇÃO DA COTAÇÃO ELETRÔNICA

Art.4º A sistemática de Cotação Eletrônica será regida pelas seguintes regras:

 I – os Termos de Participação elaborados para formalização da Cotação Eletrônica serão divulgados no sistema eletrônico e permanecerão disponíveis para recepção de propostas por período nunca inferior a 24 (vinte e quatro) horas;

II - no Termo de Participação deverá constar a identificação do Órgão/ Entidade promotor da compra, a especificação do objeto a ser adquirido, as quantidades requeridas, as condições de contratação, o regime de execução, o endereço onde ocorrerá o processo de compra, o prazo e o local de entrega, as datas, horários e prazos para realização das etapas processo de compra, as condições de participação, as regras, os prazos e

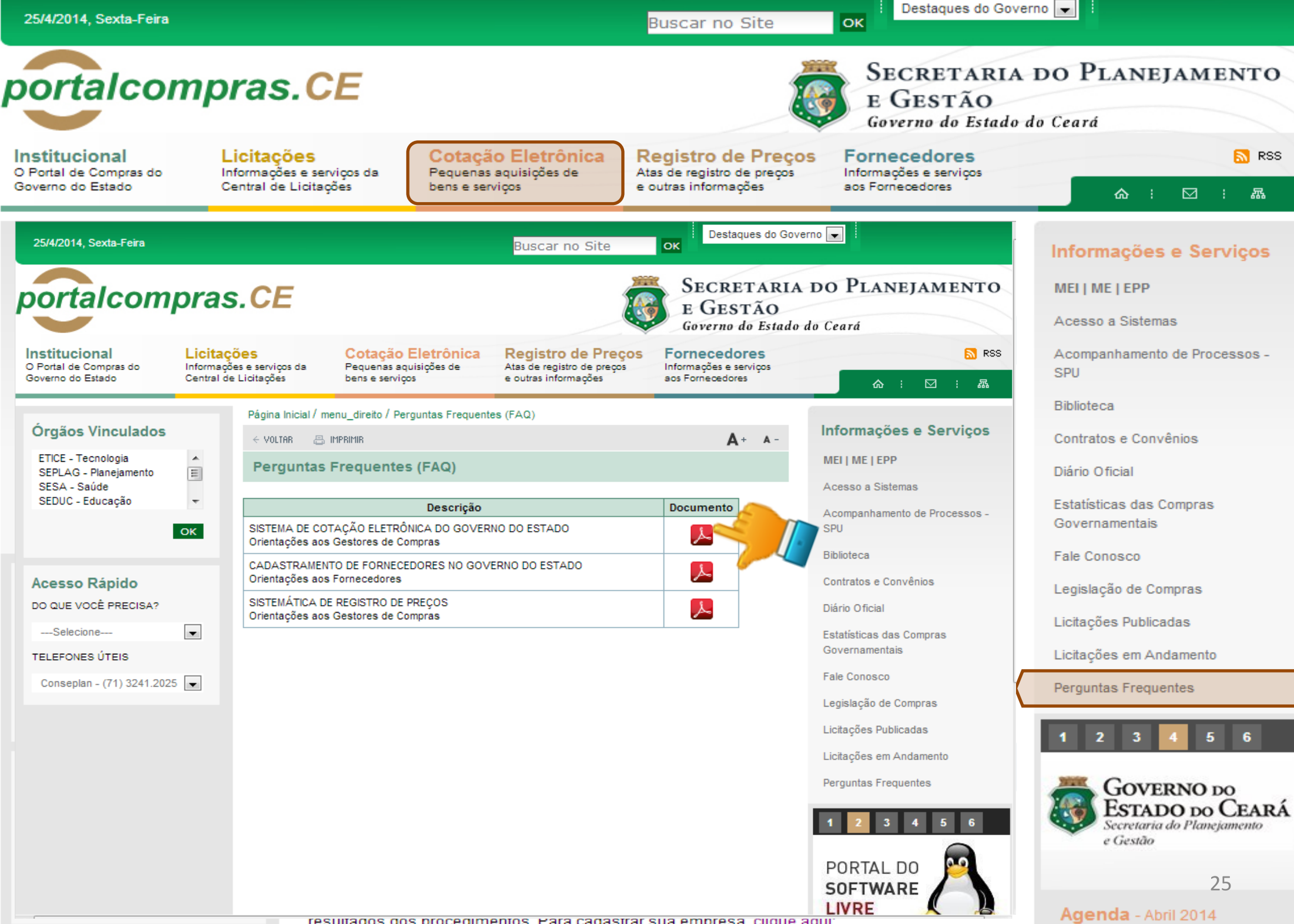

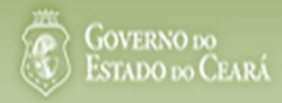

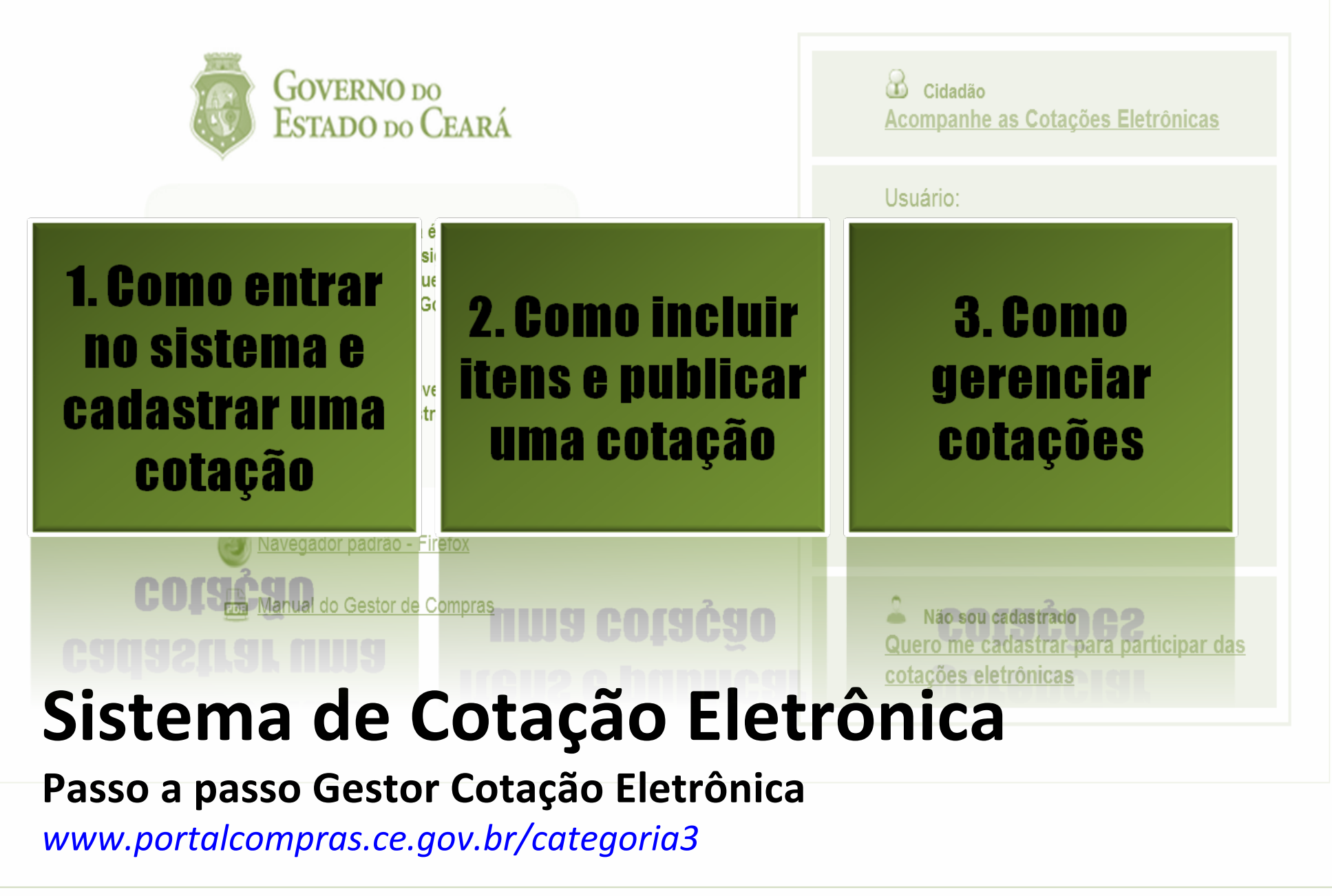

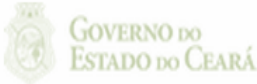

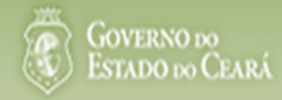

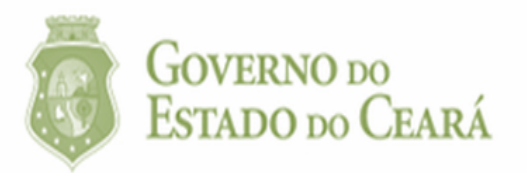

# O<br/>fe<br/>to1. Como entrar<br/>no sistema e<br/>cadastrar uma<br/>cotação

Navegador padrão - Firefox COGGESTOR de Compras Manual do Gestor de Compras COGGESTOR de Compras UO 21210100 COGGESTOR DE COMPANIES COGGESTOR DE COMPANIES COGESTOR DE COMPANIES COGGESTOR DE COMPANIES COGGESTOR DE

| Cidadão<br>Acompanhe as Cotações Eletrônicas                                         |
|--------------------------------------------------------------------------------------|
| Usuário:                                                                             |
| Senha:                                                                               |
| Lembrar-me neste computador                                                          |
| ENTRAR Esqueci Minha Senha                                                           |
| Não sou cadastrado<br>Quero me cadastrar para participar das<br>cotações eletrônicas |

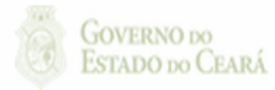

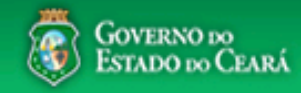

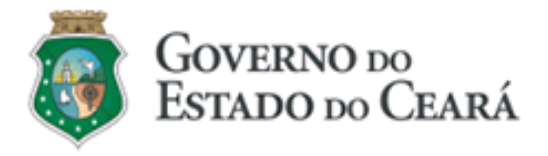

O Sistema de Cotação Eletrônica é uma ferramenta utilizada para as aquisições de bens e contratações de serviços de pequeno valor por todos os órgãos e entidades do Governo do Estado.

Para participar, o interessado deverá estar cadastrado no Sistema de Cadastro de Fornecedores.

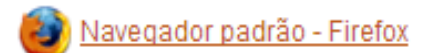

📠 Manual do Gestor de Compras

| Cidadão <u>Acompanhe as Cotações Eletrônicas</u>                                     |
|--------------------------------------------------------------------------------------|
| Usuário:                                                                             |
| Senha:                                                                               |
| Lembrar-me neste computador                                                          |
| ENTRAR Esqueci Minha Senha                                                           |
| Não sou cadastrado<br>Quero me cadastrar para participar das<br>cotações eletrônicas |

#### Acessando o sistema:

- 1. Informe o CPF;
- 2. Informe a senha;
- 3. Clique em Entrar.

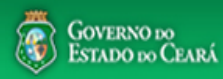

## S Cotação Eletrônica

AMBIENTE DE TREINAMENTO / HOMOLOGAÇÃO 22019812304 Lotação: SECRETARIA DO PLANEJAMENTO E GESTÃO - Exercicio: 2015

Lotaçao: SECRETARIA DO PLANEJAMENTO E GESTAO - Exercicio: 2015 Horário de referência: Fortaleza (CE) - 20/03/2015 09:39

| Bem-<br>Para | A<br>Incluir Cotação<br>Gerenciar Cotações<br>Visualizar Cotações Disponíveis<br>3                             |                                                                  | <ul> <li>Acessando as opções da tela inicial do sistema:</li> <li>1. Clique no menu ou link para Incluir uma Cotação;</li> <li>2. Clique no menu ou link para Gerenciar Cotações, se for o caso;</li> <li>3. Clique em Visualizar Cotações Disponíveis para ver TODAS as cotações do Estado;</li> </ul> |                                                    |             |          |  |  |  |
|--------------|----------------------------------------------------------------------------------------------------|------------------------------------------------------------------|----------------------------------------------------------------------------------------------------|----------------------------------------------------|-------------|----------|--|--|--|
|              | Acesse abaixo a funcionalidade desejada                                                                        | Unidade Organizacional:<br>Selecione                             | 4. Clique para ler<br>5. Acompanhe o                                                                                                    | os tutoriais;<br>acumulado das aquisições.         |             |          |  |  |  |
| 1-<br>2      | <ul> <li>Cotação Eletrônica</li> <li>Incluir Cotação</li> <li>Gerenciar Cotações</li> <li>Tutoriais</li> </ul> | Natureza da Aquisição:<br>Selecione<br>Pesquisar   <u>Limpar</u> | Ti                                                                                                    | po de Aquisição: Ano Cotação<br>Selecione ▼ 2015 ▼ |             |          |  |  |  |
| 4            | Passo a Passo Gestor da Cotação<br>Eletrônica                                                                  | UNIDADE ORGANIZACIONAL                                           | NATUREZA AQUISIÇÃO                                                                                                    | TIPO AQUISIÇÃO/ITEM DESPESA                        | ANO ACUI    |          |  |  |  |
| -            | Aquisição/Itens de Despesa                                                                                     | JUNTA COMERCIAL DO ESTADO<br>DO CEARA                            | MATERIAL DE CONSUMO                                                                                                    | MATERIAL DE EXPEDIENTE                             | 2015 4.     | 965,0000 |  |  |  |
|              | Perguntas Frequentes - Orientações aos<br>Gestores de Compras                                                  | JUNTA COMERCIAL DO ESTADO<br>DO CEARA                            | MATERIAL DE CONSUMO                                                                                                    | MATERIAL DE LIMPEZA E PRODUÇÃO DE<br>HIGIENIZAÇÃO  | 2015 2.     | 610,0000 |  |  |  |
|              |                                                                                                    | SECRETARIA DA EDUCACAO                                           | DESPESAS DE CONTRATOS DE<br>TERCEIRIZAÇÃO                                                                                                    | MÃO-DE-OBRA DE TERCEIRIZAÇÃO                       | 2015 1.     | 800,0000 |  |  |  |
|              | Site do Portal de Compras                                                                                      | SECRETARIA DA EDUCACAO                                           | MATERIAL DE CONSUMO                                                                                                    | MATERIAL DE EXPEDIENTE                             | 2015 1.     | 149,0000 |  |  |  |
|              | www.portalcompras.ce.gov.br                                                                                    | SECRETARIA DA EDUCACAO                                           | MATERIAL DE CONSUMO                                                                                                    | GÁS ENGARRAFADO                                    | 2015        | 750,0000 |  |  |  |
|              | Navegador padrão<br>Firefox                                                                                    | JUNTA COMERCIAL DO ESTADO<br>DO CEARA                            | MATERIAL DE CONSUMO                                                                                                    |                                                    | 470,0000    |          |  |  |  |
|              |                                                                                                    | SECRETARIA DA EDUCACAO                                           | MATERIAL DE CONSUMO                                                                                                    | MATERIAL DE LIMPEZA E PRODUÇÃO DE<br>HIGIENIZAÇÃO  | 2015        | 431,1000 |  |  |  |
|              |                                                                                                    |                                                                  |                                                                                                    | 1 a 7 de 7                                         | <b>««</b> « |          |  |  |  |

GOVERNO DO

29 S2GPR - Versão: 1.3.1 18/03/2015 14:08:31 - Host: PAEJ3105

https://s2gprhomol.sefaz.ce.gov.br/cotacao-web/paginas/cotacaoeletronica/CoepInsert.seam?actionMethod=paginas%2Fhome%2Fhome%2Fhome.xhtml%3AcoepAction.wire 6/3829 | atendimento@seplag.ce.gov.br - Negócio: (85) 3101.6135 | valdir.silva@seplag.ce.gov.br

#### S Cotação Eletrônica

|                   |                     |                      |                   |               |                |                              |                     | 3.               | Defina         |
|-------------------|---------------------|----------------------|-------------------|---------------|----------------|------------------------------|---------------------|------------------|----------------|
| Inicio Cota       | ições               |                      |                   |               |                |                              |                     | 4.               | Escolh         |
|                   |                     |                      |                   |               |                |                              |                     | 5.               | Inform         |
| Cotações » Gerer  | nciar Cotações      |                      |                   |               |                |                              |                     |                  | acolhii        |
| Editar            |                     |                      |                   |               |                |                              |                     | 6                | Descre         |
| * Campos Obrigat  | torios              |                      |                   |               |                |                              |                     | - 7              | Inform         |
| Promotor da Co    | tação Eletrônica:   |                      |                   |               | Gestor de C    | Compras:                     |                     | · · ·            |                |
| SECRETARIA        | DA EDUCACAO         |                      |                   |               | Anna Dais      | y Soares Benecides           |                     | 0                |                |
| 10.1.0.50         |                     |                      |                   |               |                |                              |                     | <u> </u>         | Inform         |
| N° da COEP        | Nº Viproc: *        | Nº Termo de Part     | icipação: *       | Moe           | da:^           | Criterio de Julgamento:      | <b>^</b>            | 9.               | Inform         |
| 2015/00043        | 7858640/2014        | 2015 •               | 0030              | Re            | eal 🔻          | Maior desconto               | 3                   |                  | pagam          |
|                   |                     | 1                    |                   |               |                |                              |                     | in Annulline and | - December 1   |
| Natureza da Aqu   | uisição:*           |                      |                   |               |                |                              |                     | IO ACOINIMENT    | o Propostas: " |
| MATERIAL D        | DE CONSUMO          |                      |                   |               |                |                              |                     | 102/2015 12.0    | U              |
| Tipo de Aquisiçã  | ăo:*                |                      |                   |               |                |                              | 4 Abe               | ertura Propost   | as:*           |
| GÁS ENGAF         | RRAFADO             |                      |                   |               |                |                              |                     | /02/2015 16:4    | 5              |
|                   |                     |                      |                   |               |                |                              | 4                   |                  |                |
| Objeto da Cotaçã  | io*                 |                      |                   |               | Observaço      | ões Complementares           |                     |                  |                |
| Aquisição de gá   | is de cozinha.      |                      |                   | /             |                |                              |                     |                  |                |
| Unid Administrati | iva/Setor:*         |                      | Dotacao Orça      | amentaria:    | *              |                              | Prazo de Entreg     | a:* Prazo d      | le Pagamento:  |
| Coordenadoria A   | Adm/financeira 🗸    | _                    | 1454.3524.6       | 584.5848 •    |                |                              | 5                   | 20               |                |
|                   |                     | 1                    |                   |               | 8              |                              | Dias Corridos       | Dias Ute         | is 9           |
| Exige Amostras?   | ?* Prazo Apresenta  | ção:* Critérios Ava  | liação de Amostra | a:*           |                |                              |                     |                  |                |
| ● Sim<br>○ Não    | 5<br>Dias Úteis     | 1) Conformi          | lade com a marca  | a e a espec   | cificação da p | proposta eletrônica; 2) Util | ização do bem/ma    | iterial;         |                |
| - 1100            | 583 0108            |                      |                   |               |                |                              |                     |                  |                |
| Aquisição terá Co | ontrato?* Outras Co | ondições (Opcional)* | Outras condiçõe   | es do Term    | o de Participa | ıção:*                       |                     |                  |                |
| ◯ Sim             | Sim                 |                      | 1) O fornecedo    | or com pen    | dência cadas   | tral, ao ser declarado arre  | matante, terá até 4 | 48 horas para    | regularizar a  |
| Não               | 🔍 Não               |                      | situação cadas    | stral, a part | ir da data/hor | ra da abertura das propost   | as, sob pena de d   | esclassificaçã   | àO.            |

#### Cadastrando os dados de uma cotação:

- 1. Informe o n° do processo (Viproc);
- 2. Informe o nº do termo de participação;
- 3. Defina qual o critério de julgamento;
- 4. Escolha a natureza e o tipo de aquisição;
- 5. Informe data e hora para início de acolhimento e abertura de propostas;
- 6. Descreva o objeto da cotação;
- Informe a unidade/setor responsável pela aquisição;
- 8. Informe a dotação orçamentária;
- 9. Informe os prazos de entrega e pagamento.

5

5

| Unid Adm        | ninistrativa/S | Setor:* Do                              |                | Dotaca                                       | o Orçament                                                | aria:*                                                                                     |                                                                                           | Prazo de                                                                                                    | Entrega:* Praz                                                | o de Pagamento:*                              |
|-----------------|----------------|-----------------------------------------|----------------|----------------------------------------------|-----------------------------------------------------------|--------------------------------------------------------------------------------------------|-------------------------------------------------------------------------------------------|----------------------------------------------------------------------------------------------------|---------------------------------------------------------------|-----------------------------------------------|
| Coorden         | adoria Adm/    | financeira                              |                | 1454.3                                       | 3524.6584.5                                               | 848                                                                                        |                                                                                           | 5                                                                                                    | 20                                                            |                                               |
| Exige Am        | iostras?*      | Prazo Apresentação:*                    | Critérios Aval | iação de Ar                                  | mostra:*                                                  |                                                                                            |                                                                                           | Dias Corrid                                                                                                    | los Dias (                                                    | Jteis                                         |
| Não             | 1              | 5<br>Dias Úteis                         |                | ade com a                                    | marca e a                                                 | especificação da pr                                                                        | oposta eletronica; 2)                                                                     | Prazo de Entrega:*       Prazo de Pagamento:*         5       20         Dias Corridos       Dias Úteis         :a; 2) Utilização do bem/material;       22         rado arrematante, terá até 48 horas para regularizar a s propostas, sob pena de desclassificação. |                                                               |                                               |
| Aquisição       | o terá Contra  | to?* Outras Condições                   | s (Opcional)*  | Outras co                                    | ndições do                                                | Termo de Participaç                                                                        | ;ão:*                                                                                     |                                                                                                    |                                                               |                                               |
| ● Sim<br>● Não  | 3              | Não 4                                   |                | 1) O forn<br>situação<br>2) Some<br>Estado s | iecedor com<br>cadastral, a<br>nte serão ad<br>sejam comp | i pendência cadasti<br>a partir da data/hora<br>ceitas propostas de<br>atíveis com o objet | ral, ao ser declarado<br>a da abertura das pro<br>fornecedores cujas<br>o da contratação. | arrematante, ter<br>postas, sob pen<br>atividades econ                                                                                                    | rá até 48 horas pa<br>na de desclassifica<br>ômicas cadastrad | ra regularizar a<br>ıção.<br>as no Governo do |
| Endereço        | S              |                                         |                |                                              |                                                           |                                                                                            |                                                                                           |                                                                                                    |                                                               | -                                             |
| <u>+ Inclui</u> | 5              |                                         |                |                                              |                                                           |                                                                                            |                                                                                           |                                                                                                    |                                                               |                                               |
| ≫8              | ΤΙΡΟ           | LOGRADOURO                              |                |                                              | NÚMERO                                                    | BAIRRO                                                                                     | СЕР                                                                                       | MUNICÍPIO                                                                                                    | MICRORREGIÃ<br>DE ENTREGA                                     | <sup>O</sup> PRINCIPAL                        |
|                 | ENTREGA        | CONDOMÍNIO RESIDEN<br>ANTONIO POLICARPO | ICIAL RUA MAN  | IOEL                                         | s/n                                                       | SITIO BURITI                                                                               | 62.580-000                                                                                | ACARAÚ                                                                                                    | Litoral de<br>Camocim e<br>Acaraú                             | Sim                                           |
| Editar          | Excluir        |                                         |                |                                              |                                                           |                                                                                            |                                                                                           |                                                                                                    |                                                               |                                               |

#### Meios de Contato

| <u>+ Inclui</u> | 6               |                |                     |                              |
|-----------------|-----------------|----------------|---------------------|------------------------------|
| ≶₿              | PRINCIPAL       | TIPO           | VALOR               | COMPLEMENTO                  |
|                 | Sim             | Telefone Móvel | (85) 2547-4747      | CONTATAR COM MARIA<br>SILVIA |
|                 | Sim             | Email          | valdirweb@gmail.com |                              |
| Editar          | Excluir         |                |                     |                              |
| Salvar          | <u>Cancelar</u> |                |                     |                              |
| 7               | 7               |                |                     |                              |

#### Cadastrando os dados de uma cotação (continuação):

- 1. Marque Sim e informe o prazo de apresentação, se quiser exigir amostras dos itens;
- 2. Informe os critérios de avaliação das amostras;
- 3. Marque Sim, se a aquisição terá contrato;
- 4. Marque Sim e informe quais, se houver outras condições a serem incluídas;
- 5. Inclua, se ainda não houver, o endereço de entrega;
- 6. Inclua, se ainda não houver, os meios de contato;
- 7. Clique em salvar.

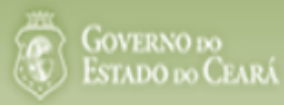

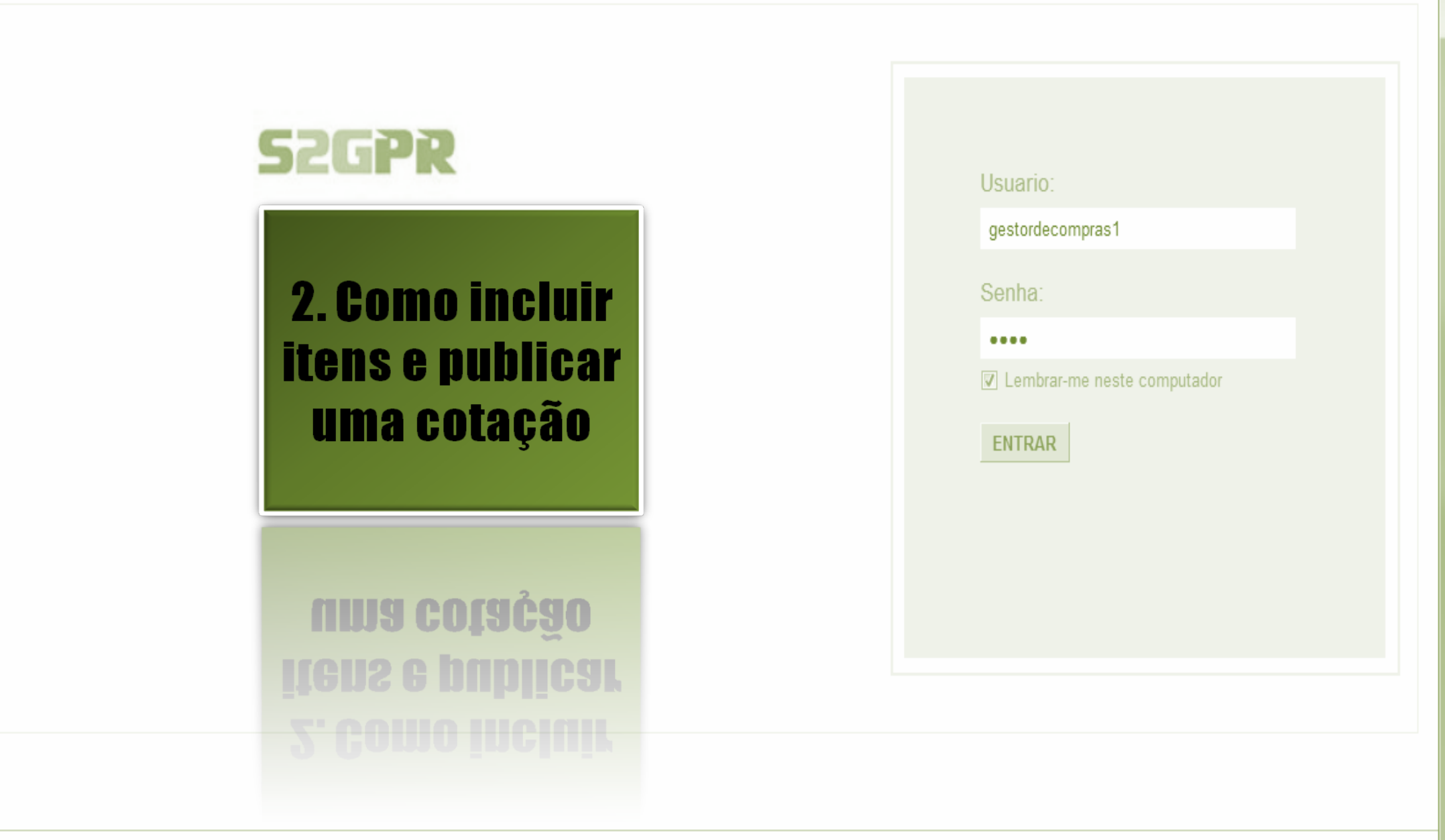

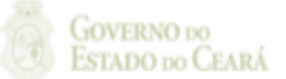

## S Cotação Eletrônica

| Inicio Cotaç<br>otações » Gerer<br><b>/isualizar</b> | <b>;ões</b><br>nciar Cotações |                           |        | Acessando a tela de gerenciam<br>1. Clique no botão Gerencia | i <mark>ento d</mark><br>ar Itens | <mark>le itens:</mark><br>s para incluir os iten | s da cota |
|------------------------------------------------------|-------------------------------|---------------------------|--------|--------------------------------------------------------------|-----------------------------------|--------------------------------------------------|-----------|
| Promotor da Co                                       | tação Eletrônica              | 050540                    |        | Gestor de Compras                                            |                                   |                                                  |           |
| SECRETARIAL                                          | DE PLANEJAMENTO E             | GESTAO                    |        | VALDIR AUGUSTO DA SILVA                                      |                                   |                                                  |           |
| № da CoEP                                            | Nº Viproc:                    | Nº Termo de Participação: | Moeda: | Critério de Julgamento:                                      | Status                            | a da Cotação                                     |           |
| 2013/00003                                           | 1841680/2010                  | 20130001                  | Real   | Menor lance                                                  | Em c                              | adastro                                          |           |
| Network de Arri                                      |                               |                           |        |                                                              |                                   | Início Acolhimento Pr                            | opostas:  |
| MATERIAL DE                                          | nsição:<br>CONSUMO            |                           |        |                                                              |                                   | 06/11/2013 07:45                                 |           |
| Tipo de Aquisic                                      | ão:                           |                           |        |                                                              |                                   | Abertura Propostas:                              |           |
| MATERIAL DE                                          | EXPEDIENTE                    |                           |        |                                                              |                                   | 07/11/2013 07:50                                 | -         |
| )bjeto da Cotaçã<br>AQUISIÇÃO DE                     | o<br>MATERIAL DE EXPED        | IENTE                     |        | Observações Complementares                                   |                                   |                                                  |           |
| Documentos de                                        | o Termo de Participaç         | ção                       |        |                                                              |                                   |                                                  |           |
|                                                      | NOME DO DOCU                  | MENTO                     |        |                                                              |                                   |                                                  |           |
| $\bigcirc$                                           | Termo de Participa            | ção 20130001.pdf          |        |                                                              |                                   |                                                  |           |

Download

## S Cotação Eletrônica

| Inicio Cotações<br>Cotações » Gerenciar Itens<br>Serenciar Itens da Cotação |                      |                             |        | Incluindo itens na cotação eletrônica:<br>1. Clique no botão Adicionar Itens. |                        |              |  |
|-----------------------------------------------------------------------------|----------------------|-----------------------------|--------|-------------------------------------------------------------------------------|------------------------|--------------|--|
| Promotor da Cot                                                             | ação Eletrônica      |                             |        | Gestor de Compras                                                             |                        |              |  |
| SECRETARIA D                                                                | E PLANEJAMENTO E     | GESTAO                      |        | VALDIR AUGUSTO DA SILVA                                                       |                        |              |  |
| Nº da CoEP                                                                  | Nº Viproc:           | Nº Termo de Participação:   | Moeda: | Critério de Julgamento:                                                       |                        |              |  |
| 2013/00003                                                                  | 1841680/2010         | 20130001                    | Real   | Menor lance                                                                   |                        |              |  |
| Status da Cotaçã                                                            | 0                    |                             |        |                                                                               |                        |              |  |
| Em cadastro                                                                 |                      |                             |        |                                                                               |                        |              |  |
| Tipo de Aquisiçã                                                            | o:                   |                             |        |                                                                               |                        |              |  |
| MATERIAL DE E                                                               | XPEDIENTE            |                             |        |                                                                               | Início Acolhimento Pro | postas:      |  |
| Objeto da Cotação                                                           |                      |                             |        |                                                                               | 06/11/2013 07:45       | _            |  |
| AQUISIÇÃO DE                                                                | MATERIAL DE EXPED    | DIENTE                      |        |                                                                               | Abertura Propostas:    |              |  |
|                                                                             |                      |                             |        |                                                                               | 07/11/2013 07:50       | -            |  |
| <u>_</u> 1                                                                  |                      |                             |        |                                                                               | 07/11/2013 07:50       |              |  |
| Adicionar Item A                                                            | dicionar Grupo Edita | ar Cotação Publicar Cotação | Voltar |                                                                               | Valor total da co      | tação: R\$ ( |  |

#### Grupos de itens

Nenhum registro encontrado.

#### Itens

💮 Nenhum registro encontrado.

Cotação Eletrônica

\$

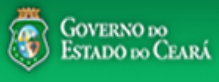

#### AMBIENTE DE TREINAMENTO / HOMOLOGAÇÃO 22019812304 Lotação: SECRETARIA DO PLANEJAMENTO E GESTÃO - Exercicio: 2015 🕌 <u>Sair</u>

Horário de referência: Fortaleza (CE) - 20/03/2015 10:03

| Inicio<br>Cotaçõ<br>Pesc | Cotaçõ<br>es » Gerencia<br>quisar | ar Cotações » Gerenciar Ite | <ul> <li>Selecionando itens do Catálogo:</li> <li>1. Para localizar um item do catálogo in</li> <li>2. Clique em pesquisar;</li> <li>3. Clique no marcador do item localizado</li> </ul>                  | forme o cóo<br>lo;      | digo ou ∣ | parte da descrição; |   |
|--------------------------|-----------------------------------|-----------------------------|----------------------------------------------------------------------------------------------------|-------------------------|-----------|---------------------|---|
| Cód                      | igo                               | Descrição Material/Ser      | viço 4. Clique em Inserir.                                                                                                    |                         |           |                     |   |
|                          | 1                                 |                             |                                                                                                    |                         |           |                     |   |
| Pesqui                   | isar   <u>Lim</u>                 | par                         |                                                                                                    |                         |           |                     |   |
| nserir                   | <u>Cancelar</u>                   |                             | <b>«« « 1</b> 2 3 4 5 6                                                                                                    |                         | »» »»     |                     |   |
|                          | CÓDIGO                            | MATERIAL/SERVIÇO            | DE SCRIÇÃO MATERIAL/SERVIÇO                                                                                                    | UNIDADE<br>FORNECIMENTO | STATUS    |                     |   |
| 0                        | 39131                             | MANUTENÇÃO DE<br>VEICULO    | MANUTENÇÃO DE VEICULO - GERENCIAMENTO GÁS NATURAL                                                                                                    | -                       | Ativo     |                     |   |
| 0                        | 1066                              | BOTIJÃO DE GÁS              | BOTIJÃO DE GÁS, AÇO, 13 KG, AVULSO 1.0 BD                                                                                                    | AVULSO - 1.0 BD         | Ativo     |                     |   |
| 0                        | 17558                             | ÁGUA MINERAL                | ÁGUA MINERAL, ACONDICIONADA EM FRASCO PLÁSTICO DE 5 LITROS, LACRE DE SEGURANCA,<br>SEM GÁS, NATURAL DA FONTE, EMBALGEM COM Nº DO LOTE, DATA DE FABRICAÇÃO E<br>VALIDADE DO PRODUTO, CONSUMO HUMANO, GARR  | GARRAFAO - 5.0 L        | Ativo     |                     |   |
| 0                        | 19585                             | CADEIRA                     | CADEIRA, EM COMPENSADO ANATÔMICO, MOLDADO A QUENTE, REVESTIMENTO EM TECIDO<br>100% POLIÉSTER, GIRATÓRIA, TIPO CAIXA ALTA, COM MECANISMO A GÁS DE REGULAGEM DE<br>ALTURA , SEM BRAÇOS, COR VERDE, DIMEN    | CAIXA - 1.0 UN          | Ativo     |                     |   |
| 0                        | 20796                             | FOGÃO                       | FOGÃO, FOGÃO A GÁS, DOMÉSTICO, 4 BOCAS, 3 SIMPLES - 1 DUPLO, PUXADOR DO FORNO EM<br>ALUMÍNIO COM ISOLAMENTO TÉRMICO, ACENDIMENTO AUTOMÁTICO, AMPLA VISÃO DO FORNO,<br>BOTÕES REMOVÍVEIS, FORNO AUTO LIMPA | CAIXA - 1.0 UN          | Ativo     |                     |   |
| 0                        | 53910                             | BICO DE GÁS                 | BICO DE GÁS, CONJUNTO DE BICO DE BUNSEN, UNIDADE 1.0 UNIDADE                                                                                                    | UNIDADE - 1.0 UN        | Ativo     |                     |   |
| 0                        | 50350                             | FOGÃO                       | FOGÃO, À GÁS, EM AÇO, INDUSTRIAL, 04 BOCAS, TREMPES E QUEIMADORES EM FERRO<br>FUNDIDO, QUEIMADORES FRONTAIS DUPLOS COM CONTROLE INDIVIDUAL DE CHAMAS, TUBO<br>CONDUTOR DE GÁS E REGISTROS EMBUTIDOS, PUXA | CAIXA - 1.0 UN          | Ativo     |                     |   |
| 0                        | 5                                 | REGISTRO DE GÁS             | REGISTRO DE GÁS, COMPLETO, COM MANGUEIRA PLÁSTICA DE 1,20 M PARA BOTIJÃO E<br>ABRAÇADEIRA DE APERTO 1/2", UNIDADE 1.0 UN                                                                                  | UNIDADE - 1.0 UN        | Ativo     |                     |   |
| ۲                        | 51721                             | GÁS                         | GÁS, GÁS DE COZINHA, 13 KG, LIQUEFEITO DE PETROLEO-GLP, COMPOSIÇÃO BÁSICA PROPANO<br>E BUTANO, BOTIJAO 13.0 KG                                                                                            | BOTIJAO - 13.0 KG       | Ativo     |                     |   |
| 0                        | 4                                 | FILTRO PARA<br>REFRIGERAÇÃO | FILTRO PARA REFRIGERAÇÃO, FILTRO DE GÁS, COM UMA ENTRADA E UMA SAÍDA, PARA<br>CONDICIONADOR DE AR, UNIDADE 1.0 UN                                                                                         | UNIDADE - 1.0 UN        | Ativo     |                     |   |
| serir                    | Cancelar                          |                             | <b>1 a 10 de 112   «« « 1</b> 2 3 4 5 6                                                                                                    | 7 8 9 10                | » »»      |                     | 3 |

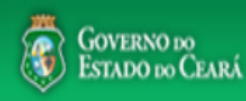

gestordecompras1 compras Lotação: Secretaria do Planejamento e Gestão - Exercicio: 2010 Completando as informações do item: Cotações Inicio Marque somente se o item for de serviço; 1. 2. Desmarque somente se não exigir marca para o item; Informe a quantidade a ser adquirida; 3. Cotações » Gerenciar Cotações » Gerenciar Itens Informe o valor estimado (mercado); Inserir 4. Se necessário, complemente a descrição do item; 5. \* Campos Obrigatorios Clique em salvar. 6. Item do Catálogo de Materiais: Unidade de fornecimento: Servico: Item Com Marca: Item: 159590 UNIDADE - 10 UN Quantidade Estimada: \* Valor Estimado: Valor total: 270.0000 300.00 0.9000 3 Descrição do Item:

CANETA ESFEROGRAFICA, COR COR AZUL, APRESENTAÇÃO CORPO MATERIAL PLÁSTICO TRANSPARENTE, ESCRITA ESCRITA GROSSA, PONTA PONTA DE ACO, ESPECIE, DIMENSAO/TAMANHO COMPRIMENTO APROXIMADO 140MM, CARGA CARGA: TUBO PLÁSTICO 130,5MM, ESFERA TUNGSTÊNIO, CARACTERISTICA ADICIONAL GRAVADO NO CORPO MARCA DO FABRICANTE, UNIDADE 1.0 UNIDADE UNIDADE 1.0 UN

#### Observações:

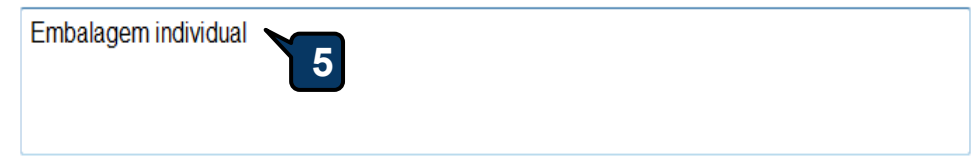

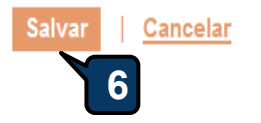
| Inicio Cotaçõe<br>Cotações » Gerencia<br>Gerenciar Itens da C | ar Itens<br>otação  |                             |               | <ol> <li>Confira a inclusão do item;</li> <li>Feche a mensagem Registro Inserido;</li> <li>Clique novamente em Adicionar itens, se necessária</li> </ol> |
|---------------------------------------------------------------|---------------------|-----------------------------|---------------|----------------------------------------------------------------------------------------------------|
| Promotor da Cota                                              | ção Eletrônica      |                             |               | Gestor de Compras                                                                                                    |
| SECRETARIA DE                                                 | PLANEJAMENTO E      | GESTAO                      |               | VALDIR AUGUSTO DA SILVA                                                                                                    |
| Nº da CoEP                                                    | N° Viproc:          | Nº Termo de Participação:   | Moeda:        | Critério de Julgamento:                                                                                                    |
| 2013/00003                                                    | 1841680/2010        | 20130001                    | Real          | Menor lance                                                                                                    |
| Status da Cotação                                             | )                   |                             |               |                                                                                                    |
| Em cadastro                                                   | M                   | ensagem(ns)                 |               |                                                                                                    |
| Tipo de Aquisição<br>MATERIAL DE E>                           | REDIENTE            | Registro inserido           |               | Início Acolhimento Propostas:                                                                                                    |
| Objeto da Cotação                                             |                     |                             |               | 06/11/2013 07:45                                                                                                    |
| AQUISIÇÃO DE N                                                | IATERIAL DE EXPEC   | IENTE                       |               | Abertura Propostas:                                                                                                    |
|                                                               |                     |                             |               | 07/11/2013 07:50                                                                                                    |
| Adicionar Item Ad                                             | licionar Grupo Edit | ar Cotação Publicar Cotação | <u>Voltar</u> | Valor total da cotação: R\$ 270,0000                                                                                                    |

otação:

#### Grupos de itens

Nenhum registro encontrado.

#### Itens

| 3e | EM | DESCRIÇÃO DO ITEM                                                                                                    | QUANTIDADE | VALOR<br>ESTIMADO | VALOR<br>TOTAL<br>ESTIMADO |    |
|----|----|----------------------------------------------------------------------------------------------------|------------|-------------------|----------------------------|----|
|    | 1  | CANETA ESFEROGRAFICA, ESCRITA COR AZUL, ESCRITA GROSSA, CORPO EM METAL, COR PRETA COM PRATA,<br>PERSONALIZADA COM GRAVAÇÃO A LASER, ESFERA EM TUNGSTÊNIO, APROXIMADAMENTE 140 MM, CARGA EM TUBO<br>PLÁSTICO, UNIDADE 1.0 UN<br><b>Und. Fornecimento:</b> UNIDADE - 1.0 UN <b>Serviço:</b> Não <b>Item c/ marca:</b> Sim <b>Cod. Catálogo:</b> 19240 | 300,00     | 0,9000            | 270,0000                   | 37 |
|    |    | Subir Item Descer Item                                                                                                    |            |                   |                            |    |

| Promotor da Cot                                     | ação Eletrônica                                   |                                       |                    | Gestor de Compras                                      |                                                                                              |
|-----------------------------------------------------|---------------------------------------------------|---------------------------------------|--------------------|--------------------------------------------------------|----------------------------------------------------------------------------------------------|
| SECRETARIA D                                        | A FAZENDA                                         |                                       |                    | Gestor Teste de Compras da SEPLAG                      |                                                                                              |
| Nº da CoEP                                          | Nº Viproc:                                        | Nº Termo de Participação:<br>20130001 | Moeda:             | Critério de Julgamento:                                |                                                                                              |
| Status da Cotaçã                                    | 0222014/2012                                      | 20130001                              | IVear              | Wenterhande                                            |                                                                                              |
| Em cadastro                                         |                                                   |                                       | Agrupand<br>1. Par | lo itens da Cotação;<br>a formar grupo de dois ou mais | itens, clique em Adicionar Grupo.                                                            |
| Tipo de Aquisiça                                    | 0:                                                |                                       | -                  |                                                        |                                                                                              |
| MATERIAL DE E<br>Objeto da Cotaçã                   | io:<br>EXPEDIENTE                                 |                                       |                    |                                                        | Início Acolhimento Propostas:<br>06/11/2013 07:45                                            |
| MATERIAL DE E<br>Objeto da Cotaçã<br>Aquisição de m | io:<br>EXPEDIENTE<br>io<br>ateriais de expediente |                                       |                    |                                                        | Início Acolhimento Propostas:<br>06/11/2013 07:45<br>Abertura Propostas:<br>07/11/2013 07:50 |
| MATERIAL DE E<br>Objeto da Cotaçã<br>Aquisição de m | io:<br>EXPEDIENTE<br>io<br>ateriais de expediente |                                       |                    |                                                        | Início Acolhimento Propostas:<br>06/11/2013 07:45<br>Abertura Propostas:<br>07/11/2013 07:50 |

# Grupos de itens

| 0 | enhum registro encontrado. |  |
|---|----------------------------|--|
|   |                            |  |

### Itens

| Editar                                                                                      | Excluir | Subir Item Descer Item                                                                                                    |            |                   |                            |
|---------------------------------------------------------------------------------------------|---------|----------------------------------------------------------------------------------------------------|------------|-------------------|----------------------------|
| 1<br>1<br>1<br>1<br>1<br>1<br>1<br>1<br>1<br>1<br>1<br>1<br>1<br>1<br>1<br>1<br>1<br>1<br>1 | ITEM    | DESCRIÇÃO DO ITEM                                                                                                    | QUANTIDADE | VALOR<br>ESTIMADO | VALOR<br>TOTAL<br>ESTIMADO |
|                                                                                             | 1       | CANETA ESFEROGRAFICA, ESCRITA COR AZUL, CORPO EM METAL, COR PRETA, PERSONALIZADA COM GRAVAÇÃO A LASER,<br>ESCRITA GROSSA, ESFERA EM TUNGSTÊNIO, APROXIMADAMENTE 140 MM, CARGA EM TUBO PLÁSTICO, UNIDADE 1.0 UN<br>Und. Fornecimento: UNIDADE - 1.0 UN Serviço: Não Item c/ marca: Sim Cod. Catálogo: 19224              | 50,00      | 2,0000            | 100,0000                   |
|                                                                                             | 2       | CANETA ESFEROGRAFICA, ESCRITA COR AZUL, ESCRITA GROSSA, CORPO EM METAL, COR PRETA COM PRATA,<br>PERSONALIZADA COM GRAVAÇÃO A LASER, ESFERA EM TUNGSTÊNIO, APROXIMADAMENTE 140 MM, CARGA EM TUBO<br>PLÁSTICO, UNIDADE 1.0 UN<br>Und. Fornecimento: UNIDADE - 1.0 UN Serviço: Não Item c/ marca: Sim Cod. Catálogo: 19240 |            | 1,5000            | 75,0000                    |
| Editar                                                                                      | Excluir | Subir Item Descer Item                                                                                                    |            |                   | S                          |

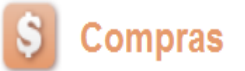

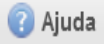

#### Cotações Inicio Formando grupos de itens: Atribua um nome ou número ao grupo que será formado; Cotações » Gerenciar Cotações » Gerenciar Grupos de Itens 1. Justifique o agrupamento dos itens; Inserir 2. Marque os itens que serão agrupados; 3. \* Campos Obrigatorios Clique em Adicionar para agrupar os itens. 4. Identificador do Grupo:\* canetas Justificativa:\* Entrega conjunta 2

#### Itens do grupo

| Nenhum Reg | istro Encontrado |  |  |
|------------|------------------|--|--|
| Remover    |                  |  |  |

#### Itens disponíveis para agrupar

| 2 | ITEM | ITEM                                                                                                    | QUANTIDADE | VALOR<br>E STIMADO | VALOR TOTAL<br>Estimado |
|---|------|----------------------------------------------------------------------------------------------------|------------|--------------------|-------------------------|
| 3 | 1    | CANETA PARA RETROPROJETOR, APRESENTAÇÃO CORPO EM MATERIAL PLASTICO, PONTA PONTA FINA,<br>UTILIZACAO CARGA NÃO TÓXICA, CARACTERISTICA ADICIONAL GRAVADO NO CORPO A MARCA DO<br>FABRICANTE, COR CORES VARIADAS, EMBALAGEM ACONDICIONADAS EM ESTOJO PLÁSTICO, JOGO 6.0 UN<br>Und. Fornecimento: JOGO - 6.0 UN Serviço: Não Item c/ marca: Sim Cod. Catálogo: 48682                                                          | 50,00      | 2,0000             | 100,0000                |
| 3 | 2    | CANETA ESFEROGRAFICA, COR COR AZUL, APRESENTAÇÃO CORPO MATERIAL PLÁSTICO TRANSPARENTE,<br>ESCRITA ESCRITA GROSSA, PONTA PONTA DE ACO, ESPECIE , DIMENSAO/TAMANHO COMPRIMENTO<br>APROXIMADO 140MM, CARGA CARGA: TUBO PLÁSTICO 130,5MM, ESFERA TUNGSTÊNIO, CARACTERISTICA<br>ADICIONAL GRAVADO NO<br><b>Und. Fornecimento:</b> UNIDADE - 1.0 UN <b>Serviço:</b> Não <b>Item c/ marca:</b> Sim <b>Cod. Catálogo:</b> 159590 | 50,00      | 1,5000             | 75,0000                 |

# S Cotação Eletrônica

Lotação:

| cotações » Gerenciar Cotações » Gerenciar Grupos de Itens nserir Campos Obrigatorios Identificador do Grupo:* Canetas Justificativa:* |               | Conf<br>1.<br>2.<br>3. | <ul> <li>Confirmando o agrupamento de itens:</li> <li>1. Verifique o agrupamento e feche a mensagem;</li> <li>2. Ainda é possível alterar o identificador do grupo, a justificativor ordem dos itens ou removê-los, se necessário;</li> <li>3. Para concluir, clique para Salvar.</li> </ul> |                                                                                                    |                                       |                                                                            |            |                   |                            |
|----------------------------------------------------------------------------------------------------|---------------|------------------------|----------------------------------------------------------------------------------------------------|----------------------------------------------------------------------------------------------------|---------------------------------------|----------------------------------------------------------------------------|------------|-------------------|----------------------------|
| ntr                                                                                                    | ega conji     | unta                   | 2                                                                                                    |                                                                                                    |                                       |                                                                            |            |                   |                            |
| en                                                                                                    | s do ç        | grup                   | 0                                                                                                    | Mensagem(ns)                                                                                                    | o ao grupo.<br>o ao grupo.            |                                                                            | 1          |                   |                            |
|                                                                                                    | ORDEM         | ITEM                   | ITEM                                                                                                    |                                                                                                    |                                       |                                                                            | QUANTIDADE | VALOR<br>ESTIMADO | VALOR<br>TOTAL<br>ESTIMADO |
|                                                                                                    | <b>≙</b><br>↓ | 1                      | CANETA ESFEROGRAFIC<br>PERSONALIZADA COM G<br>PLÁSTICO, UNIDADE 1.0<br>Und. Fornecimento: UN                                                                                                    | CA, ESCRITA COR AZUL, ESCRITA GROSSA, CORPO EM METAL, COR PRETA COM PRATA,<br>GRAVAÇÃO A LASER, ESFERA EM TUNGSTÊNIO, APROXIMADAMENTE 140 MM, CARGA EM TUBO<br>) UN<br>NIDADE - 1.0 UN Servico: Não Item c/ marca: Sim Cod, Catálogo: 19240 |                                       |                                                                            | 300,00     | 0,9000            | 270,0000                   |
|                                                                                                    | <b>≙</b><br>↓ | 2                      | CANETA ESFEROGRAFIC<br>LASER, ESCRITA GROSS<br>1.0 UN                                                                                                    | CA, ESCRITA COR AZUL, CORPO<br>SA, ESFERA EM TUNGSTÊNIO, AP                                                                                                    | EM METAL, COR PRE<br>ROXIMADAMENTE 14 | TA, PERSONALIZADA COM GRAVAÇÃO A<br>40 MM, CARGA EM TUBO PLÁSTICO, UNIDADE | 250,00     | 0,8000            | 200,0000                   |

## Itens disponíveis para agrupar

Salvar Cancelar

| Nenhum registro encontrado. |  |  |
|-----------------------------|--|--|
| Adicionar                   |  |  |
| 3                           |  |  |

| Tipo de Aquisição:                                                                                                    |                                                                                                    |
|----------------------------------------------------------------------------------------------------|----------------------------------------------------------------------------------------------------|
| MATERIAL DE EXPEDIENTE                                                                                                    | Einstizendo o instucão do itenou                                                                                                  |
| Objeto da Cotação<br>Aquisição de materiais de expediente para a unidade escolar cumprir a execução do programa Alfabetização de Idad      | 1. Observe que os itens ficam organizados em Grupos de<br>Itens e/ou individualmente;                                             |
| 4                                                                                                    | <ol> <li>Clique em expandir/retrair para ver/ocultar os itens<br/>agrupados , se necessário;</li> </ol>                           |
| Adicionar Item         Adicionar Grupo         Editar Cotação         Publicar Cotação         Relatório Cadastramento CoEP         Voltar | <ol> <li>Clique no marcador para selecionar um grupo e editá-lo,<br/>excluí-lo ou alterar a ordem entre outros grupos;</li> </ol> |
| 1<br>Grupos de itens                                                                                                    | 4. Ainda é possível adicionar novos itens e formar novos grupos, se necessário.                                                   |

# Grupos de itens

Editar Excluir Subir Grupo Descer Grupo Desfazer Grupo

| 8    | GRUPO IDENTIFICADOR                                                                                                    | JUSTIFICATIVA     | TO         | FAL ESTIMAD         | 0                           |
|------|----------------------------------------------------------------------------------------------------|-------------------|------------|---------------------|-----------------------------|
| 2    | 1 <u>(retrair)</u> Canetas                                                                                                    | Mesma finalidade. |            | 220,0               | 0000                        |
| ITEM | 2<br>I DESCRIÇÃO DO ITEM                                                                                                    |                   | QUANTIDADE | VALOR<br>E STIMA DO | VALOR<br>TOTAL<br>E STIMAD( |
| 1.1  | CANETA HIDROGRAFICA, COR AZUL, PONTA GROSSA, EI<br>PROCEDÊNCIA E PRAZO DE VALIDADE, CAIXA 12.0 UN<br>Und. Forn.: CAIXA - 12.0 UN Serviço: Não Item c/ marca: S                      | 40,00             | 3,0000     | 120,0000            |                             |
| 1.2  | CANETA ESFEROGRAFICA, ESCRITA COR AZUL, CORPO<br>LASER, ESCRITA GROSSA, ESFERA EM TUNGSTÊNIO, AP<br>1.0 UN<br>Und. Forn.: UNIDADE - 1.0 UN Serviço: Não Item c/ marca:<br>plastico. | 50,00             | 2,0000     | 100,0000            |                             |

# Itens

| itar  | Excluir      | Subir Item Descer Item                                                                                                    |            |                   |                            |
|-------|--------------|----------------------------------------------------------------------------------------------------|------------|-------------------|----------------------------|
| ×8    | ITEM         | DE\$CRIÇÃO DO ITEM                                                                                                    | QUANTIDADE | VALOR<br>ESTIMADO | VALOR<br>TOTAL<br>ESTIMADO |
|       | 2            | CANETA ESFEROGRAFICA, ESCRITA COR AZUL, CORPO EM MATERIAL PLÁSTICO TRANSPARENTE, ESFERA EM<br>TUNGSTÊNIO, APROXIMADAMENTE 140 MM, CARGA EM TUBO PLÁSTICO 130,5 MM, GRAVADO NO CORPO MARCA DO<br>FABRICANTE, UNIDADE 1.0 UN<br><b>Und. Forn.:</b> UNIDADE - 1.0 UN <b>Serviço:</b> Não <b>Item c/ marca:</b> Sim <b>Cod. Cat.:</b> 186082 <b>Obs:</b> caneta com material enquadrado<br>nas normais de sustentabilidade ambiental no âmbito da união, estados e municípios. | 30,00      | 2,0000            | 60,0000                    |
| E 124 | <b>F 1 1</b> |                                                                                                    |            |                   |                            |

Ŧ

.

# Grupos de itens

Nenhum registro encontrado.

# Gerando o Termo de Participação (edital)

- 1. Clique em Gerar Termo de Participação;
- 2. Observe que o Termo de Participação foi gerado e anexado automaticamente, permitindo o *download* para conferência.

# Itens

| **    | ITEM                                       | DESCRIÇÃO DO ITEM                                                                                                    | QUANTIDADE         | VALOR<br>E STIMA DO | VALOR<br>TOTAL<br>ESTIMADO |
|-------|--------------------------------------------|----------------------------------------------------------------------------------------------------|--------------------|---------------------|----------------------------|
|       | 1                                          | GÁS, GÁS DE COZINHA, 13 KG, LIQUEFEITO DE PETROLEO-GLP, COMPOSIÇÃO BÁSICA PROPANO E BUTANO, BOTIJAO<br>13.0 KG<br><b>Und. Forn.:</b> BOTIJAO - 13.0 KG <b>Serviço:</b> Não <b>Item c/marca:</b> Sim <b>Cod. Cat.:</b> 51721 <b>Obs:</b> Somente a recarga. | 100,00             | 50,0000             | 5.000,0000                 |
|       |                                            | Subir Item Descer Item Mensagem(ns)                                                                                                    |                    | 8                   |                            |
| Gerar | mentos d<br>Termo De<br>Adicionar <i>i</i> | Participação *       Image: Termo de Participação gerado com sucesso. Clique em "Downloado lo, e "Adicionar Arquivo", se quiser anexar outros documentos.         Arquivo       Arquivo                                                                    | I", para consultá- |                     |                            |
|       |                                            | NOME DO DOCOMENTO                                                                                                    |                    |                     |                            |
| 0     |                                            | TermoDeParticipacao_20150022.pdf                                                                                                    |                    |                     |                            |

 $\mathbf{T}$ 

۰

# S Cotação Eletrônica

Cotações

Inicio

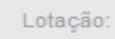

| Promotor da Cotaç<br>SECRETARIA DE | ão Eletrônica<br>PLANEJAMENTO E | GESTAO                                | 1.<br>2.       | Confirme se realmente deseja libe      | Publicar Cotação;<br>erar a publicação.          |
|------------------------------------|---------------------------------|---------------------------------------|----------------|----------------------------------------|--------------------------------------------------|
| Nº da CoEP<br>2013/00003           | Nº Viproc:<br>1841680/2010      | Nº Termo de Participação:<br>20130001 | Moeda:<br>Real | Critério de Julgamento:<br>Menor lance |                                                  |
| Status da Cotação<br>Em cadastro   |                                 |                                       |                |                                        |                                                  |
| Tipo de Aquisição:                 |                                 |                                       |                |                                        |                                                  |
| Dijeto da Cotação                  | EDIENTE                         | Liberar                               |                | ×                                      | Início Acolhimento Propostas<br>06/11/2013 07:45 |
| AQUISIÇÃO DE M/                    | ATERIAL DE EXPED                | IENTE                                 | √ocê realmen   | te deseja liberar a cotação?           | Abertura Propostas:                              |
|                                    |                                 |                                       | 2              |                                        | 07/11/2013 07:50                                 |
|                                    |                                 |                                       |                |                                        |                                                  |

## Grupos de itens

| Ed | itar | Excluir                                                                                                    | Subir Grupo                                     | Descer Grupo |                   |                            |             |  |  |
|----|------|----------------------------------------------------------------------------------------------------|-------------------------------------------------|--------------|-------------------|----------------------------|-------------|--|--|
| \$ | 8    | GRUPO                                                                                                    | IDENTIFICADO                                    | )R           | JUSTIFICATIVA     | тот                        | AL ESTIMADO |  |  |
| [  | 2    | 1 <u>(retrair)</u>                                                                                                    | Canetas                                         |              | Entrega conjunta  | 470,0000                   |             |  |  |
|    | ITEN | Л DESCRI                                                                                                    | IÇÃO DO ITEM                                    | QUANTIDAD    | VALOR<br>ESTIMADO | VALOR<br>TOTAL<br>ESTIMADO |             |  |  |
|    | 1. 1 | CANETA<br>COM GF<br>Und. Fo                                                                                                    | A ESFEROGRAFI<br>RAVAÇÃO A LA<br>prnecimento: U | 300,00       | 0,9000            | 270,0000                   |             |  |  |
|    | 1. 2 | CANETA ESFEROGRAFICA, ESCRITA COR AZUL, CORPO EM METAL, COR PRETA, PERSONALIZADA COM GRAVAÇÃO A LASER,<br>ESCRITA GROSSA, ESFERA EM TUNGSTÊNIO, APROXIMADAMENTE 140 MM, CARGA EM TUBO PLÁSTICO, UNIDADE 1.0 UN<br>Und. Fornecimento: UNIDADE - 1.0 UN Serviço: Não Item c/ marca: Sim Cod. Catálogo: 19224 |                                                 |              |                   |                            |             |  |  |

# S Cotação Eletrônica

| Cotações - Gerenciar tens<br>Gerenciar tens da Cotação     Verificando a publicação da Cotação:       Promotor da Cotação Eletrônica<br>SECRETARIA DE PLANEJAMENTO E GESTIO<br>20130001     I Observe a data e hora de início de acolhimento das propostas da cotação;       Nº da Cote<br>SECRETARIA DE PLANEJAMENTO E GESTIO<br>20130001     III etas<br>20130001     III etas<br>20130001       Nº da Cote<br>Status da Cotação<br>Publicada     III etas<br>20130001     III etas<br>20130001       Naterial da Cotação<br>Publicada     III etas<br>20130001     III etas<br>20130001       Real     Menor lance       Status da Cotação<br>Publicada     Inicio Acolhimento Propostas:<br>06/11/2013 07:45       Objeto da Cotação<br>Aculisição<br>Aculisição<br>Cotação Iberar Cotação<br>I tentar<br>I etas<br>I etas<br>I | Inicio                | Cotaçõe                            | es                                                                     |                                                              |                                                                                                    |                                                                                   |                                  |                         |                            |
|----------------------------------------------------------------------------------------------------|-----------------------|------------------------------------|------------------------------------------------------------------------|--------------------------------------------------------------|----------------------------------------------------------------------------------------------------|-----------------------------------------------------------------------------------|----------------------------------|-------------------------|----------------------------|
| Promotor da Cotação Eletrônica<br>SECRETARIA DE PLANEJAMENTO E GESTAD<br>3. Feche a mensagem;<br>4. Clique em Voltar .<br>14 de Cotação<br>Publicada<br>Tipo de Aquisição:<br>MATERIAL DE EXPEDIENTE<br>Objeto da Cotação<br>AdUISIÇÃO DE MATERIAL DE EXPEDIENTE<br>Objeto da Cotação<br>AdUISIÇÃO DE MATERIAL DE EXPEDIENTE<br>Objeto da Cotação<br>AdUISIÇÃO DE MATERIAL DE EXPEDIENTE<br>Objeto da Cotação<br>AdUISIÇÃO DE MATERIAL DE EXPEDIENTE<br>Objeto da Cotação<br>AdUISIÇÃO DE MATERIAL DE EXPEDIENTE<br>Objeto da Cotação<br>AdUISIÇÃO DE MATERIAL DE EXPEDIENTE<br>Objeto da Cotação<br>Aduisição DE MATERIAL DE EXPEDIENTE<br>Objeto da Cotação<br>Aduisição DE MATERIAL DE EXPEDIENTE<br>Objeto da Cotação<br>Aduisição DE MATERIAL DE EXPEDIENTE<br>Objeto da Cotação<br>Cotação Iblerada com sucesso. Os fornecedores poderão encaminhar propostas a<br>patir de 1912/2014 12:00.<br>Cotação Iblerada com sucesso. Os fornecedores poderão encaminhar propostas a<br>patir de 1912/2014 12:00.<br>Cotação Iblerada com sucesso. Os fornecedores poderão encaminhar propostas a<br>patir de 1912/2014 12:00.<br>Cotação Iblerada com sucesso. Os fornecedores poderão encaminhar propostas a<br>patir de 1912/2014 12:00.<br>Cotação Iblerada com sucesso. Os fornecedores poderão encaminhar propostas a<br>patir de 1912/2014 12:00.<br>Cotação Iblerada com sucesso. Os fornecedores poderão encaminhar propostas a<br>patir de 1912/2014 12:00.<br>Cotação Iblerada com sucesso. Os fornecedores poderão encaminhar propostas a<br>futer Excluir Gober Grupo<br>1 testemo de Secret Grupo<br>1 testemo UBACET. 10 UN Serviço. Nião Cotação Iblerada com sucesso. Os fornecedores poderão encaminhar propostas a<br>futer Escluir Gober Grupo<br>1 testemo de Secret Grupo<br>1 testemo UBACET. 10 UN Serviço. Nião Cotação Iblerada com sucesso. Os fornecedores poderão encaminhar propostas a<br>1 testemo de Secret Cotação<br>1 testemo de Secret Cotação Oblerada Com Secret Advecto Advecto Advecto Advecto Advecto Advecto Advecto Advecto Advecto Advecto Advecto Advecto Advecto Advecto Advecto Advecto Advecto Advecto Advecto Advecto Advecto Advecto Advecto Advecto Advecto Advecto Advect                                                                                                    | Cotações<br>Gerenciar | » Gerencia<br>Itens da C           | ar Itens<br>Cotação                                                    | Veri<br>1.<br>2.                                             | <mark>ficando a publicação da C</mark><br>Observe a data e hora c<br>Observe a mensagem s                 | cotação:<br>le início de acolhimento das p<br>obre a necessidade de public        | propostas d<br>ação <u>da co</u> | a cotação<br>tação no l | ;<br>.icita <u>web;</u>    |
| SECRETARIA DE PLANEJAMENTO E GESTAO       4. Clique em Voltar.         Nº da CoEP       Nº Viproc:       Nº Ter         20130000       1841680/2010       20130001       Real         Material de Cotegão       1841680/2010       20130001       Real         Publicada       Inicio Acolhimento Propostas:       06/11/2013 07.45         Objeto da Cotegão       Aculisição:       Inicio Acolhimento Propostas:         Objeto da Cotegão       Objeto da Cotegão       Abertura Propostas:         Ori/11/2013 07.50       07/11/2013 07.50       Inicio Acolhimento Propostas:         Ori/11/2013 07.50       Inicio Acolhimento Propostas:       07/11/2013 07.50         Addicionar ftem       Addicionar Grapo       Editor Cotegão       Voltar         Mensagem(ns)       Cotação liberada com sucesso. Os fornecedores poderão encaminhar propostas a patir de 18/12/2014 12:00.       Cetifique-se de publicar esta cotação no LICITAWEB, anexando o Termo de Participação" gerado.         Interna       Subir Grupo       Descer Grupo       Cotação liberada com sucesso. Os fornecedores poderão encaminhar propostas a patir de 18/12/2014 12:00.         Celtaria       Cotação liberada com sucesso. Os fornecedores poderão encaminhar propostas a patir de 18/12/2014 12:00.       AL ESTIMADO         In tectaria       Cotação liberada com sucesso. Os fornecedores poderão encaminhar propostas a patir de 18/12/2014 12:00.                                                                                                    | Promo                 | tor da Cota                        | ação Eletrônica                                                        | 3.                                                           | Feche a mensagem:                                                                                         | •                                                                                 | 5                                | 3                       | ,                          |
| IN * da CoEP       N* Viproc:       N* Ter       Output         2013/00003       1841580/2010       20130001       Real       Menor lance         Status da Cotagão       Publicada       Inicio Acolhimento Propostas:       06/11/2013 07:45         Objeto da Cotação       06/11/2013 07:45       Abertura Propostas:       07/11/2013 07:45         AdUISIÇÃO DE MATERIAL DE EXPEDIENTE       07/11/2013 07:45       Abertura Propostas:       07/11/2013 07:45         Aduicionar tiem       Adicionar Grupo       Editar Cotação       Voitar       Valor of 3 cotação: R5 470,1         Mensagem(ns)       Cotação liberada com succeso. Os fomecedores poderão encaminhar propostas a partir de 18/12/2014 12:00.       Cotação cotação: R5 470,1         Citarão liberada com succeso. Os fomecedores poderão encaminhar propostas a partir de 18/12/2014 12:00.       Cotação cotação: Grupo       Cartigue-se de publicar esta cotação on LICITAWEB, anexando o "Termo de Participação" gerado.         Itaria:       Excluir       Subir Grupo       Descer Grupo       Cartigue-se de publicar esta cotação no LICITAWEB, anexando o "Termo de Participação" gerado.       470.0000         I totada       Interes conjunta       470.0000       270.0000       270.0000       270.0000         1 1       Contra ESFEROGRAFICA, ESCRITA COR AZUL, ESCRITA GROSSA, CORPO EM METAL, COR PRETA COM GRAVAção A LASER, ESFERA EM TUNOSTENO, APROXIMADAMENTE 140 MM, CARAGA EM TUBO PLÁS                                                                                                    | SECR                  | ETARIA DE                          | E PLANEJAMENTO E (                                                     | GESTAO 1                                                     | Clique em Voltar                                                                                          |                                                                                   |                                  |                         |                            |
| 201300003     1841680/2010     20130001     Real     Menor lance       Status da Cotação     Publicada     Inicio Acolhimento Propostas:       Objeto da Cotação     AdulSIÇÃO DE MATERIAL DE EXPEDIENTE     D6/11/2013 07:45       AdulSIÇÃO DE MATERIAL DE EXPEDIENTE     00/01/11/2013 07:45       AdulSIÇÃO DE MATERIAL DE EXPEDIENTE     07/11/2013 07:50       Adulsição DE MATERIAL DE EXPEDIENTE     07/11/2013 07:50       Aducionar them     Aducionar Grupo       Editor Cotação     1 Voltar       Valor of 3 cotação: R5 470,0       Cotação liberada com sucesso. Os fornecedores poderão encaminhar propostas a patricipação gerado.       Cardiar Excluir Subir Grupo     Descer Grupo       Certifique-se de publicar esta cotação no LICITAWEB, anexando o "Termo de Participação" gerado.       I 1 certary     Canetas       Interna Propositas:     470,0000       I 1 certary     Canetas       I 1 certary     Conetas       Entrega conjunta     470,0000       I 1 certary     Canetas       Entrega conjunta     470,0000       1 1     Conter Sefereo Conserve Conserve Rata Conserve Conserve Rata Conserve Conserve Co                                                                                                    | Nº da C               | OEP                                | N° Viproc:                                                             | Nº Ter                                                       |                                                                                                    |                                                                                   |                                  |                         |                            |
| Status da Cotação         Publicada         Tipo de Aquisição:         MATERIAL DE EXPEDIENTE         Objeto da Cotação         AQUISIÇÃO DE MATERIAL DE EXPEDIENTE         Objeto da Cotação         AQUISIÇÃO DE MATERIAL DE EXPEDIENTE         Objeto da Cotação         AQUISIÇÃO DE MATERIAL DE EXPEDIENTE         Objeto da Cotação         Aducionar firm         Adicionar Grupo       Editar Cotação         Valor to 3       cotação: R5 470.0         Mensagem(ns)       Cotação no LICITAWEB, anexando o "Termo de partir de 18/2/2014 12:00.0         Editar       Escenição no LICITAWEB, anexando o "Termo de partir de 18/2/2014 12:00.0         I 1 (center       Cotação regão" gerado         VI. Centra ESFEROGRAFICA, ESCRITA COR AZUL, ESCRITA GROSA, CORPO EM METAL, COR PRETA COM PRATA, PERSONALIZADA       300,00       0,9000       270,0000         I.1       CON GRAVAÇÃO A LASER, ESCRITA COR AZUL, ESCRITA GROSA, CORPO EM METAL, COR PRETA COM PRATA, PERSONALIZADA       300,00       0,9000       270,0000         1.1       CON GRAVAÇÃO A LASER, ESCRITA COR AZUL, ESCRITA GROSA, CORPO EM METAL, COR PRETA COM GRAVAÇÃO A LASER, ESCRITA COR AZUL, ESCRITA GROSA, CORPO EM METAL, COR PRETA COM GRAVAÇÃO A LASER, ESCRITA COR AZUL, CORPO EM METAL, COR PRETA COM GRAVAÇÃO A LASER, ESCRITA COR AZUL, CORPO EM METAL, COR PRETA COM GRAVAÇÃO A LASER, ESCRITA COR AZUL, CORPO EM METAL, COR PRETA COM GRAVAÇÃO A LAS                                                                                                    | 2013/                 | 00003                              | 1841680/2010                                                           | 20130001                                                     | Real                                                                                                    | Menor lance                                                                       |                                  |                         |                            |
| Publicada         Tipo de Aquisição:         MATERIAL DE EXPEDIENTE         Objeto da Cotação         AQUISIÇÃO DE MATERIAL DE EXPEDIENTE         Objeto da Cotação         AQUISIÇÃO DE MATERIAL DE EXPEDIENTE         AQUISIÇÃO DE MATERIAL DE EXPEDIENTE         Image: Cotação Internation Propostas:         OVIE         Adicionar Item         Adicionar Grupo         Editar Cotação Ibberada con sucesso. Os fornecedores poderão encaminhar propostas a participação" gerado.         Image: Conteção Ibberada con sucesso. Os fornecedores poderão encaminhar propostas a participação" gerado.         Image: Excluir       Subir Grupo         Descer Grupo       Certifique-se de publicar esta cotação no LICITAWEB, anexando o "Termo de Participação" gerado.         Image: Excluir       Subir Grupo         Descer Grupo       Certifique-se de publicar esta cotação no LICITAWEB, anexando o "Termo de Participação" gerado.         Interior Conteas       Entrega conjunta         Interior do Grupo A LASER, ESERTA EL TUNGOSTALO CORPORTA GROSÃO, CORPO EM METAL, COR PRETA CON PRATA, PERSONALIZADA E SONTA COR AZUL, ESERTA GROSÃO, CORPO EM METAL, COR PRETA COM PRATA, PERSONALIZADA E 10 UN         1.1       Conteras SPERIOGRAFICA, ESERTA EL TUNGARMADAHERTE HO MIN, CARGA EM TUBO PLÁSTICO, UNIDADE 1.0 UN       300,00       0,9000       270,0000         1.2       ESERERIZA DE UNOSTRIO, ARR                                                                                                    | Status                | da Cotação                         | D                                                                      |                                                              |                                                                                                    |                                                                                   |                                  |                         |                            |
| Tipo de Aquisição:         MATERIAL DE EXPEDIENTE         Objeto da Cotação         AQUISIÇÃO DE MATERIAL DE EXPEDIENTE         AQUISIÇÃO DE MATERIAL DE EXPEDIENTE         Aduisição:         Aduisição:         Aduisição:         Aduisição:         Excluid         Aduisição:         Editar:         Cotação liberada com sucesso. Os fornecedores poderão encaminhar propostas a partir de 18/12/2014 12:00.         Certifique-se de publicar esta cotação no LICITAWEB, anexando o "Termo de Participação" gerado.         Internar:       Canetas         Editar:       Excluid:         Subir Grupo       Descer Grupo         Certifique-se de publicar esta cotação no LICITAWEB, anexando o "Termo de Participação" gerado.         Internar:       Canetas         Entrega conjunta       470,0000         Internar:       Caneta EsprenogRAFICA, ESCRITA COR AZUL, ESCRITA GROSSA, CORPO EM METAL, COR PRETA, COM PRATA, PERSONALIZADA         1.1       COM GRAVAÇÃO A LASER, ESFERA EM TUNDASTENIO, ARROXIMADAMENTE 140 MM, CARGA EM TUBO PLASTICO, UNDADE 1.0 UN       300,00       9,900       270,0000         1.2       CERTRA GROSA, ESCRITA COR AZUL, ESCRITA GROSSA, CORPO EM METAL, COR PRETA COM GRAVAÇÃO A LASER, ESFERO ALLADOR ALCOR ALZON ARROXIMADAMENTE 140 MM, CARGA EM TUBO PLASTICO, UNDADE 1.0 UN       300,00       9,900 <td< td=""><td>Public</td><td>ada</td><td></td><td></td><td></td><td></td><td></td><td></td><td></td></td<>                                                                                                    | Public                | ada                                |                                                                        |                                                              |                                                                                                    |                                                                                   |                                  |                         |                            |
| MATERIAL DE EXPEDIENTE       Inicio Acolhimento Propostas:         Objeto da Cotação       06/11/2013 07:45         AQUISIÇÃO DE MATERIAL DE EXPEDIENTE       06/11/2013 07:45         Adulsição DE MATERIAL DE EXPEDIENTE       07/11/2013 07:45         Adulsição DE MATERIAL DE EXPEDIENTE       07/11/2013 07:45         Adulsição DE MATERIAL DE EXPEDIENTE       0/0/11/2013 07:45         Adulsição DE MATERIAL DE EXPEDIENTE       0/0/11/2013 07:45         Adulsição BE de Items       0/0/11/2013 07:45         Cotação liberar Cotação       Voltar         Valor traiting Subir Grupo Descer Grupo       Cotação liberada com sucesso. Os fornecedores poderão encaminhar propostas a patri de 18/12/2014 12:00.         Certifique-se de publicar esta cotação no LICITAWEB, anexando o "Termo de Participação" gerado.       Certifique-se de publicar esta cotação no LICITAWEB, anexando o "Termo de Participação" gerado.         Y 1 (reitair) Canetas       Entrega conjunta       470,0000         TIEM       DESCRIÇÃO DO ITEM       QUANTIDADE       VALOR       YALOR         1.1       COM GRAVAÇÃO A LASER, ESERTA EN TUNSTÈNIO, APROXIMADAMENTE 140 MM, CARGA EM TUBO PLÁSTICO, UNIDADE 1.0 UN       300,00       0,9000       270,0000         1.2       CANETA ESFEROGRAFICA, ESCRITA COR AZUL, ESCRITA GROSSA, CORPO EM METAL, COR PRETA COM GRAVAÇÃO A LASER, ESFERA EN TUNGSTÈNIO, APROXIMADAMENTE 140 MM, CARGA EM TUBO PLÁSTICO, UNIDADE 1.0 UN       300,00                                                                                                    | Tipo de               | e Aquisição                        | D:                                                                     |                                                              |                                                                                                    |                                                                                   |                                  |                         |                            |
| Objeto da Cotação       06/11/2013 07:45         AQUISIÇÃO DE MATERIAL DE EXPEDIENTE       Abertura Propostas:<br>07/11/2013 07:50         Adicionar Item       Adicionar Grupo         Editar Cotação       Liberar Cotação         Mensagem(ns)       Valor to 3 cotação: R5 470.4         Cotação liberada com sucesso. Os fornecedores poderão encaminhar propostas a<br>partir de 18/12/2014 12:00.       AL ESTIMADO         Cotação liberada com sucesso. Os fornecedores poderão encaminhar propostas a<br>partir de 18/12/2014 12:00.       AL ESTIMADO         Cotação liberada com sucesso. Os fornecedores poderão encaminhar propostas a<br>partir de 18/12/2014 12:00.       AL ESTIMADO         Certifique-se de publicar esta cotação no LICITAWEB, anexando o "Termo de<br>Participação" gerado.       AL ESTIMADO         I terror       Canetas       Entrega conjunta       470,0000         Interno Con GRAVAÇÃO a LASER, ESFERA EM TUNISSTÊNIO, APROXIMADAMENTE 140 MM, CARGA EM TUBO PLÁSTICO, UNIDADE 1.0 UN       300,00       0,9000       270,0000         1.1       CANETA ESFEROGRAFICA, ESCRITA COR AZUL, ESCRITA GROSSA, CORPO EM METAL, COR PRETA COM PRATA, PERSONALIZADA       300,00       0,9000       270,0000         1.1       COM GRAVAÇÃO A LASER, ESFERA EM TUNISSTÊNIO, APROXIMADAMENTE 140 MM, CARGA EM TUBO PLÁSTICO, UNIDADE 1.0 UN       300,00       0,9000       270,0000         1.2       ESCRITA GROSA, ESFERA EM TUNISSTÊNIO, APROXIMADAMENTE 140 MM, CARGA EM TUBO PLÁSTICO, U                                                                                                    | MATE                  | RIAL DE EX                         | XPEDIENTE                                                              |                                                              |                                                                                                    |                                                                                   | Início Acolhi                    | mento Prop              | oostas:                    |
| AQUISIÇÃO DE MATERIAL DE EXPEDIENTE  Adocionar Item Adicionar Grupo Editar Cotação Liberar Cotação Voltar  Valor t 3 cotação: R5 470,  Mensagem(ns)  Cotação liberada com sucesso. Os fornecedores poderão encaminhar propostas a partir de 18/12/2014 12:00.  Editar Excluir Subir Grupo DENTIFICADOR Certifique-se de publicar esta cotação no LICITAWEB, anexando o "Termo de Participação" gerado.  AL ESTIMADO  TEM DESCRIÇÃO DO ITEM  CANETA ESFEROGRAFICA, ESCRITA COR AZUL, ESCRITA GROSSA, CORPO EM METAL, COR PRETA, COM PRATA, PERSONALIZADA A COM GRAVAÇÃO A LASER, ESFERA EM TUNOSTÊNIO, APROXIMADAMENTE 140 IMI, CARGA EM TUBO PLÁSTICO, UNDADE 1.0 UN Social Conter Series UNDADE - 1.0 UN Serviços Iño term of marca: Sim Cod. Catálogo: 19240  CANETA ESFEROGRAFICA, ESCRITA COR AZUL, COR PETAL, COR PRETA, COM PRATA, PERSONALIZADA A COM GRAVAÇÃO A LASER, ESFERA EM TUNOSTÊNIO, APROXIMADAMENTE 140 IMI, CARGA EM TUBO PLÁSTICO, UNDADE 1.0 UN COMETA ESFEROGRAFICA, ESCRITA COR AZUL, CORP DE IM METAL, COR PRETA, COM GRAVAÇÃO A LASER, CANETA ESFEROGRAFICA, ESCRITA COR AZUL, CORP DE IM METAL, COR PRETA, PERSONALIZADA A COM GRAVAÇÃO A LASER, ESFERA EM TUNOSTÊNIO, APROXIMADAMENTE 140 IMI, CARGA EM TUBO PLÁSTICO, UNDADE 1.0 UN COMETA ESFEROGRAFICA, ESCRITA COR AZUL, CORP DE IM METAL, COR PRETA, PERSONALIZADA COM GRAVAÇÃO A LASER, CANETA ESFEROGRAFICA, ESCRITA COR AZUL, CORP DE IM METAL, COR PRETA, PERSONALIZADA COM GRAVAÇÃO A LASER, CANETA ESFEROGRAFICA, ESCRITA COR AZUL, CORP DE IM METAL, COR PRETA, PERSONALIZADA COM GRAVAÇÃO A LASER, CANETA ESFEROGRAFICA, ESCRITA COR AZUL, CORP DE IM METAL, COR PRETA, PERSONALIZADA COM GRAVAÇÃO A LASER, CANETA ESFEROGRAFICA, ESCRITA COR AZUL, CORP DE IM METAL, COR PRETA, PERSONALIZADA COM GRAVAÇÃO A LASER, CANETA ESFEROGRAFICA, ESCRITA COR AZUL, CORP DE IM METAL, COR PRETA, PERSONALIZADA COM GRAVAÇÃO A LASER, CANETA ESFEROGRAFICA, ESCRITA COR AZUL, CORP DE IM METAL, COR PRETA, PERSONALIZADA COM GRAVAÇÃO A LASER, CANETA ESFERORAFICA, ESCRITA COR AZUL, CORP DE IM DETAL DIDO PLÁSTICO, UNDADE 1.0 UN CANETA CONS                                                                                                    | Objeto                | da Cotação                         | 0                                                                      |                                                              |                                                                                                    |                                                                                   | 06/11/2013                       | 07:45                   |                            |
| Adicionar Item       Adicionar Grupo       Editar Cotação       Liberar Cotação       Voltar       Valor to 3 cotação: RS 470,4         Adicionar Item       Adicionar Grupo       Editar Cotação       Liberar Cotação       Voltar       Valor to 3 cotação: RS 470,4         Grupos de itens <ul> <li>Cotação liberada com sucesso. Os fornecedores poderão encaminhar propostas a partir de 18/12/2014 12:00.</li> <li>Cotação inderada com sucesso. Os fornecedores poderão encaminhar propostas a partir de 18/12/2014 12:00.</li> <li>Certifique-se de publicar esta cotação no LICITAWEB, anexando o "Termo de Participação" gerado.</li> <li>I fetrair</li> <li>Canetas</li> <li>Entrega conjunta</li> <li>470,0000</li> <li>Interga conjunta</li> <li>CANETA ESFEROGRAFICA, ESCRITA COR AZUL, ESCRITA GROSSA, CORPO EM METAL, COR PRETA COM PRATA, PERSONALIZADA</li> <li>CANETA ESFEROGRAFICA, ESCRITA COR AZUL, CORPO EM METAL, COR PRETA COM PRATA, PERSONALIZADA</li> <li>CANETA ESFEROGRAFICA, ESCRITA COR AZUL, CORPO EM METAL, COR PRETA, COM PRATA, PERSONALIZADA</li> <li>CANETA ESFEROGRAFICA, ESCRITA COR AZUL, CORPO EM METAL, COR PRETA, COM GRAVAÇÃO A LASER, ESFERA EM TUNGSTÊNIO, APROXIMADAMENTE 140 MM, CARGA EM TUBO PLÁSTICO, UNIDADE 1.0 UN</li> <li>CANETA ESFEROGRAFICA, ESCRITA COR AZUL, CORPO EM METAL, COR PRETA, PERSONALIZADA COM GRAVAÇÃO A LASER, ESCRITA COR AZUL, CORPO EM METAL, COR PRETA, PERSONALIZADA COM GRAVAÇÃO A LASER, ESCRITA COR AZUL, CORPO EM METAL, COR PRETA, PERSONALIZADA COM GRAVAÇÃO A LASER, ESCRITA COR AZUL, CORPO EM METAL, COR PRETA, PERSONALIZADA COM GRAVAÇÃO A LASER, ESCRITA COR AZUL, CORPO EM METAL, COR PRETA, PERSONALIZADA COM GRAVAÇÃO A LASER, ESCRITA COR AZUL, CORPO EM METAL, COR PRETA, PERSONALIZADA COM GRAVAÇÃO A LASER, ESCRITA GROSSA, ESFERA EM TUN</li></ul>                                                                                                    | AQUIS                 | BIÇÃO DE I                         | MATERIAL DE EXPED                                                      | IENTE                                                        |                                                                                                    |                                                                                   | Abertura Pr                      | opostas:                |                            |
| Adicionar Item       Adicionar Grupo       Editar Cotação       Liberar Cotação       Voltar       Valor to 3 cotação: R\$ 470,1         Mensagem(ns)       Image: Cotação liberada com sucesso. Os fornecedores poderão encaminhar propostas a patir de 18/12/2014 12:00.       Image: Cotação liberada com sucesso. Os fornecedores poderão encaminhar propostas a patir de 18/12/2014 12:00.         Editar       Excluir       Subir Grupo       Descer Grupo       Cotação liberada com sucesso. Os fornecedores poderão encaminhar propostas a patir de 18/12/2014 12:00.         Image: Contra Concertaria       Cotação inberde e ubilicar esta cotação no LICITAWEB, anexando o "Termo de Participação" gerado.       Interesa conjunta       Interesa conjunta         Image: Concertaria       Canetas       Entrega conjunta       Entrega conjunta       VALOR ESTIMADO         Interesa conductaria       Conservação o a Laser, Escrita Con Azul, Escrita GROSSA, CORPO EM METAL, COR PRETA COM PRATA, PERSONALIZADA       300,00       0,9000       270,0000         Interesa conductaria       Conservação a Laser, Escrita Con Azul, Corpo EM METAL, COR PRETA, COM GRAVAÇÃO a LASER, Escrita Con Azul, CORPO EM METAL, COR PRETA, PERSONALIZADA COM GRAVAÇÃO a LASER, Escrita Con Azul, CORPO EM METAL, COR PRETA, PERSONALIZADA COM GRAVAÇÃO a LASER, Escrita Con Azul, CORPO EM METAL, COR PRETA, PERSONALIZADA COM GRAVAÇÃO a LASER, Escrita Con Azul, CORPO EM METAL, COR PRETA, PERSONALIZADA COM GRAVAÇÃO a LASER, Escrita Con Azul, CORPO EM METAL, COR PRETA, PERSONALIZADA COM GRAVAÇÃO a LASER, Escrita Con Azul, CORPO EM METAL, COR PRETA, PERSONALIZADA COM GRAVAÇÃO a LASER, Escrita                                                                                                    |                       |                                    |                                                                        |                                                              |                                                                                                    |                                                                                   | 07/11/2013                       | 07:50                   | -                          |
| Adicionar Item       Adicionar Grupo       Editar Cotação       Liberar Cotação       Voltar       Valor to 3 cotação: R\$ 470,         Mensagem(ns)       Image: Cotação liberada com sucesso. Os fornecedores poderão encaminhar propostas a partir de 18/12/2014 12:00.       Image: Cotação liberada com sucesso. Os fornecedores poderão encaminhar propostas a partir de 18/12/2014 12:00.         Editar       Excluir       Subir Grupo       Descer Grupo       Certifique-se de publicar esta cotação no LICITAWEB, anexando o "Termo de Participação" gerado.       Intertair       Canetas       Entrega conjunta       470,0000         I (retrair)       Canetas       Entrega conjunta       Cotação liberada com sucesso. Compo em METAL, COR PRETA COM PRATA, PERSONALIZADA       300,00       0,9000       270,0000         I (com GRAVAÇÃO A LASER, ESFERA EM TUNGSTÊNIO, APROXIMADAMENTE 140 MM, CARGA EM TUBO PLÁSTICO, UNIDADE 1.0 UN       300,00       0,9000       270,0000         1.1       CANETA ESFEROGRAFICA, ESCRITA COR AZUL, COR PRETA, COR PRETA, PERSONALIZADA       300,00       0,9000       270,0000         1.2       CANETA ESFEROGRAFICA, ESCRITA COR AZUL, COR PO EM METAL, COR PRETA, PERSONALIZADA COM GRAVAÇÃO A LASER, ESFERA EM TUNGSTÊNIO, APROXIMADAMENTE 140 MM, CARGA EM TUBO PLÁSTICO, UNIDADE 1.0 UN       300,00       0,9000       270,0000         1.2       CANETA ESFEROGRAFICA, ESCRITA COR AZUL, COR PRETA, PERSONALIZADA COM GRAVAÇÃO A LASER, ESFERA EM TUNGSTÊNIO, APROXIMADAMENTE 140 MM, CARGA EM TUBO PLÁSTICO, UNIDADE 1.0 UN                                                                                                    |                       |                                    |                                                                        |                                                              |                                                                                                    |                                                                                   |                                  |                         |                            |
| Adicionar Item       Adicionar Grupo       Editar Cotação       Liberar Cotação       Voltar         Mensagem(ns)       Mensagem(ns)       Mensagem(ns)       Mensagem(ns)       Mensagem(ns)         Editar       Excluir       Subir Grupo       Descer Grupo       Cotação liberada com sucesso. Os fornecedores poderão encaminhar propostas a partir de 18/12/2014 12:00.       Mensagem(ns)       Mensagem(ns)         Image: Cotação liberada com sucesso. Os fornecedores poderão encaminhar propostas a partir de 18/12/2014 12:00.       Certifique-se de publicar esta cotação no LICITAWEB, anexando o "Termo de Participação" gerado.       FAL ESTIMADO         Image: Construir Canetas       Entrega conjunta       470,0000         Image: Construir Canetas       Entrega conjunta       470,0000         Image: Construir Canetas       Escrição Do ITEM       QUANTIDADE       VALOR ESTIMADO         Image: Construir Canetas       Escrição do A LASER, ESFERA EM TUNGSTÊNIO, APROXIMADAMENTE 140 MM, CARGA EM TUBO PLÁSTICO, UNIDADE 1.0 UN       300,00       0,9000       270,0000         Image: Não Itema do Itema do Ite Itema Itema do                                                                                                    |                       |                                    |                                                                        |                                                              | 4                                                                                                    |                                                                                   |                                  |                         |                            |
| Mensagem(ns)       X         Grupos de itens       1       Cotação liberada com sucesso. Os fornecedores poderão encaminhar propostas a partir de 18/12/2014 12:00.         Editar Excluir Subir Grupo Descer Grupo       Certifique-se de publicar esta cotação no LICITAWEB, anexando o "Termo de Participação" gerado.         Image: Structure Subir Grupo Descer Grupo       Certifique-se de publicar esta cotação no LICITAWEB, anexando o "Termo de Participação" gerado.         Image: Internation Control Control Contenter Control Con                                                                                                    | Adiciona              | r Item Ac                          |                                                                        | r Cotação Lib                                                | erar Cotação   <u>Voltar</u>                                                                              |                                                                                   | Valor                            | to 3 a cotaç            | ão: R\$ 470,0000           |
| Grupos de itens         Cotação liberada com sucesso. Os fornecedores poderão encaminhar propostas a partir de 18/12/2014 12:00.         Certifique-se de publicar esta cotação no LICITAWEB, anexando o "Termo de Participação" gerado.         I Icetrair Canetas       Certifique-se de publicar esta cotação no LICITAWEB, anexando o "Termo de Participação" gerado.         I (retrair) Canetas       Entrega conjunta       VALOR COLOR         VALOR       VALOR       VALOR         I (retrair) Canetas       Entrega conjunta       VALOR       VALOR         I I retrair) Canetas       Concerta con azul, escrita GROSSA, CORPO EM METAL, COR PRETA COM PRATA, PERSONALIZADA       300,00       0,9000       270,0000         ITEM DESCRIÇÃO DO ITEM       QUANTIDADE       VALOR       VALOR         I Constant esfereografica, Escrita COR AZUL, Escrita GROSSA, CORPO EM METAL, COR PRETA COM PRATA, PERSONALIZADA       300,00       0,9000       270,0000         I Constant esfereografica, Escrita COR AZUL, Escrita GROSSA, CORPO EM METAL, COR PRETA COM PRATA, PERSONALIZADA       300,00       0,9000       270,0000         I Constant esfereografica, Escrita C                                                                                                    |                       |                                    |                                                                        | Mensa                                                        | gem(ns)                                                                                                   |                                                                                   | <b>X</b>                         |                         |                            |
| Editar       Excluir       Subir Grupo       Descer Grupo       Certifique-se de publicar esta cotação no LICITAWEB, anexando o "Termo de Participação" gerado.       TAL ESTIMADO         Image: Canetas       Internairio       Canetas       Entrega conjunta       470,000         Image: Canetas       Internairio       Canetas       Entrega conjunta       470,000         Image: Canetas       Internairio       Canetas       VALOR<br>ESTIMADO       VALOR<br>ESTIMADO       VALOR<br>ESTIMADO         Internairio       Canetas       Escrição do ITEM       VALOR<br>ESTIMADO       VALOR<br>ESTIMADO       VALOR<br>ESTIMADO       VALOR<br>ESTIMADO         1.1       CANETA ESFEROGRAFICA, ESCRITA COR AZUL, ESCRITA GROSSA, CORPO EM METAL, COR PRETA COM PRATA, PERSONALIZADA       300,00       0,9000       270,0000         1.1       CANETA ESFEROGRAFICA, ESCRITA COR AZUL, ESCRITA GROSSA, CORPO EM METAL, COR PRETA, PERSONALIZADA       300,00       0,9000       270,0000         1.2       CANETA ESFEROGRAFICA, ESCRITA COR AZUL, CORPO EM METAL, COR PRETA, PERSONALIZADA COM GRAVAÇÃO A LASER,<br>ESCRITA GROSSA, ESFERA EM TUNGSTÊNIO, APROXIMADAMENTE 140 MM, CARGA EM TUBO PLÁSTICO, UNIDADE 1.0 UN       250,00       0,8000       200,0000                                                                                                    | Grupo                 | s de ite                           | ens                                                                    |                                                              | Cotação liberada com sucesso. O partir de 18/12/2014 12:00.                                               | s fornecedores poderão encaminhar pro                                             | postas a                         |                         |                            |
| I (retrair)       Canetas       Entrega conjunta       470,000         ITEM       DESCRIÇÃO DO ITEM       QUANTIDADE       VALOR<br>ESTIMADO       VALOR<br>ESTIMADO       VALOR<br>ESTIMADO         1.1       CANETA ESFEROGRAFICA, ESCRITA COR AZUL, ESCRITA GROSSA, CORPO EM METAL, COR PRETA COM PRATA, PERSONALIZADA<br>COM GRAVAÇÃO A LASER, ESFERA EM TUNGSTÊNIO, APROXIMADAMENTE 140 MM, CARGA EM TUBO PLÁSTICO, UNIDADE 1.0 UN<br>Und. Fornecimento: UNIDADE - 1.0 UN Serviço: Não Item c/ marca: Sim Cod. Catálogo: 19240       300,00       0,9000       270,0000         1.2       CANETA ESFEROGRAFICA, ESCRITA COR AZUL, CORPO EM METAL, COR PRETA, PERSONALIZADA COM GRAVAÇÃO A LASER,<br>ESCRITA GROSSA, ESFERA EM TUNGSTÊNIO, APROXIMADAMENTE 140 MM, CARGA EM TUBO PLÁSTICO, UNIDADE 1.0 UN       300,00       0,9000       270,0000                                                                                                    | Editar I              | GRUPO II                           | UDENTIFICADOR                                                          | 2 1                                                          | Certifique-se de publicar esta cota<br>Participação'' gerado.                                             | ação no LICITAWEB, anexando o "Termo                                              | de .                             | AL ESTIMADO             |                            |
| ITEMDESCRIÇÃO DO ITEMQUANTIDADEVALOR<br>ESTIMADOVALOR<br>ESTIMADO1.1CANETA ESFEROGRAFICA, ESCRITA COR AZUL, ESCRITA GROSSA, CORPO EM METAL, COR PRETA COM PRATA, PERSONALIZADA<br>COM GRAVAÇÃO A LASER, ESFERA EM TUNGSTÊNIO, APROXIMADAMENTE 140 MM, CARGA EM TUBO PLÁSTICO, UNIDADE 1.0 UN<br>Und. Fornecimento: UNIDADE - 1.0 UN Serviço: Não Item c/ marca: Sim Cod. Catálogo: 19240300,000,9000270,00001.2CANETA ESFEROGRAFICA, ESCRITA COR AZUL, CORPO EM METAL, COR PRETA, PERSONALIZADA COM GRAVAÇÃO A LASER,<br>ESCRITA GROSSA, ESFERA EM TUNGSTÊNIO, APROXIMADAMENTE 140 MM, CARGA EM TUBO PLÁSTICO, UNIDADE 1.0 UN300,000,9000270,0000                                                                                                    | <b>S</b>              | 1 <u>(retrair)</u> C               | Canetas                                                                |                                                              | Entrega conj                                                                                              | unta                                                                              |                                  | 470,0                   | 000                        |
| ITEM       DESCRIÇÃO DO ITEM       QUANTIDADE       VALOR<br>ESTIMADO       VALOR<br>ESTIMADO         1.1       CANETA ESFEROGRAFICA, ESCRITA COR AZUL, ESCRITA GROSSA, CORPO EM METAL, COR PRETA COM PRATA, PERSONALIZADA<br>COM GRAVAÇÃO A LASER, ESFERA EM TUNGSTÊNIO, APROXIMADAMENTE 140 MM, CARGA EM TUBO PLÁSTICO, UNIDADE 1.0 UN<br>Und. Fornecimento: UNIDADE - 1.0 UN Serviço: Não Item c/ marca: Sim Cod. Catálogo: 19240       300,00       0,9000       270,0000         1.2       CANETA ESFEROGRAFICA, ESCRITA COR AZUL, CORPO EM METAL, COR PRETA, PERSONALIZADA COM GRAVAÇÃO A LASER,<br>ESCRITA GROSSA, ESFERA EM TUNGSTÊNIO, APROXIMADAMENTE 140 MM, CARGA EM TUBO PLÁSTICO, UNIDADE 1.0 UN       250,00       0,8000       200,0000                                                                                                    |                       |                                    |                                                                        |                                                              |                                                                                                    |                                                                                   |                                  |                         |                            |
| 1.1       CANETA ESFEROGRAFICA, ESCRITA COR AZUL, ESCRITA GROSSA, CORPO EM METAL, COR PRETA COM PRATA, PERSONALIZADA<br>COM GRAVAÇÃO A LASER, ESFERA EM TUNGSTÊNIO, APROXIMADAMENTE 140 MM, CARGA EM TUBO PLÁSTICO, UNIDADE 1.0 UN<br>Und. Fornecimento: UNIDADE - 1.0 UN Serviço: Não Item c/ marca: Sim Cod. Catálogo: 19240       300,00       0,9000       270,0000         1.2       CANETA ESFEROGRAFICA, ESCRITA COR AZUL, CORPO EM METAL, COR PRETA, PERSONALIZADA COM GRAVAÇÃO A LASER,<br>ESCRITA GROSSA, ESFERA EM TUNGSTÊNIO, APROXIMADAMENTE 140 MM, CARGA EM TUBO PLÁSTICO, UNIDADE 1.0 UN       250,00       0,8000       200,0000                                                                                                    | ITEM                  | DESCRIÇÃ                           | ίο do item                                                             |                                                              |                                                                                                    |                                                                                   | QUANTIDAD                        | VALOR<br>ESTIMADO       | VALOR<br>TOTAL<br>ESTIMADO |
| CANETA ESFEROGRAFICA, ESCRITA COR AZUL, CORPO EM METAL, COR PRETA, PERSONALIZADA COM GRAVAÇÃO A LASER,<br>1. 2 ESCRITA GROSSA, ESFERA EM TUNGSTÊNIO, APROXIMADAMENTE 140 MM, CARGA EM TUBO PLÁSTICO, UNIDADE 1.0 UN 250,00 0,8000 200,0000                                                                                                    | 1. 1                  | CANETA E<br>COM GRAV<br>Und. Forn  | SFEROGRAFICA, ESCRI<br>VAÇÃO A LASER, ESFEI<br>Iecimento: UNIDADE - 1  | TA COR AZUL, ES<br>RA EM TUNGSTÊN<br>.0 UN <b>Serviço:</b> N | CRITA GROSSA, CORPO EM METAL, C<br>IO, APROXIMADAMENTE 140 MM, CAR<br>ão Item c/ marca: Sim Cod. Catálogo | OR PRETA COM PRATA, PERSONALIZADA<br>GA EM TUBO PLÁSTICO, UNIDADE 1.0 UN<br>19240 | 300,00                           | 0,9000                  | 270,0000                   |
| Und. Fornecimento: UNIDADE - 1.0 UN Serviço: Não Item c/ marca: Sim Cod. Catálogo: 19224                                                                                                    | 1.2                   | CANETA E<br>ESCRITA G<br>Und. Forn | SFEROGRAFICA, ESCRIT<br>GROSSA, ESFERA EM TU<br>lecimento: UNIDADE - 1 | TA COR AZUL, CO<br>NGSTÊNIO, APRO<br>.0 UN <b>Serviço:</b> N | RPO EM METAL, COR PRETA, PERSON<br>XIMADAMENTE 140 MM, CARGA EM TU<br>ão Item c/ marca: Sim Cod. Catálogo | ALIZADA COM GRAVAÇÃO A LASER,<br>JBO PLÁSTICO, UNIDADE 1.0 UN<br>19224            | 250,00                           | 0,8000                  | 200,0000                   |

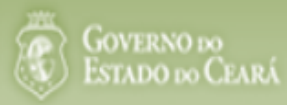

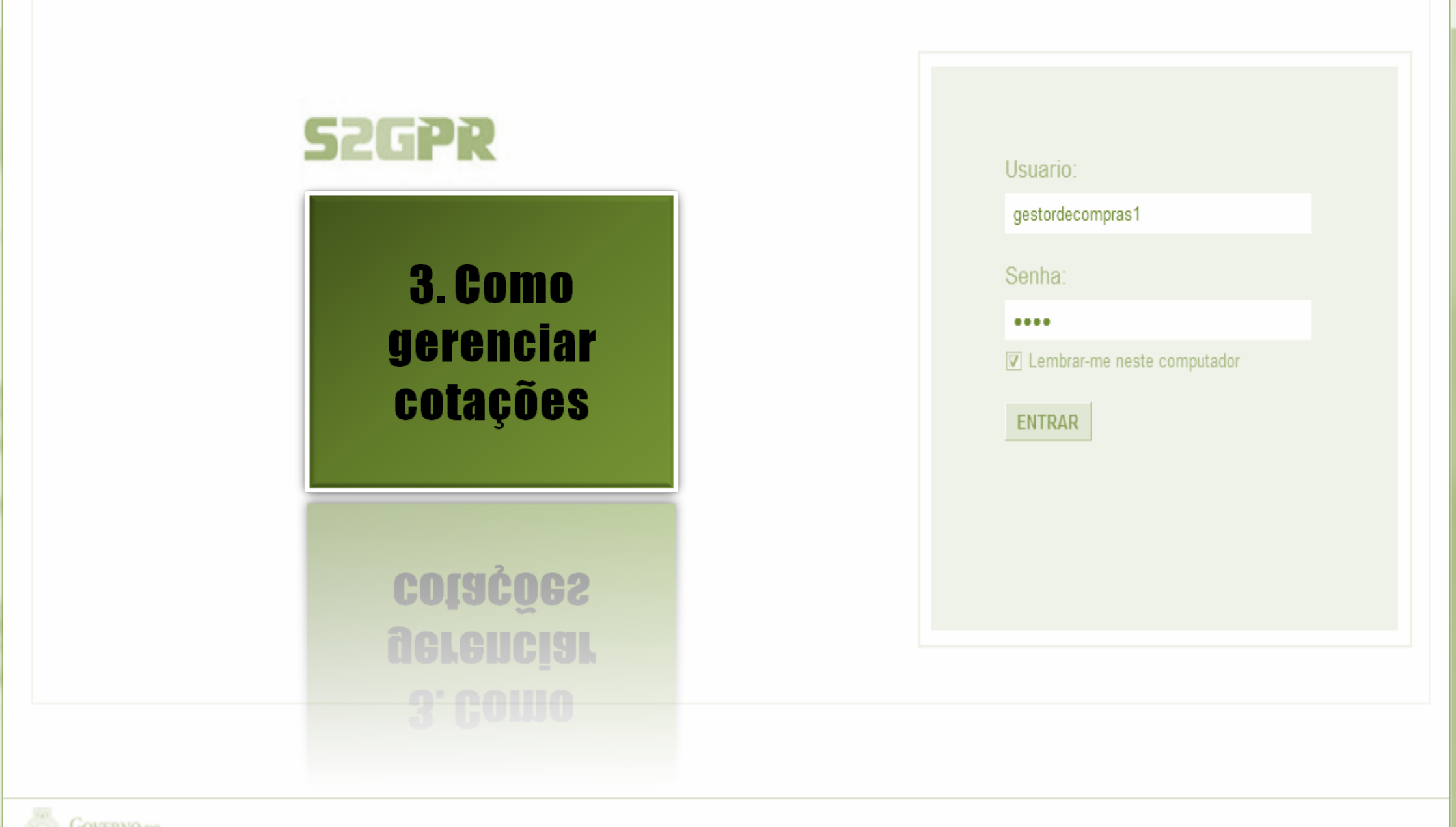

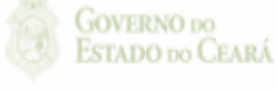

Concluído

| S Cotação Eletrônica<br>Inicio Cotações<br>Cotações » Gerenciar Cotações<br>Pesquisar                           | 2                                                           | Local<br>contr<br>1.<br>2.<br>3.<br>4. | lizando uma cotação p<br>aproposta, declarar ve<br>Preencha um ou mais<br>Clique em Pesquisar;<br>Clique no marcador c<br>Clique em Visualizar | ara gerenci<br>ncedor ou<br>s campos d<br>la cotação<br>Propostas. | iar (cancelar iten<br>desclassificar/re<br>o formulário de<br>de seu interesse | n/grupo, negociar<br>eclassificar propostaj<br>pesquisa;<br>;; |
|----------------------------------------------------------------------------------------------------|-------------------------------------------------------------|----------------------------------------|----------------------------------------------------------------------------------------------------|--------------------------------------------------------------------|--------------------------------------------------------------------------------|----------------------------------------------------------------|
| Promotor da Cotação Eletrônica:<br>SECRETARIA DE PLANEJAMENTO E GE<br>Nº da CoEP Nº Viproc:                     | ESTAO<br>Nº Termo de Participação:                          |                                        |                                                                                                    |                                                                    |                                                                                | 1                                                              |
| Natureza da Aquisição:<br>Selecione<br>Tipo de Aquisição:<br>Selecione<br>Objeto da cotação:                    |                                                             |                                        | Critério de<br>© Menor la                                                                                                    | Julgamento:                                                        | Início Acolhiment<br>Abertura Propost<br>Status:<br>Em negociação              | tas:                                                           |
| Pesquisar   Limpar<br>2<br>Editar Excluir Visualizar Gerenciar Item                                             | ns Publicar Cotação Visualizar                              | Proposi                                | Maior de                                                                                                    | esconto                                                            |                                                                                |                                                                |
| N° COEP STATUS N° VIPROC O                                                                                      | DBJETO DA COTAÇÃO                                           | TERM<br>PROI                           | NO PARTICIPAÇÃO -<br>MOTOR<br>5866 - EMPRESA DE                                                                                                | TIPO DE AQUIS<br>APARELHOS. E                                      | QUIPAMENTOS.                                                                   | ACOLHIMENTO -<br>ABERTURA                                      |
| <ul> <li>2013/00001</li> <li>Em<br/>negociação</li> <li>6178570/2013</li> <li>C<br/>vi</li> </ul>               | cotaçao apenas para validar a nova<br>ersão em Homologação. | TECN<br>CEAF                           | IOLOGIA DA INFORMACAO DO<br>RA<br>0041 - SECRETARIA DE                                                                                         | UTENSÍLIOS MÉ<br>LABORATORIA                                       | DICOODONTOLÓGICO,<br>L E HOSPITALAR                                            | 15/10/2013 10:17 -<br>17/10/2013 12:00<br>14/10/2013 14:00 -   |
| 2013/0005     negociação     4339468/2012     C       3     Iitar     Excluir     Visualizar     Gerenciar Item | ns Publicar Cotação Visualizar                              | PLAN                                   |                                                                                                    | ESTUDOS E PR                                                       | 1 a 2 de 2                                                                     | 16/10/2013 12:00<br>46                                         |

ão:

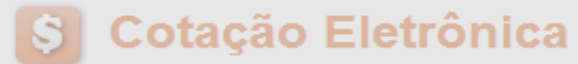

Inicio Cotações

Cotações » Gerenciar Propostas Gerenciar Propostas

| Prom                 | notor d        | la Cotação Eletrô<br>RIA DE PLANEJA               | nica<br>MENTO E G               | ESTAO                              | С                          | ancel                | ando itens o                                   | ou grupos                          | s durante                             | o RECEE                        | BIMEN           | TO das          | propos                    | tas, se necessái       | rio |
|----------------------|----------------|---------------------------------------------------|---------------------------------|------------------------------------|----------------------------|----------------------|------------------------------------------------|------------------------------------|---------------------------------------|--------------------------------|-----------------|-----------------|---------------------------|------------------------|-----|
| Nº da<br>201         | CoEP<br>3/0000 | N° Vipr<br>16 53049                               | oc:<br>11/2013                  | Nº Termo de P<br>20130011          | artic                      | 1. (<br>2. (<br>3. , | Clique sobre<br>Clique em Ca<br>Justifique o c | o item/C<br>ancelar It<br>cancelan | Grupo a se<br>tem/Grupo<br>nento (par | er cancela<br>o;<br>ra registr | ado;<br>o na a  | ta da c         | otação)                   | e clique em Salv       | var |
| Rec                  | ebend          | otação<br>o propostas                             |                                 |                                    |                            |                      |                                                |                                    |                                       |                                |                 |                 |                           |                        |     |
| Tipo                 | de Aqu         | uisição:                                          |                                 |                                    |                            |                      |                                                |                                    |                                       |                                |                 | )ata de a       | colhimento                | o de propostas 🚽       |     |
| FER                  | RAME           | NTAS                                              |                                 |                                    |                            |                      |                                                |                                    |                                       |                                | 1               | nício:          |                           |                        |     |
| Obje                 | to da C        | otação                                            | lustificativa                   | a.                                 |                            |                      |                                                |                                    |                                       |                                |                 | 05/11/201       | 13 12:30                  |                        |     |
| Aqui                 | isição (       | de ferramenta                                     | Justinoutive                    | •                                  |                            |                      |                                                |                                    |                                       |                                | F               | im:             |                           |                        |     |
|                      |                |                                                   | Necessi                         | idade atendida p                   | por outro                  | os meio              | s.                                             |                                    |                                       | /                              |                 | 06/11/201<br>Va | 13 12:00<br>alor total da | a cotação: R\$ 60,0000 |     |
| Grup                 | os d           | e itens                                           | Salvar                          | Cancelar                           |                            |                      |                                                |                                    |                                       |                                |                 |                 |                           |                        |     |
| 🕦 Ne                 | enhum          | registro encontr                                  | ado.                            |                                    |                            |                      |                                                |                                    |                                       |                                |                 |                 |                           |                        |     |
| ltens<br>Declara     | ir Venc        | cedor Abrir Pro                                   | opostas Ca                      | 2<br>ancelar item                  | )                          |                      |                                                |                                    |                                       |                                |                 |                 |                           |                        |     |
| <ul><li>✓目</li></ul> | ITEM           | DESCRIÇÃO DO                                      | ITEM                            | 5                                  | STATUS                     | FORNE                | CEDOR                                          |                                    | QUANTIDADE                            | VALOR<br>ESTIMADO              | VALOR<br>ESTIM/ | TOTAL           | MELHOR<br>LANCE           | TOTAL MELHOR<br>LANCE  |     |
|                      | 1              | CHAVE DE FEND<br>Und. Fornecime<br>Catálogo: 3930 | A, 1/8X3", UNI<br>ento: UNIDADE | DADE 1.0 UN A<br>E - 1.0 UN Cod. p | Aberto<br>para<br>proposta |                      |                                                |                                    | 15,00                                 | 4,0000                         | 60              | ,0000           | 0,9000                    | 13,5000                |     |
|                      | ar Venc        | edor Abrir Pro                                    | opostas Ca                      | ancelar Item                       |                            |                      |                                                |                                    |                                       |                                |                 |                 |                           |                        | 47  |

# S Cotação Eletrônica

| tações » Gerencial<br>renciar Propostas                                                        | r Propostas      |                           | Abrir<br>1.<br>2. | າ <mark>do as propostas da Cotação:</mark><br>Clique no marcador do item oι<br>Clique em Abrir Propostas. | u grupo;                                                                 |
|------------------------------------------------------------------------------------------------|------------------|---------------------------|-------------------|----------------------------------------------------------------------------------------------------|--------------------------------------------------------------------------|
| Promotor da Cotaç                                                                              | ção Eletrônica   |                           |                   | Gestor de Compras                                                                                         |                                                                          |
| SECRETARIA DE                                                                                  | PLANEJAMENTO E ( | GESTAO                    |                   | VALDIR AUGUSTO DA SILVA                                                                                   |                                                                          |
| Nº da CoEP                                                                                     | Nº Viproc:       | Nº Termo de Participação: | Moeda:            | Critério de Julgamento:                                                                                   |                                                                          |
| 2013/0005                                                                                      | 4339468/2012     | 20130041                  | Real              | Menor lance                                                                                               |                                                                          |
| Status da Cotação                                                                              |                  |                           |                   |                                                                                                    |                                                                          |
|                                                                                                |                  |                           |                   |                                                                                                    |                                                                          |
| Em negociação                                                                                  |                  |                           |                   |                                                                                                    |                                                                          |
| Em negociação<br>Tipo de Aquisição:                                                            | :                |                           |                   |                                                                                                    |                                                                          |
| Em negociação<br>Tipo de Aquisição:<br>ESTUDOS E PRO                                           | :<br>DJETOS      |                           |                   |                                                                                                    | Início Acolhimento Propostas:                                            |
| Em negociação<br>Tipo de Aquisição:<br>ESTUDOS E PRO<br>Objeto da Cotação                      | :<br>DJETOS      |                           |                   |                                                                                                    | Início Acolhimento Propostas:<br>06/11/2013 07:45                        |
| Em negociação<br>Tipo de Aquisição:<br>ESTUDOS E PRO<br>Objeto da Cotação<br>Cotação de teste. | :<br>DJETOS      |                           |                   |                                                                                                    | Início Acolhimento Propostas:<br>06/11/2013 07:45                        |
| Em negociação<br>Tipo de Aquisição:<br>ESTUDOS E PRO<br>Objeto da Cotação<br>Cotação de teste. | :<br>DJETOS      |                           |                   |                                                                                                    | Início Acolhimento Propostas:<br>06/11/2013 07:45<br>Abertura Propostas: |

#### Grupos de itens

Nenhum registro encontrado.

#### Itens

Declarar Vencedor Abrir Propostas

| 1       CANETA ESFEROGRAFICA, COR AZUL,<br>CORPO MATERIAL PLÁSTICO       Em       Arrematante: MARCELO PEREIRA       450,00       1,5000       675,0000       1,5000       675,0000       1,5000       675,0000       675,0000       675,0000       675,0000       675,0000       675,0000       675,0000       675,0000       675,0000       675,0000       675,0000       675,0000       675,0000       675,0000       675,0000       675,0000       675,0000       675,0000       675,0000       675,0000       675,0000       675,0000       675,0000       675,0000       675,0000       675,0000       675,0000       675,0000       675,0000       675,0000       675,0000       675,0000       675,0000       675,0000       675,0000       675,0000       675,0000       675,0000       675,0000       675,0000       675,0000       675,0000       675,0000       675,0000       675,0000       675,0000       675,0000       675,0000       675,0000       675,0000       675,0000       675,0000       675,0000       675,0000       675,0000       675,0000       675,0000       675,0000       675,0000       675,0000       675,0000       675,0000       675,0000       675,0000       675,0000       675,0000       675,0000       675,0000       675,0000       675,0000       675,0000       675,0000       6 |     | TEM DESCRIÇÃO DO ITEM                                                                                                    | STATUS           | FORNECEDOR                               | QUANTIDADE | VALOR<br>ESTIMADO | VALOR TOTAL<br>ESTIMADO | MELHOR<br>LANCE | TOTAL MELHOR<br>LANCE |
|----------------------------------------------------------------------------------------------------|-----|----------------------------------------------------------------------------------------------------|------------------|------------------------------------------|------------|-------------------|-------------------------|-----------------|-----------------------|
| Cod. Catalogo: 2909                                                                                                    | ۲ 😒 | CANETA ESFEROGRAFICA, COR AZUL,<br>CORPO MATERIAL PLÁSTICO<br>TRANSPARENTE, ESCRITA FINA, AZUL,<br>ESFERA EM TUNGSTÊNIO, Tubo plast<br>Und. Fornecimento: UNIDADE - 1.0 UN<br>Cod. Catálogo: 2909 | Em<br>negociação | Arrematante: MARCELO PEREIRA<br>DE SOUZA | 450,00     | 1,5000            | 675,0000                | 1,5000          | 675,0000              |

#### Cotações » Gerenciar Propostas » Abrir Propostas por Grupo Abrir Propostas por Grupo

| Número da CoEP: 2010/0104 S      | Decidindo sobre o arrematante da Cotação:                            |              |
|----------------------------------|----------------------------------------------------------------------|--------------|
| Promotor da Cotação Eletrônica   | 1. Visualize as propostas do arrematante e dos demais classificados; | AS 1 - ETICE |
| Critério de Julgamento: Menor la | 2. Escolha entre:                                                    |              |
| Data/Hora início p/ acolhimento  | a. Declarar Vencedor; ou                                             |              |
|                                  | b. Negociar (fazer contraproposta); ou                               |              |
| Grupo: 1 Identificador: Material | c. Desclassificar Proposta.                                          |              |

#### Voltar

Infomações do Fornecedor Melhor Colocado

| FORNECEDOR                                                                        | TOTAL ESTIMADO | TOTAL DO LANCE | STATUS      |
|-----------------------------------------------------------------------------------|----------------|----------------|-------------|
| F8 BRASLIMP TRANSPORTES ESPECIALIZADOS LTDA (12216990000189) (visualizar contato) | 185,0000       | 176,0000       | Arrematante |

| ITEM | DESCRIÇÃO ITEM                                                                                                    | QUANTIDADE | VALOR<br>ESTIMADO | TOTAL<br>ESTIMADO | VALOR<br>PROPOSTO | TOTAL<br>PROPOSTO | MARCA                        |
|------|----------------------------------------------------------------------------------------------------|------------|-------------------|-------------------|-------------------|-------------------|------------------------------|
| 1.1  | GRAMPEADOR, MATERIA PRIMA EM CHAPA DE AÇO, TIPO<br>METÁLICO, GRAMPO, TAMANHO DIMENSÕES MÍNIMAS<br>140 X 37 X 50MM, QUANTIDADE CAPACI<br><b>Und. Fornecimento:</b> CAIXA - 1.0 UN <b>Cod. Catálogo:</b><br>16322 | 20,00      | 3,0000            | 60,0000           | 3,5500            | 71,0000           | tyu<br>Inf.<br>Complementar: |
| 1.2  | GRAMPO PARA GRAMPEADOR, MATERIA PRIMA<br>GALVANIZADO, TAMANHO TAMANHO 26/6,<br>ACABAMENTO , CARACTERISTICA ADICIONAL<br>EMBALAGEM COM ID<br>Und. Fornecimento: CAIXA - 5000.0 UN Cod. Catálogo:<br>3115         | 50,00      | 2,5000            | 125,0000          | 2,1000            | 105,0000          | ryr<br>Inf.<br>Complementar: |

Declarar vencedor Negociar Desclassificar Proposta Informaçi a los Demais Fobedores

| Desclas | ssificar proposta                     | Reclassificar propostas                   |                            |                |                | <u> </u>                   |
|---------|---------------------------------------|-------------------------------------------|----------------------------|----------------|----------------|----------------------------|
| ¥8      |                                       | FORNECEDO                                 | R                          | TOTAL ESTIMADO | TOTAL DO LANCE | STATUS                     |
|         | F6 LENOVO TECNO                       | LOGIA (BRASIL) LTDA (0727592              | 0000161) <u>(expandir)</u> | 185,0000       | 178,0000       | Classificado               |
|         | F1 COMERCIO DE M/<br>(10201546000164) | ATERIAIS ESPORTIVOS E EDUCA<br>(expandir) | TIVOS CIVIAM LTDA          | 185,0000       | 184,5000       | Classificad <sub>0</sub> 9 |

Desclassificar proposta Reclassificar propostas

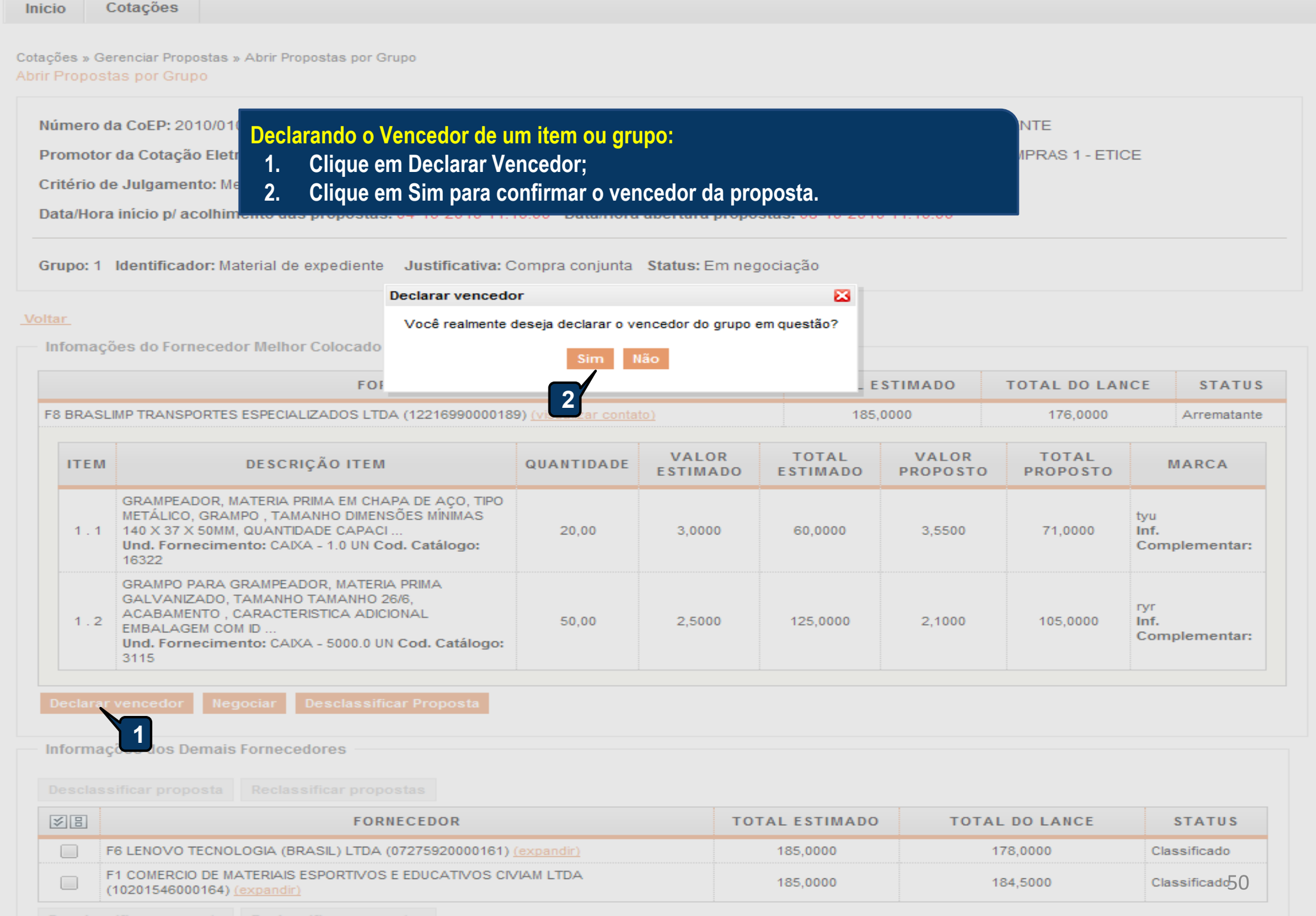

Desclassificar proposta Reclassificar propos

| JUNTA CO             | a Cotação Eletrônica<br>OMERCIAL DO ESTADO DO CEA                                       | ARA                                                              |                                                            | Gestor                                                | de Compras<br>DIA MARIA LIMA                | QUEIR07                                                 |                                  |                          |                   |  |
|----------------------|-----------------------------------------------------------------------------------------|------------------------------------------------------------------|------------------------------------------------------------|-------------------------------------------------------|---------------------------------------------|---------------------------------------------------------|----------------------------------|--------------------------|-------------------|--|
| Toma<br>1.<br>2.     | indo conhecimento d<br>Após ler a mensage<br>Clique em Visualiza<br>a necessidade de re | <mark>le pendên</mark><br>em, clique<br>ur Contato<br>egularizaç | <mark>cias cada</mark><br>no "x" p<br>para obt<br>ão cadas | astrais do<br>ara fechar<br>er os meio<br>tral, sob p | fornecedo<br>;<br>os de conta<br>ena de de: | <mark>r ao declar</mark><br>ato do forno<br>sclassifica | á-lo vence<br>ecedor e c<br>ção. | dor:<br>omuni            | car <sub>s:</sub> |  |
| Aquisição            | de material de expediente                                                               |                                                                  |                                                            |                                                       |                                             |                                                         | 12/03/2                          | a Proposta<br>2015 15:00 | s:                |  |
| ltem:                | Unidade Fornecimento:                                                                   | Quantidade                                                       |                                                            | Valor Estimado                                        | o: Va                                       | alor Total:                                             | Status:                          |                          |                   |  |
| 1                    |                                                                                         | 1,00                                                             |                                                            | R\$ 1,0000                                            | F                                           | R\$ 1,0000                                              | Em neg                           | gociação                 |                   |  |
| )escrição (          | do Item:                                                                                |                                                                  |                                                            |                                                       |                                             |                                                         |                                  |                          |                   |  |
| MANUTER              | NÇAO DE VEICULO - GERENCIA                                                              |                                                                  | DE OLEO                                                    |                                                       |                                             |                                                         |                                  |                          |                   |  |
| Observação           | o do Item:                                                                              | Mer                                                              | isagem(ns)                                                 |                                                       |                                             |                                                         |                                  | 2                        | 1                 |  |
|                      |                                                                                         |                                                                  | 🕽 Erro ao ten                                              | tar declarar ven                                      | cedor. Forneced                             | lor possui pendên                                       | cias cadastrais.                 |                          |                   |  |
| ltar                 |                                                                                         | _                                                                |                                                            |                                                       |                                             |                                                         |                                  |                          |                   |  |
|                      | es do Fornecedor Melhor Coloca                                                          | do                                                               |                                                            |                                                       |                                             |                                                         |                                  |                          |                   |  |
| Infomaçõe            |                                                                                         |                                                                  | VALOR                                                      | ΤΟΤΑΙ                                                 | VALOR                                       | ΤΟΤΑΙ                                                   |                                  |                          |                   |  |
| Infomaçõe            |                                                                                         |                                                                  | VALUK                                                      | TUTAL                                                 | VALOR                                       | TUTAL                                                   |                                  | MARCA                    | STATU S           |  |
| Infomaçõe<br>FORNECE | DOR                                                                                     | QUANTIDADE                                                       | ESTIMADO                                                   | ESTIMADO                                              | PROPOSIO                                    | PROPOSIO                                                | LANCE                            |                          |                   |  |

.

| Promotor da O<br>FUNDACAO N     | Cotação Eletrônica<br>NUCLEO DE TECNOLOGI                      | IA INDUSTRIAL             |                   | Gestor d                        | e Compras<br>SCO LEOPOLDO | MOREIRA FILH         | 10                  |                       |               |
|---------------------------------|----------------------------------------------------------------|---------------------------|-------------------|---------------------------------|---------------------------|----------------------|---------------------|-----------------------|---------------|
| Nº da CoEP                      | N° Viproc:                                                     | Nº Termo de Participaçã   | io: Moeda:        |                                 | Critério de Ju            | lgamento:            | Status da Cota      | ção                   |               |
| 2014/01368                      | 2180254/2014                                                   | 20140018                  | Real              |                                 | Menor lance               |                      | Em negociaçã        | ăo                    |               |
| Desclassifi                     | icando a proposta do                                           | arrematante de um         | item ou gr        | upo:                            |                           |                      | Início A            | colhimento            | Propostas:    |
| 1. Cliqu                        | ue em Desclassificar                                           | Proposta;                 |                   |                                 |                           |                      | 07/04/2             | 2014 16:30            |               |
| 2. Just                         | ifique o motivo da de                                          | esclassificação (para     | i registro n      | a ata da cota                   | ção);                     |                      | Abertu              | a Proposta            | s:            |
| 3. Cliqu                        | ue em Salvar para co                                           | nfirmar.                  |                   |                                 |                           |                      | 08/04/2             | 2014 16:30            |               |
| item:<br>1                      | Unidade Fornecime<br>CAIXA - 1.0 UN                            | ento: Quantidade:<br>1,00 |                   | Valor Estimado:<br>R\$ 999,0000 | Valo<br>R\$               | r Total:<br>999,0000 | Status<br>Em n      | :<br>egociação        |               |
| )escrição do l                  | tem:                                                           | ificativa                 |                   |                                 |                           |                      |                     |                       | 0 V 46W/      |
| SISTEMA DE                      | ÁUDIO: ESTÉRIO, B                                              |                           |                   |                                 |                           |                      | CIADE               | SAIDA (Rivis          | 5), 2 X 1999- |
| Observação d                    | o Item:                                                        | ornecedor com pendênci    | ais cadastrai     | s2                              |                           |                      |                     |                       |               |
| Similar à mai                   | rca Sony.                                                      |                           |                   |                                 |                           |                      |                     |                       |               |
|                                 |                                                                |                           |                   |                                 |                           |                      | н                   |                       |               |
| <u>ltar</u>                     | Sa                                                             | lvar Cancelar             |                   |                                 |                           |                      |                     |                       |               |
| Infomações                      | do Fornecedor Melh                                             | 3                         |                   |                                 |                           |                      | _                   |                       |               |
| FORNECEDOF                      | 2                                                              | QUANTIDADE                | VALOR<br>ESTIMADO | TOTAL<br>E STIMADO              | VALOR<br>PROPOSTO         | TOTAL<br>PROPOSTO    | DATA DO<br>LANCE    | MARCA                 | STATUS        |
| LIVRARIA E PA<br>(00.237.833/00 | PELARIA ESSENCIAL LTDA -<br>01-70) <u>(visualizar contato)</u> | ME 1,00                   | 999,0000          | 999,0000                        | 1.399,0000                | 1.399,0000           | 07/04/2014<br>19:11 | LG<br>Inf.<br>compl.: | Arrematant    |
| Declarar ven                    | cedor Negociar Des                                             | classificar Proposta      |                   |                                 |                           |                      |                     |                       |               |
|                                 |                                                                |                           |                   |                                 |                           |                      |                     |                       | 52            |
| Informações                     | dos Demais Fornecedor                                          | es                        |                   |                                 |                           |                      |                     |                       |               |

٠ [

| Aquisição de televisor conforme termo 20140018.<br>Aquisição de televisor conforme termo 20140018.<br>term: Unidade Fornecimento: Quantidade: Valor Estimado: Valor Total: Status:<br>1 CAXA - 1.0 UN 1,00 RS 999,0000 RS 999,0000 Em negociação<br>Descrição do Item:<br>APARELHO DE TELEVISÃO, COLORIDA, LCD 327, 220 VOLTS, BIVOLT, COM CONTROLE REMOTO, GARANTIA MÍNIMA 1 ANO, POTÊNCIA DE SAÍDA (RMS); :<br>SIGISTEMA DE ÁUDIO: ESTÉRIO, BBE, SAP, CAIXA 1.0 UN<br>Deservação do Item:<br>Similar à marca Sony.<br>1. Marque a proposta desclassificada;<br>2. Clique em Reclassificardo;<br>2. Clique em Reclassificardo;<br>2. Clique em Reclassificardo;<br>2. Clique em Reclassificardo;<br>2. Clique em Reclassificardo;<br>2. Clique em Reclassificardo;<br>2. Clique em Reclassificardo;<br>3.000,0000 3.000,0000 07/04/2014 AGC<br>MARCA S<br>MIX DSTRIBUORA DE PROPUTO DE LIMERA LTDA-<br>1.00 999,0000 999,0000 3.000,0000 3.000,0000 07/04/2014 AGC<br>MARCA S<br>MIX DSTRIBUORA DE PROPUTO DE LIMERA LTDA-<br>1.00 999,0000 999,0000 3.000,0000 07/04/2014 AGC<br>MARCA S<br>Declarar vencedor Melhor Colocado<br>MIX DSTRIBUORA DE PROPUTO DE LIMERA LTDA-<br>1.00 999,0000 999,0000 3.000,0000 07/04/2014 AGC<br>MARCA S<br>MIX DSTRIBUORA DE PROPUTO DE LIMERA LTDA-<br>1.00 999,0000 999,0000 3.000,0000 07/04/2014 AGC<br>MARCA STATUS<br>Declarar vencedor Melhor Colocado<br>MIX DSTRIBUORA DE PROPUTO DE LIMERA LTDA-<br>1.00 999,0000 999,0000 3.000,0000 07/04/2014 AGC<br>MARCA STATUS<br>Declarar vencedor Melhor Colocado<br>MIX DSTRIBUORA DE PROPUTO DE LIMERA LTDA-<br>1.00 999,0000 1.399,0000 1.399,0000 1.399,0000 07/04/2014 LG<br>MARCA STATUS<br>Declarar Vencedor Status LTDA-<br>1.00 999,0000 1.399,0000 1.399,0000 07/04/2014 LG<br>MARCA STATUS<br>DECLARES BENTO MARA 1.00 999,0000 999,0000 1.399,0000 07/04/2014 DECLARES<br>Declassificar Proposta<br>MIX DSTRIBURA DA 1.00 999,0000 999,0000 1.498,0000 07/04/2014 DECLARES<br>MIX DSTRIBURA DA 1.00 999,0000 999,0000 1.498,0000 07/04/2014 DECLARES<br>MIX DSTRIBURA DA 1.00 999,0000 999,0000 1.498,0000 07/04/2014 DECLARES<br>MIX DSTRIBURA DA 1.00 999,0000 999,0000 1.498,0000 07/04/2014 DECLARES<br>MIX DSTRIBURA DA 1  |                                                                                                    |                                                                                                    |                                                                                                  |                                                                      |                                  |                                                       |                                                                                                    |                                              |                                                                                                    | 0110112                                                                                                    |                                                                                            |                                                       |
|----------------------------------------------------------------------------------------------------|----------------------------------------------------------------------------------------------------|----------------------------------------------------------------------------------------------------|--------------------------------------------------------------------------------------------------|----------------------------------------------------------------------|----------------------------------|-------------------------------------------------------|----------------------------------------------------------------------------------------------------|----------------------------------------------|----------------------------------------------------------------------------------------------------|----------------------------------------------------------------------------------------------------|--------------------------------------------------------------------------------------------|-------------------------------------------------------|
| term:       Unidade Fornecimento:       Quantidade:       Valor Estimado:       Valor Total:       Status:         1       CAIXA - 1.0 UN       1.00       RS 999,0000       RS 999,0000       Em negociação         Descrição do Item:       APARELHO DE TELEVISÃO, COLORIDA, LCD 32', 220 VOLTS, BIVOLT, COM CONTROLE REMOTO, GARANTIA MÍNIMA 1 ANO, POTÊNCIA DE SAÍDA (RMS); :       SISTEMA DE ÁUDIO: ESTÉRIO, BBE,SAP, CAIXA 1.0 UN         Deservação do Item:       Sistema Sony.       Reclassificando uma proposta desclassificada indevidamente:       1.         1.       Marque a proposta a ser reclassificada;       2.       Clique em Reclassificar Proposta.         Informações do Fornecedor Melhor Colocado       FORNECEDOR       QUANTIDADE       VALOR       TOTAL       PROPOSTO       DATA DO       LARCE       ACC         MIX DISTRBUDORA DE PRODUTO DE LIMEZA LIDA - 1.00       999,0000       999,0000       3.000,0000       3.000,0000       07/04/2014       ACC       Informações dos Demais Fornecedores         Desclassificar proposta       Cassificar proposta       Cassificar proposto       CATA DO       MARCA       STATUS         Informações dos Demais Fornecedores       QUANTIDADE       VALOR       TOTAL       PROPOSTO       DATA DO       LARCE       MARCA       STATUS         Desclassificar proposta       Desclassificar Proposta       Cast                                                                                                    | Aquisição de televi                                                                                                    | sor conforme                                                                                                    | termo 2014001                                                                                    | 18.                                                                  |                                  |                                                       |                                                                                                    |                                              |                                                                                                    | Abertur<br>08/04/2                                                                                                   | a Proposta<br>2014 16:30                                                                   | s:                                                    |
| Unidade Fornecimento:       Quantidade:       Valor Estimado:       Valor Total:       Status:         1       CAXA - 1.0 UN       1,00       RS 999,0000       RS 999,0000       Em negociação         tescrição do Item:       APARELHO DE TELEVISÃO, COLORIDA, LCD 32', 220 VOLTS, BIVOLT, COM CONTROLE REMOTO, GARANTIA MÍNIMA 1 ANO, POTÊNCIA DE SAÍDA (RMS); 3         SISTEMA DE ÁUDIO: ESTÉRIO, BBE, SAP, CAIXA 1.0 UN       BESAP, CAIXA 1.0 UN       Bescrição do Item:         Sistema DE ÁUDIO: ESTÉRIO, BBE, SAP, CAIXA 1.0 UN       Reclassificando uma proposta desclassificada indevidamente:       1. Marque a proposta a ser reclassificada;         1.       Marque a proposta a ser reclassificada;       2. Clique em Reclassificar Proposta.         tar       Infomações do Fornecedor Methor Colocado         FORNECEDOR       QUANTIDADE         VALOR       TOTAL       DATA DO       MARCA       S         MIX DISTRIBUDORA DE PRODUTO DE LIMPEZA LTDA -       1,00       999,0000       3.000,0000       3.000,0000       07/04/2014       ACC       Inf.       ACC         Occasa sificar proposta         Informações dos Demais Fornecedores         Occasa sificar proposta         O TOTAL       MARCA       STATUS       Estimado       1.00       999,0000       1.399,0000                                                                                                    |                                                                                                    |                                                                                                    |                                                                                                  |                                                                      |                                  |                                                       |                                                                                                    |                                              |                                                                                                    |                                                                                                    |                                                                                            |                                                       |
| 1       CAXA - 1.0 UN       1.00       R\$ 999,000       R\$ 999,000       Em negociação         Descrição do Item:       APARELHO DE TELEVISÃO, COLORIDA, LCD 32", 220 VOLTS, BIVOLT, COM CONTROLE REMOTO, GARANTIA MÍNIMA 1 ANO, POTÊNCIA DE SAÍDA (RMS); :         SISTEMA DE ÁUDIO: ESTÉRIO, BBE,SAP, CAXA 1.0 UN         Deservação do Item:         Similar à marca Sony.         Reclassificando uma proposta desclassificada indevidamente:         1.       Marque a proposta a ser reclassificada;         2.       Clique em Reclassificar Proposta.         Informações do Fornecedor Melhor Colocado         FORNECEDOR       QUANTIDADE         VALOR       TOTAL<br>ESTIMADO       YALOR         PORPOSTO       DATA DO<br>LANCE       MARCA         MIX DISTRIBUIDORA DE PRODUTO DE LIMPEZA LTDA -<br>NE (02.618.885/0001-12) (VISUARZA Contalo)       1,00       999,0000       999,0000       3.000,0000       07/04/2014       AOC<br>NOC         Desclassificar proposta       2       2       2       2       2         Informações dos Demais Fornecedores       2       2       2       2       2       2         Informações dos Demais Fornecedores       1,00       999,0000       1.399,0000       1.399,0000       1.399,0000       1.4NE CO<br>19,012,011       1.4NE CO<br>10,102,012,80       2       2                                                                                                    | tem:                                                                                                    | Unidade Form                                                                                                    | necimento:                                                                                       | Quantidade:                                                          |                                  | Valor Estima                                          | ado:                                                                                                    | Valor                                        | Total:                                                                                                    | Status                                                                                                    |                                                                                            |                                                       |
| Pescrição do Item:<br>APARELHO DE TELEVISÃO, COLORIDA, LCD 32°, 220 VOLTS, BIVOLT, COM CONTROLE REMOTO, GARANTIA MÍNIMA 1 ANO, POTÊNCIA DE SAÍDA (RMS); :<br>SISTEMA DE ÁUDIO: ESTÉRIO, BBE,SAP, CAIXA 1.0 UN<br>Doservação do Item:<br>Similar à marca Sony.<br>Reclassificando uma proposta desclassificada indevidamente:<br>1. Marque a proposta a ser reclassificada;<br>2. Clique em Reclassificar Proposta;<br>Informações do Fornecedor Melhor Colocado<br>FORNECEDOR QUANTIDADE VALOR TOTAL<br>PROPOSTO DATA DO DATA DO MARCA S<br>MIX DISTRIBUIDORA DE PRODUTO DE LIMPEZA LITDA - 1.00 999,0000 999,0000 3.000,0000 07/04/2014 ACC<br>MIX DISTRIBUIDORA DE PRODUTO DE LIMPEZA LITDA - 1.00 999,0000 999,0000 3.000,0000 07/04/2014 16:52 cmpl.:<br>Desclassificar proposta<br>FORNECEDOR QUANTIDADE 2<br>PROPOSTO PROPOSTO DE LIMPEZA LITDA - 1.00 999,0000 1.300,0000 07/04/2014 LG<br>FORNECEDOR QUANTIDADE 2<br>FORNECEDOR QUANTIDADE 2<br>VALOR DESCINCIALITOR - MARCA STATUS<br>Desclassificar proposta<br>PROPOSTO PROPOSTO DA ARCA STATUS<br>PROPOSTO DATA DO MARCA STATUS<br>PROPOSTO DATA DO MARCA STATUS<br>PROPOSTO PROPOSTO DATA DO MARCA STATUS<br>Desclassificar proposta<br>PROPOSTO PROPOSTO DATA DO MARCA STATUS<br>PROPOSTO PROPOSTO DATA DO MARCA STATUS<br>PROPOSTO DATA DO MARCA STATUS<br>PROPOSTO DATA DO MARCA STATUS<br>PROPOSTO PROPOSTO DATA DO MARCA STATUS<br>PROPOSTO DATA DO MARCA STATUS<br>PROPOSTO DATA DO MARCA STATUS<br>PROPOSTO PROPOSTO DATA DO DATA DO DE LIMPEZA LITDA - 1.00 999,0000 1.399,0000 1.399,0000 07/04/2014 LG DESCLASSIFICAD (JUSTITATIVA)<br>PROPOSTO PROPOSTO DATA DO MARCA STATUS<br>PROPOSTO DATA DO MARCA STATUS<br>PROPOSTO DATA DO MARCA ST | 1                                                                                                    | CAIXA - 1.0                                                                                                    | UN                                                                                               | 1,00                                                                 |                                  | R\$ 999,000                                           | 00                                                                                                    | R\$ 9                                        | 99,0000                                                                                                   | Emine                                                                                                    | egociação                                                                                  |                                                       |
| APARELHO DE TELEVISÃO, COLORIDA, LCD 32°, 220 VOLTS, BIVOLT, COM CONTROLE REMOTO, GARANTIA MÍNIMA 1 ANO, POTÊNCIA DE SAÍDA (RMS); ;<br>SISTEMA DE ÁUDIO: ESTÉRIO, BBE,SAP, CAIXA 1.0 UN<br>Deservação do Item:<br>Similar à marca Sony.<br>Reclassificando uma proposta desclassificada indevidamente:<br>1. Marque a proposta a ser reclassificada;<br>2. Clique em Reclassificar Proposta;<br>Informações do Fornecedor Melhor Colocado<br>FORNECEDOR<br>MIX DISTRIBUIDORA DE PRODUTO DE LIMPEZA LTDA -<br>1.00 999,0000 999,0000 3.000,0000 3.000,0000 07/04/2014 16:52 ACC Inf. compl.:<br>Proposta<br>Proposta Reclassificar proposta<br>Proposta Reclassificar proposta<br>Proposta Reclassificar proposta Control De LIMPEZA LTDA -<br>1.00 999,0000 1.399,0000 07/04/2014 LG Inf. compl.:<br>Proposta Reclassificar proposta CONTROL PROPOSTO LANCE MARCA STATUS Desclassificar proposta CONTROL PROPOSTO LANCE MARCA STATUS Desclassificar proposta CONTROL PROPOSTO LANCE MARCA STATUS Desclassificar proposta LG CONTROL PROPOSTO LANCE MARCA STATUS Desclassificar proposta LG CONTROL PROPOSTO LANCE MARCA STATUS Desclassificar proposta LG CONTROL PROPOSTO LANCE MARCA STATUS Desclassificar proposta LG CONTROL PROPOSTO LANCE MARCA STATUS Desclassificar proposta LG CONTROL PROPOSTO LANCE MARCA STATUS Desclassificad (Justificativi<br>Formecedor pendênciais CONTROL PROPOSTO LANCE MARCA STATUS Desclassificad (Justificativi<br>Formecedor com pendênciais CONTROL PROPOSTO LANCE MARCA STATUS Desclassificad (Justificativi<br>Formecedor com pendênciais CONTROL PROPOSTO LANCE MARCA STATUS Desclassificad (Justificativi<br>Formecedor com pendênciais CONTROL PROPOSTO LANCE CONTROL PROPOSTO CONTROL PROPOSTO CONTR                                                        | )escrição do Item:                                                                                                    |                                                                                                    |                                                                                                  |                                                                      |                                  |                                                       |                                                                                                    |                                              |                                                                                                    |                                                                                                    |                                                                                            |                                                       |
| Deservação do Item:         Similar à marca Sony.         Reclassificando uma proposta desclassificada indevidamente:         Imarca Sony.         Informações do Fornecedor Melhor Colocado         FORNECEDOR       QUANTIDADE       VALOR       TOTAL       PALOR       MARCA       S         MIX DISTRIBUIDORA DE PRODUTO DE LIMPEZA LTDA -       1,00       999,0000       999,0000       3.000,0000       OTAL PROPOSTO       DATA DO LANCE       MARCA       S         Desclassificar proposta         Desclassificar proposta         C         Informações dos Demais Fornecedores         ORNECEDOR       QUANTIDADE       VALOR ESTIMADO       TOTAL PROPOSTO       DATA DO LANCE       MARCA       STATUS         Desclassificar proposta         Desclassificar proposta         Desclassificar proposta         O         O TOTAL ESTIMADO       TOTAL ESTIMADO       DATA DO LANCE       MARCA       STATUS<                                                                                                    | APARELHO DE TE<br>SISTEMA DE ÁUDI                                                                                                    | LEVISÃO, COL<br>O: ESTÉRIO, E                                                                                                    | ORIDA, LCD 3<br>3BE,SAP, CAIXA                                                                   | 2", 220 VOLTS,<br>1.0 UN                                             | BIVOLT, COM                      | CONTROLE                                              | REMOTO, GA                                                                                                    | RANTIA M                                     | ÍNIMA 1 ANO, P                                                                                            | OTÊNCIA DE S                                                                                                    | SAÍDA (RMS                                                                                 | 3); 2 X 15V                                           |
| Similar à marca Sony.       Reclassificando uma proposta desclassificada indevidamente:         1.       Marque a proposta a ser reclassificada;         1.       Marque a proposta a ser reclassificada;         2.       Clique em Reclassificar Proposta.         Infomações do Fornecedor Melhor Colocado         FORNECEDOR         QUANTIDADE       VALOR         ESTIMADO       TOTAL         PROPOSTO       DATA DO         LANCE       MARCA         MIX DISTRIBUDORA DE PRODUTO DE LIMPEZA LTDA-       1,00         1,00       999,0000       999,0000       3.000,0000       3.000,0000         0       07/04/2014       AOC       Inf.       compl.:         Declarar vencedor         VALOR         ORNECEDOR       QUANTIDADE       VALOR       TOTAL       PROPOSTO       DATA DO       LANCE       AOC         Desclassificar proposta         ORNECEDOR         QUANTIDADE       VALOR       TOTAL       DATA DO       LANCE       MARCA       STATUS         Desclassificar proposta         ORNECEDOR       QUANTIDADE       VALOR       TOTAL       PROPOSTO       DATA DO       LA                                                                                                    | Observação do Iter                                                                                                    | n:                                                                                                    |                                                                                                  | _                                                                    |                                  |                                                       |                                                                                                    |                                              |                                                                                                    |                                                                                                    |                                                                                            |                                                       |
| Intersection       Control of the proposition deconsistencial interview interview inte                                                                                                    | ,<br>Similar à marca Se                                                                                                    | nv                                                                                                    |                                                                                                  |                                                                      | Reclassific                      | ando uma                                              | nronosta                                                                                                    | declas                                       | sificada inde                                                                                             | vidamente                                                                                                    |                                                                                            |                                                       |
| 1. Miarque a proposta a ser reclassificada;         2. Clique em Reclassificar Proposta;         Infomações do Fornecedor Melhor Colocado         FORNECEDOR       QUANTIDADE       YALOR       TOTAL       PROPOSTO       DATA DO       LANCE       MARCA       S         MIX DISTRIBUDORA DE PRODUTO DE LIMPEZA LITDA -       1,00       999,0000       999,0000       3.000,0000       07/04/2014       AOC       Inf.       C       Inf.       compl.:       AOC       Inf.       compl.:       AOC       Inf.       compl.:       AOC       Inf.       compl.:       AOC       Inf.       compl.:       AOC       Inf.       compl.:       AOC       Inf.       compl.:       AOC       Inf.       compl.:       AOC       Inf.       Compl.:       AOC       Inf.       Compl.:       AOC       Inf.       Compl.:       AOC       Inf.       Compl.:       AOC       Inf.       Compl.:       AOC       Inf.       Compl.:       AOC       Inf.       Compl.:       AOC       Inf.       Compl.:       AOC       Inf.       Compl.:       AOC       Inf.       Compl.:       AOC       Inf.       Compl.:       Inf.       Compl.:       Compl.:       Compl.:       Compl.:       Compl.:       AOC       Inf.       C                                                                                                    | Similar a marca or                                                                                                    | ang.                                                                                                    |                                                                                                  |                                                                      |                                  |                                                       | proposia                                                                                                    |                                              |                                                                                                    | viuamente.                                                                                                    |                                                                                            | _                                                     |
| 2. Clique em Reclassificar Propostas.         Informações do Fornecedor Melhor Colocado         FORNECEDOR       QUANTIDADE       VALOR<br>ESTIMADO       TOTAL<br>PROPOSTO       DATA DO<br>LANCE       MARCA       S         FORNECEDOR       QUANTIDADE       VALOR<br>ESTIMADO       TOTAL<br>PROPOSTO       DATA DO<br>LANCE       MARCA       S         MIX DISTRIBUDORA DE PRODUTO DE LIMPEZA LIDA -<br>ME (02.618.885/0001-12)       (visualizar contato)       A       AOC<br>MARCA       S         Desclassificar proposta       Desclassificar proposta       OCAL       OTAL<br>PROPOSTO       DATA DO<br>LANCE       MARCA       S         PORNECEDOR       QUANTIDADE       VALOR<br>ESTIMADO       TOTAL<br>PROPOSTO       DATA DO<br>LANCE       MARCA       STATUS         Classificar proposta         Calassificar proposta       Calassificado (Justificativa<br>PROPOSTO       DATA DO<br>LANCE       MARCA       STATUS         Calassificado Proposta       TOTAL<br>ESTIMADO       PROPOSTO <th< th=""><th></th><th></th><th></th><th></th><th>1. Marc</th><th>que a propo</th><th>osta a ser r</th><th>eclassif</th><th>icada;</th><th></th><th></th><th></th></th<>                                                                                                    |                                                                                                    |                                                                                                    |                                                                                                  |                                                                      | 1. Marc                          | que a propo                                           | osta a ser r                                                                                                    | eclassif                                     | icada;                                                                                                    |                                                                                                    |                                                                                            |                                                       |
| Informações do Fornecedor Melhor Colocado          FORNECEDOR       QUANTIDADE       VALOR<br>ESTIMADO       TOTAL<br>ESTIMADO       VALOR<br>PROPOSTO       TOTAL<br>PROPOSTO       DATA DO<br>LANCE       MARCA       S         MIX DISTRIBUDORA DE PRODUTO DE LIMPEZA LIDA -<br>ME (02.618.885/0001-12) (visualizar contato)       1,00       999,0000       999,0000       3.000,0000       3.000,0000       07/04/2014       AOC<br>Inf.<br>compl.:       AOC<br>Inf.       AOC<br>Inf.       AOC<br>Inf.       AOC<br>Inf.       Compl.:       AOC<br>Inf.       Compl.:       AOC<br>Inf.       AOC<br>Inf.       AOC<br>Inf.       Compl.:       AOC<br>Inf.       AOC<br>Inf.       Compl.:       AOC<br>Inf.       AOC<br>Inf.       AOC<br>Inf.       AOC<br>Inf.       AOC<br>Inf.       AOC<br>Inf.       AOC<br>Inf.       AOC<br>Inf.       AOC<br>Inf.       AOC<br>Inf.       AOC<br>Inf.       AOC<br>Inf.       AOC<br>Inf.       AOC<br>Inf.       AOC       Inf.       AOC       Inf.       AOC       Inf.       AOC       Inf.       Inf.       AOC       Inf.       Inf. <th>ltar</th> <th></th> <th></th> <th></th> <th>2. Cliqu</th> <th>ue em Recl</th> <th>assificar P</th> <th>roposta</th> <th>S.</th> <th></th> <th></th> <th></th>                                                                                                    | ltar                                                                                                    |                                                                                                    |                                                                                                  |                                                                      | 2. Cliqu                         | ue em Recl                                            | assificar P                                                                                                    | roposta                                      | S.                                                                                                    |                                                                                                    |                                                                                            |                                                       |
| Infomações do Fornecedor Melhor Colocado         FORNECEDOR       QUANTIDADE       VALOR<br>ESTIMADO       TOTAL<br>ESTIMADO       VALOR<br>PROPOSTO       TOTAL<br>PROPOSTO       DATA DO<br>LANCE       MARCA       S         MIX DISTRIBUIDORA DE PRODUTO DE LIMPEZA LITDA -<br>ME (02.618.885/0001-12) (visualizar contato)       1,00       999,0000       999,0000       3.000,0000       3.000,0000       07/04/2014<br>16:52       AOC<br>Inf.<br>compl.:       AOC<br>Inf.<br>compl.:       AOC<br>Inf.<br>Compl.:       AOC<br>Inf.<br>compl.:       AOC<br>Inf.<br>compl.:       AOC<br>Inf.<br>Compl.:       AOC<br>Inf.<br>Compl.:       AOC<br>Inf.<br>Compl.:       AOC<br>Inf.<br>Compl.:       AOC<br>Inf.<br>Compl.:       AOC<br>Inf.<br>Compl.:       AOC<br>Inf.<br>Compl.:       AOC<br>Inf.<br>Compl.:       AOC<br>Inf.<br>Compl.:       AOC<br>Inf.<br>Compl.:       AOC<br>Inf.<br>Compl.:       AOC<br>Inf.<br>Compl.:       AOC<br>Inf.<br>Compl.:       AO                                                                                                    | itar                                                                                                    |                                                                                                    |                                                                                                  |                                                                      |                                  |                                                       |                                                                                                    | •                                            |                                                                                                    |                                                                                                    |                                                                                            |                                                       |
| FORNECEDOR       QUANTIDADE       VALOR<br>ESTIMADO       TOTAL<br>ESTIMADO       VALOR<br>PROPOSTO       TOTAL<br>PROPOSTO       DATA DO<br>LANCE       MARCA       S         MIX DISTRIBUIDORA DE PRODUTO DE LIMPEZA LIDA -<br>ME (02.618.885/0001-12) (visualizar contato)       1,00       999,0000       999,0000       3.000,0000       3.000,0000       07/04/2014<br>16:52       AOC<br>AnC<br>AnC<br>AnC       AOC<br>AnC       AOC<br>ANC       AOC<br>AnC       AOC<br>AnC       AOC<br>ANC       AOC<br>ANC       AOC<br>ANC       AOC<br>ANC       AOC<br>ANC       AOC<br>ANC       AOC<br>ANC       AOC<br>ANC       AOC<br>ANC       AOC<br>ANC       AOC<br>ANC       AOC<br>ANC       AOC<br>ANC       AOC<br>ANC                                                                                                    | Infomações do Fo                                                                                                    | rnecedor Mell                                                                                                    | hor Colocado                                                                                     |                                                                      |                                  |                                                       |                                                                                                    |                                              |                                                                                                    |                                                                                                    |                                                                                            |                                                       |
| FORNECEDOR       QUANTIDADE       VALOR<br>ESTIMADO       TOTAL<br>ESTIMADO       VALOR<br>PROPOSTO       TOTAL<br>PROPOSTO       DATA DO<br>LANCE       MARCA       S         MIX DISTRIBUIDORA DE PRODUTO DE LIMPEZA LIDA -<br>ME (02.618.885/0001-12) (visualizar contato)       1,00       999,0000       999,0000       3.000,0000       3.000,0000       07/04/2014<br>16:52       AOC<br>Inf.<br>compl.:       AOC<br>Inf.<br>compl.:       AOC<br>Inf.<br>com<br>Inf.       AOC<br>Inf.<br>Compl.:                                                                                                    |                                                                                                    |                                                                                                    |                                                                                                  |                                                                      |                                  |                                                       | 1                                                                                                    |                                              |                                                                                                    | -                                                                                                    |                                                                                            |                                                       |
| MXX DISTRIBUIDORA DE PRODUTO DE LIMPEZA LTDA -<br>ME (02.618.885/0001-12) (visualizar contato)       1,00       999,0000       999,0000       3.000,0000       3.000,0000       07/04/2014<br>16:52       AOC<br>Inf.<br>compl.:       A         Declarar vencedor       Negociar       Desclassificar Proposta       Desclassificar Proposta       Inf.       Compl.:       A         Desclassificar proposta       Reclassificar proposta       2       2       Inf.       Data DO<br>PROPOSTO       DATA DO<br>LANCE       MARCA       STAT US         Essencial LIDA - ME<br>(00.237.833/0001-70)       QUANTIDA DE<br>(00.237.833/0001-70)       YALOR<br>PSP,0000       1.399,0000       1.498,0000       07/04/2014<br>16:45       LG<br>Inf. compl.:       Desclassificado (Justificative<br>Fornecedor com pendênciais<br>cadastrais.                                                                                                    | FORMECEDOR                                                                                                    |                                                                                                    |                                                                                                  | QUANTIDADE                                                           | VALOR                            | TOTAL                                                 | VALO                                                                                                    | R                                            | TOTAL                                                                                                    | DATA DO                                                                                                    | MARCA                                                                                      | STATUS                                                |
| MIX DISTRIBUIDORA DE PRODUTO DE LIMPEZA LTDA -<br>ME (02.618.885/0001-12) (visualizar contato)       1,00       999,0000       999,0000       3.000,0000       3.000,0000       07/04/2014<br>16:52       AOC<br>Inf.<br>compl.:       AOC<br>Inf.<br>compl.:       AOC         Declarar vencedor       Negociar       Desclassificar Proposta       Desclassificar Proposta       Inf.<br>compl.:       AOC       Inf.<br>compl.:       A         Desclassificar proposta       Reclassificar proposta       Reclassificar proposta       Inf.<br>compl.:       A         MIX NIXARIA E PAPELARIA<br>(0.237.833/0001-70)       QUANTIDADE       VALOR<br>ESTIMADO       TOTAL<br>ESTIMADO       VALOR<br>PROPOSTO       TOTAL<br>PROPOSTO       DATA DO<br>LANCE       MARCA       STATUS         WEDER MILES BENTO MAIA<br>(17.765.071/0001-88)       1,00       999,0000       999,0000       1.498,0000       07/04/2014<br>16:45       Ed<br>Inf. compl.:<br>Diversas       Desclassificado (Justificativa<br>formecedor com pendenciais<br>calastrais.)                                                                                                    | ORNECEDOR                                                                                                    |                                                                                                    |                                                                                                  |                                                                      | ESTIMADO                         | E STIMAL                                              | 10 PROP                                                                                                    | 0510                                         | PROPOSTO                                                                                                  | LANCE                                                                                                    | minition                                                                                   | 314103                                                |
| Declarar vencedor       Negociar       Desclassificar Proposta         Informações dos Demais Fornecedores         Desclassificar proposta         Reclassificar proposta         Reclassificar proposta         Valor         FORNECEDOR         QUANTIDADE       VALOR<br>ESTIMADO         FORNECEDOR         QUANTIDADE       VALOR<br>ESTIMADO         Poposto       PROPOSTO         Parta DO<br>LANCE       MARCA         STATUS         VEDER MILES BENTO MAIA<br>(17.765.071/0001-88)       1,00       999,0000       999,0000       1.498,0000       07/04/2014<br>1498,0000       Ed<br>Inf. compl.:<br>Diversas       Desclassificado (Justificativa<br>Fornecedor com pendências<br>cadastrais.)                                                                                                    | TORNECEDOR                                                                                                    |                                                                                                    |                                                                                                  |                                                                      | ESTIMADO                         | ESTIMA                                                | ло ркор                                                                                                    | 0510                                         | PROPOSTO                                                                                                  | LANCE                                                                                                    | 4.00                                                                                       | JIATUS                                                |
| Declarar vencedor       Negociar       Desclassificar proposta         Informações dos Demais Fornecedores         Desclassificar proposta       Reclassificar proposta       VALOR       TOTAL       DATA DO       MARCA       STATUS         Pornecedor       QUANTIDADE       VALOR       TOTAL       STIMADO       PROPOSTO       DATA DO       MARCA       STATUS         Informações dos Demais Fornecedores       QUANTIDADE       VALOR       TOTAL       PROPOSTO       DATA DO       MARCA       STATUS         Image: Completion of the state of the state of the sta                                                                                                    | MIX DISTRIBUIDORA                                                                                                    | DE PRODUTO DE<br>-12) <u>(visualizar</u>                                                                                          | E LIMPEZA LTDA<br>contato)                                                                       | - 1,00                                                               | 999,0000                         | 999,00                                                | 000 PROP<br>000 3.00                                                                                                | 0,0000                                       | 3.000,0000                                                                                                | 07/04/2014<br>16:52                                                                                                  | AOC<br>Inf.<br>compl.:                                                                     | Arremata                                              |
| Informações dos Demais Fornecedores         Desclassificar proposta       Valor proposta       Valor proposta       OTAL proposta       DATA DO LANCE       MARCA       STATUS         Image: Proposta       QUANTIDADE       Valor ESTIMADO       TOTAL ESTIMADO       TOTAL PROPOSTO       DATA DO LANCE       MARCA       STATUS         Image: Proposta       LIVRARIA E PAPELARIA<br>ESSENCIAL LTDA - ME<br>(0.0.237.833/0001-70)       1,00       999,0000       999,0000       1.399,0000       1.399,0000       07/04/2014<br>19:11       LG<br>Inf. compl:<br>Colspan="6">Desclassificado (Justificativa<br>Fornecedor com pendênciais<br>cadastrais.)         VEDER MILES BENTO MAIA<br>(17.765.071/0001-88)       1,00       999,0000       999,0000       1.498,0000       1.498,0000       07/04/2014<br>16:45       Ed<br>Inf. compl:<br>Diversas       Desclassificado (Justificativa<br>cadastrais.)                                                                                                    | MIX DISTRIBUIDORA<br>ME (02.618.885/0001                                                                                                    | DE PRODUTO DE<br>-12) <u>(visualizar</u>                                                                                          | E LIMPEZA LTDA<br>contato)                                                                       | - 1,00                                                               | 999,0000                         | 999,00                                                | 000 3.00                                                                                                    | 0,0000                                       | 3.000,0000                                                                                                | 07/04/2014<br>16:52                                                                                                  | AOC<br>Inf.<br>compl.:                                                                     | Arremata                                              |
| Informações dos Demais Fornecedores         Desclassificar proposta         Reclassificar proposta       Reclassificar proposta       Calaba       TOTAL ESTIMADO       VALOR PROPOSTO       TOTAL PROPOSTO       DATA DO LANCE       MARCA       STATUS         Image: Sector proposta       QUANTIDADE       VALOR ESTIMADO       TOTAL ESTIMADO       PROPOSTO       DATA DO LANCE       MARCA       STATUS         Image: LIVRARIA E PAPELARIA<br>(00.237.833/0001-70)       1,00       999,0000       999,0000       1.399,0000       1.399,0000       07/04/2014<br>19:11       LG<br>Inf. compl.:<br>Codastrais.)       Desclassificado (Justificativa<br>Fornecedor com pendênciais<br>cadastrais.)         Image: WEDER MILES BENTO MAIA<br>(17.765.071/0001-88)       1,00       999,0000       999,0000       1.498,0000       07/04/2014<br>16:45       Ed<br>Inf. compl.:<br>Diversas       Desclassificado (Justificativa<br>fornecedor não foi sufucuen<br>avaliar qualidade do produto                                                                                                    | MIX DISTRIBUIDORA I<br>ME (02.618.885/0001<br>Declarar vencedor                                                                                                    | DE PRODUTO DE<br>-12) <u>(visualizar</u><br>Negociar                                                                              | E LIMPEZA LTDA<br><u>contato)</u><br>Desclassifica                                               | - 1,00<br>Ir Proposta                                                | 999,0000                         | 999,00                                                | 000 3.00                                                                                                    | 0,0000                                       | 3.000,0000                                                                                                | 07/04/2014<br>16:52                                                                                                  | AOC<br>Inf.<br>compl.:                                                                     | Arremata                                              |
| Desclassificar proposta       Reclassificar proposta       Valor       Total       Data Do       Marca       Status         Image: Second second secon                                                                                                    | MIX DISTRIBUIDORA<br>ME (02.618.885/0001<br>Declarar vencedor                                                                                                    | DE PRODUTO DE<br>-12) <u>(visualizar</u><br>Negociar                                                                              | E LIMPEZA LTDA<br><u>contato)</u><br>Desclassifica                                               | - 1,00<br>Ir Proposta                                                | 999,0000                         | 999,00                                                | 000 3.00                                                                                                    | 0,0000                                       | 3.000,0000                                                                                                | 07/04/2014<br>16:52                                                                                                  | AOC<br>Inf.<br>compl.:                                                                     | Arremata                                              |
| Desclassificar proposta       Reclassificar proposta         Posclassificar proposta       QUANTIDADE       VALOR<br>ESTIMADO       TOTAL<br>ESTIMADO       TOTAL<br>PROPOSTO       DATA DO<br>LANCE       MARCA       STATUS         Image: Construction of the construction of the constr                                                                                                    | MIX DISTRIBUIDORA<br>ME (02.618.885/0001<br>Declarar vencedor<br>Informações dos                                                                                                    | DE PRODUTO DE<br>-12) <u>(visualizar</u><br>Negociar<br>Demais Forne                                                              | E LIMPEZA LTDA<br><u>contato)</u><br>Desclassifica<br>cedores                                    | - 1,00<br>Ir Proposta                                                | 999,0000                         | 999,00                                                | 000 3.00                                                                                                    | 0,0000                                       | 3.000,0000                                                                                                | 07/04/2014<br>16:52                                                                                                  | AOC<br>Inf.<br>compl.:                                                                     | Arremata                                              |
| FORNECEDOR       QUANTIDADE       VALOR<br>ESTIMADO       TOTAL<br>ESTIMADO       TOTAL<br>PROPOSTO       DATA DO<br>LANCE       MARCA       STATUS         Image: Sencial LTDA - ME<br>(0.237.833/0001-70)       1,00       999,0000       999,0000       1.399,0000       1.399,0000       07/04/2014<br>19:11       LG<br>Inf. compl.:       Desclassificado (Justificativa<br>Fornecedor com pendênciais<br>cadastrais.)         Image: VEDER MILES BENTO MAIA<br>(17.765.071/0001-88)       1,00       999,0000       999,0000       1.498,0000       07/04/2014<br>16:45       Ed<br>Inf. compl.:<br>Diversas       Desclassificado (Justificativa<br>Fornecedor com pendênciais<br>cadastrais.)                                                                                                    | MIX DISTRIBUIDORA<br>ME (02.618.885/0001<br>Declarar vencedor<br>Informações dos                                                                                                    | DE PRODUTO DE<br>-12) <u>(visualizar</u><br>Negociar<br>Demais Forne                                                              | E LIMPEZA LTDA<br><u>contato)</u><br>Desclassifica<br>cedores                                    | r Proposta                                                           | 999,0000                         | 999,00                                                | 000 3.00                                                                                                    | 0,0000                                       | 3.000,0000                                                                                                | 07/04/2014<br>16:52                                                                                                  | AOC<br>Inf.<br>compl.:                                                                     | Arremata                                              |
| INTROL       INTROL       ESTIMADO       ESTIMADO       PROPOSTO       PROPOSTO       LANCE       INTROL       STATUS         Image: Status       LIVRARIA E PAPELARIA<br>ESSENCIAL LTDA - ME<br>(00.237.833/0001-70)       1,00       999,0000       999,0000       1.399,0000       1.399,0000       07/04/2014<br>19:11       LG<br>Inf. compl.:       Desclassificado (Justificativa<br>Fornecedor com pendênciais<br>cadastrais.)         Image: Status       WEDER MILES BENTO MAIA<br>(17.765.071/0001-88)       1,00       999,0000       999,0000       1.498,0000       1.498,0000       07/04/2014<br>16:45       Ed<br>Inf. compl.:<br>Diversas       Desclassificado (Justificativa<br>cadastrais.)                                                                                                    | MIX DISTRIBUIDORA<br>ME (02.618.885/0001<br>Declarar vencedor<br>Informações dos<br>Desclassificar pro                                                                                      | DE PRODUTO DE<br>-12) <u>(visualizar</u><br>Negociar<br>Demais Forne<br>posta Recla                                               | E LIMPEZA LTDA<br>contato)<br>Desclassifica<br>cedores                                           | - 1,00<br>ar Proposta                                                | 999,0000                         | 999,00                                                | 000 3.00                                                                                                    | 0,0000                                       | 3.000,0000                                                                                                | 07/04/2014<br>16:52                                                                                                  | AOC<br>Inf.<br>compl.:                                                                     | Arremata                                              |
| LIVRARIA E PAPELARIA<br>ESSENCIAL LTDA - ME<br>(00.237.833/0001-70)1,00999,0000999,00001.399,000007/04/2014<br>19:11LG<br>Inf. compl.:Desclassificado (Justificativa<br>Fornecedor com pendênciais<br>cadastrais.)WEDER MILES BENTO MAIA<br>(17.765.071/0001-88)1,00999,0000999,00001.498,000007/04/2014<br>1.498,0000Ed<br>Inf. compl.:Desclassificado (Justificativa<br>pendênciais<br>cadastrais.)                                                                                                    | MIX DISTRIBUIDORA<br>ME (02.618.885/0001<br>Declarar vencedor<br>Informações dos<br>Desclassificar pro                                                                                      | DE PRODUTO DE<br>-12) <u>(visualizar</u><br>Negociar<br>Demais Forne<br>posta Recla                                               | E LIMPEZA LTDA<br>contato)<br>Desclassifica<br>cedores                                           | r Proposta                                                           | 999,0000                         | 999,00<br>VALOR                                       | 000 3.00<br>TOTAL                                                                                                   | 0,0000<br>DATA D                             | 3.000,0000                                                                                                | 07/04/2014<br>16:52                                                                                                  | AOC<br>Inf.<br>compl.:                                                                     | Arremata                                              |
| ESSENCIAL LTDA - ME<br>(00.237.833/0001-70)       1,00       999,0000       999,0000       1.399,0000       1.399,0000       07/04/2014<br>19:11       LG<br>Inf. compl.:       Fornecedor compendênciais<br>cadastrais.)         WEDER MILES BENTO MAIA<br>(17.765.071/0001-88)       1,00       999,0000       999,0000       1.498,0000       07/04/2014<br>16:45       Ed<br>Inf. compl.:<br>Diversas       Desclassificado (Justificativa<br>fornecedor não foi sufucuen<br>avaliar qualidade do produto                                                                                                    | MIX DISTRIBUIDORA<br>ME (02.618.885/0001<br>Declarar vencedor<br>Informações dos<br>Desclassificar pro                                                                                      | DE PRODUTO DE<br>-12) <u>(visualizar</u><br>Negociar<br>Demais Forne<br>posta Recla                                               | E LIMPEZA LTDA<br>contato)<br>Desclassifica<br>cedores<br>ssificar propos                        | - 1,00<br>Ir Proposta<br>stas 2<br>VALOR 1<br>ESTIMADO E             | 999,0000                         | VALOR<br>PROPOSTO                                     | 000 3.00<br>TOTAL<br>PROPOSTO                                                                                       | 0,0000<br>DATA D<br>LANCE                    | 3.000,0000<br>MARCA                                                                                       | LANCE<br>07/04/2014<br>16:52<br>STATUS                                                                               | AOC<br>Inf.<br>compl.:                                                                     | Arremata                                              |
| (00.237.833/0001-70)       Cadastrais.)         WEDER MILES BENTO MAIA<br>(17.765.071/0001-88)       1,00       999,0000       1.498,0000       1.498,0000       07/04/2014<br>16:45       Ed<br>Inf. compl.:<br>Diversas       Desclassificado (Justificativa<br>cadastrais.)                                                                                                    | MIX DISTRIBUIDORA<br>ME (02.618.885/0001<br>Declarar vencedor<br>Informações dos<br>Desclassificar pro<br>FORNECEDOR<br>LIVRARIA E PA                                                       | DE PRODUTO DE<br>-12) <u>(visualizar</u><br>Negociar<br>Demais Forne<br>posta Recla                                               | E LIMPEZA LTDA<br>contato)<br>Desclassifica<br>cedores<br>ssificar propos                        | TI,00                                                                | 999,0000                         | VALOR<br>PROPOSTO                                     | 000 3.00<br>TOTAL<br>PROPOSTO                                                                                       | DATA D<br>LANCE                              | 3.000,0000<br>3.000,0000<br>MARCA                                                                         | LANCE<br>07/04/2014<br>16:52<br>STATUS<br>Desclassific                                                               | AOC<br>Inf.<br>compl.:<br>ado (Justifica                                                   | Arremata                                              |
| WEDER MILES BENTO MAIA<br>(17.765.071/0001-88) 1,00 999,0000 999,0000 1.498,0000 1.498,0000 07/04/2014<br>(17.765.071/0001-88) 1,00 999,0000 999,0000 1.498,0000 1.498,0000 07/04/2014<br>16:45 Ed<br>Inf. compl.<br>Diversas                                                                                                    | MIX DISTRIBUIDORA<br>ME (02.618.885/0001<br>Declarar vencedor<br>Informações dos<br>Desclassificar pro<br>E FORNECEDOR<br>LIVRARIA E PA<br>ESSENCIAL LIT                                    | DE PRODUTO DE<br>-12) <u>(visualizar</u><br>Negociar<br>Demais Forne<br>posta Recla<br>PELARIA<br>DA - ME                         | E LIMPEZA LTDA<br>contato)<br>Desclassifica<br>cedores<br>essificar propos<br>QUANTIDADE<br>1,00 | - 1,00<br>Ir Proposta<br>stas 2<br>VALOR 1<br>ESTIMADO E             | 999,0000                         | 9999,00<br>9999,00<br>VALOR<br>PROPOSTO<br>1.399,0000 | 1.399,0000                                                                                                    | DATA D<br>LANCE<br>07/04/2<br>19:1           | 3.000,0000<br>3.000,0000<br>MARCA                                                                         | LANCE<br>07/04/2014<br>16:52<br>STATUS<br>Desclassific<br>Fornecedor                                                 | AOC<br>Inf.<br>compl.:<br>ado (Justifica<br>com pendêm                                     | Arremata                                              |
| WEDER MILES BENTO MAIA<br>(17.765.071/0001-88) 1,00 999,0000 999,0000 1.498,0000 1.498,0000 1.498,0000 Diversas Diversas Diversas do roduto                                                                                                    | MIX DISTRIBUIDORA<br>ME (02.618.885/0001<br>Declarar vencedor<br>Informações dos<br>Desclassificar pro<br>E FORNECEDOR<br>LIVRARIA E PA<br>ESSENCIAL LTE<br>(00.237.833/00                  | DE PRODUTO DE<br>-12) <u>(visualizar</u><br>Negociar<br>Demais Forne<br>posta Recla<br>PELARIA<br>)A - ME<br>01-70)               | E LIMPEZA LTDA<br>contato)<br>Desclassifica<br>cedores<br>ssificar propos<br>QUANTIDA DE<br>1,00 | - 1,00<br>Ir Proposta<br>stas 2<br>VALOR<br>ESTIMADO E<br>999,0000   | 999,0000                         | 9999,00<br>9999,00<br>VALOR<br>PROPOSTO<br>1.399,0000 | 000 3.00<br>TOTAL<br>PROPOSTO<br>1.399,0000                                                                         | DATA D<br>DATA D<br>LANCE<br>07/04/2<br>19:1 | PROPOSTO         3.000,0000         MARCA         2014         LG         Inf. compl                      | LANCE<br>07/04/2014<br>16:52<br>STATUS<br>Desclassific<br>Fornecedor<br>cadastrais.)                                 | AOC<br>Inf.<br>compl.:<br>ado (Justifica<br>com pendênc                                    | Arremata<br>ativa:<br>ciais                           |
| (17.765.071/0001-88) 16:45 Diversas avaliar qualidade do produto                                                                                                    | MIX DISTRIBUIDORA<br>ME (02.618.885/0001<br>Declarar vencedor<br>Informações dos<br>Desclassificar pro<br>E FORNECEDOR<br>LIVRARIA E PA<br>ESSENCIAL LITE<br>(00.237.833/00                 | DE PRODUTO DE<br>-12) <u>(visualizar</u><br>Negociar<br>Demais Forne<br>posta Recla<br>PELARIA<br>DA - ME<br>01-70)               | E LIMPEZA LTDA<br>contato)<br>Desclassifica<br>cedores<br>essificar propos<br>QUANTIDADE<br>1,00 | - 1,00<br>Ir Proposta<br>Stas 2<br>VALOR 1<br>ESTIMADO E<br>999,0000 | 999,0000                         | 9999,00<br>9999,00<br>VALOR<br>PROPOSTO<br>1.399,0000 | 000 3.00<br>TOTAL<br>PROPOSTO<br>1.399,0000                                                                         | DATA D<br>LANCE<br>07/04/2<br>19:1           | O MARCA<br>1 LG<br>Ed                                                                                     | LANCE<br>07/04/2014<br>16:52<br>STATUS<br>Desclassific<br>Fornecedor<br>cadastrais.)<br>Desclassific                 | AOC<br>Inf.<br>compl.:<br>ado (Justifica<br>com pendênci<br>ado (Justifica                 | Arremata<br>ativa:<br>ciais<br>ativa:                 |
|                                                                                                    | MIX DISTRIBUIDORA<br>ME (02.618.885/0001<br>Declarar vencedor<br>Informações dos<br>Desclassificar pro<br>E FORNECEDOR<br>LIVRARIA E PA<br>ESSENCIAL LTE<br>(00.237.833/00<br>WEDER MILES E | DE PRODUTO DE<br>-12) <u>(visualizar</u><br>Negociar<br>Demais Forne<br>posta Recla<br>PELARIA<br>DA - ME<br>01-70)<br>BENTO MAIA | E LIMPEZA LTDA<br>contato)<br>Desclassifica<br>cedores<br>ssificar propos<br>QUANTIDADE<br>1,00  | - 1,00<br>Ir Proposta<br>Stas 2<br>VALOR<br>ESTIMADO E<br>999,0000   | 999,0000<br>999,0000<br>999,0000 | VALOR<br>PROPOSTO<br>1.399,0000                       | JO         PROP           000         3.00           TOTAL         PROPOSTO           1.399,0000         1.498,0000 | DATA D<br>DATA D<br>LANCE<br>07/04/2<br>19:1 | PROPOSTO       3.000,0000       MARCA       2014       LG       1       Ed       2014       Ed       2014 | LANCE<br>07/04/2014<br>16:52<br>STATUS<br>Desclassific<br>Fornecedor<br>cadastrais.)<br>Desclassific<br>Desclassific | AOC<br>Inf.<br>compl.:<br>ado (Justifica<br>com pendêno<br>ado (Justifica<br>ado, catálogo | Arremata<br>ativa:<br>ciais<br>ativa:<br>o enviado pr |

# 🛐 Cotação Eletrônica

Promotor da Cotação Eletrônica

Inicio Cotações

Cotações » Gerenciar Propostas » Abrir Propostas por Item Abrir Propostas por Item

SECRETARIA DE PLANEJAMENTO E GESTÃO

# Contatando o arrematante para negociar (recomendado):

- 1. Clique em Visualizar Contato;
- 2. Obtida a informação, realize o contato e clique em Fechar.

| Nº da CoEP        | Nº Viproc:          | Nº Termo de l | Participação:      | Moeda:                                |      | Critério d   | e Julgamento:  |     |                                |         |
|-------------------|---------------------|---------------|--------------------|---------------------------------------|------|--------------|----------------|-----|--------------------------------|---------|
| 2013/0005         | 4339468/2012        | 20130041      |                    | Real                                  |      | Menor la     | nce            |     |                                |         |
| Status da Cotaçã  | 0                   |               | Contatos do        | arrematante                           |      |              | ×              |     |                                |         |
| Em negociação     |                     |               | Contatos do        | fornecedor                            |      |              |                |     |                                |         |
| lipo de Aquisiçã  | 0:                  |               | TIPO DE<br>CONTATO | CONTATO                               | cow  | IPLEMENTO    |                |     |                                |         |
| COMBUSTÍVEIS      | E LUBRIFICANTES AUT | OMOTIVOS      | Email              | valdirweb@gmail.com                   |      |              |                | Ini | cio Acolhimento Pro            | postas: |
| Objeto da Cotaçã  | 0                   |               | Telefone           | 2122778850                            |      |              |                | 00  | 6/11/2013 07:45                |         |
| Cotação de test   | e                   |               | 100                |                                       |      |              | _              | Ab  | ertura Propostas:              |         |
|                   |                     |               | Fechar             | 2                                     |      |              |                | 07  | 7/11/2013 07:50                |         |
|                   |                     |               |                    |                                       |      |              |                |     |                                |         |
| tem:              | Unidade Fornecimer  | ito: Quan     | tidade:            | Valor Estima                          | ado: |              | Valor Total:   |     | Status:                        |         |
| 1                 | UNIDADE - 1.0 UN    | 450,          | 00                 | R\$ 1,5000                            |      |              | R\$ 675,0000   |     | Em negociação                  |         |
| Descrição do Iter | n:                  |               |                    |                                       |      |              |                |     |                                |         |
|                   | OGRAFICA, COR AZUL, |               | RIAL PLÁSTI        | CO TRANSPARENTE,<br>M. GRAVADO NO COR |      | RITA FINA, A | ZUL, ESFERA EM |     | STÊNIO, Tubo plastico,<br>0 UN |         |

#### Voltar

- Infomações do Fornecedor Melhor Colocado

| FORNECEDOR                                 | QUANTIDADE | VALOR<br>ESTIMADO | TOTAL<br>E STIMADO | VALOR<br>PROPOSTO | TOTAL<br>PROPOSTO | DATA DO<br>LANCE    | MARCA                         | STATUS      |
|--------------------------------------------|------------|-------------------|--------------------|-------------------|-------------------|---------------------|-------------------------------|-------------|
| JOSE DE SOUZA (946<br>(visualizar contato) | 450,00     | 1,5000            | 675,0000           | 1,5000            | 675,0000          | 14/10/2013<br>14:44 | Tabu<br>Inf.<br>Complementar: | Arrematante |

Cotações » Gerenciar Propostas » Abrir Propostas por Grupo

| Número<br>Promot<br>Critério<br>Data/Ho<br>gociar I | o da CoEP: 21 Negociando com o arrematante de<br>tor da Cotaçã<br>de Julgame<br>Ora inicio p/ a<br>9 4. Clique em Salvar para confir | um item ou<br>zer uma cor<br>de valor aba<br>osta (para r<br>mar. | i <mark>grupo, se nec</mark> a<br>atraproposta);<br>aixo do arremat<br>registro na ata o | essário:<br>tado;<br>da cotação); |        | PEDIENTE                 | CE                           |
|-----------------------------------------------------|----------------------------------------------------------------------------------------------------|-------------------------------------------------------------------|------------------------------------------------------------------------------------------|-----------------------------------|--------|--------------------------|------------------------------|
| тем                                                 | DESCRIÇÃO                                                                                                    |                                                                   |                                                                                          | QUANTI                            | DADE   | VALOR CONTRA<br>PROPOSTA | TOTAL                        |
| 1                                                   | GRAMPEADOR, MATERIA PRIMA EM CHAPA DE AÇO, TIPO METÁI<br>MÍNIMAS 140 X 37 X 50MM, QUANTIDADE CAPACI                                  | LICO, GRAMPO ,                                                    | TAMANHO DIMENSÕI                                                                         | ES 20,0                           | 0 3    | 3,5000                   | 70,0000                      |
| 2                                                   | GRAMPO PARA GRAMPEADOR, MATERIA PRIMA GALVANIZADO<br>ACABAMENTO , CARACTERISTICA ADICIONAL EMBALAGEM COI                             | , TAMANHO TAI<br>1 ID                                             | /ANHO 26/6,                                                                              | 50,0                              | 0 2    | 2,0000                   | 100,0000                     |
| alvar                                               | Cancelar                                                                                                    |                                                                   |                                                                                          |                                   |        |                          |                              |
| Salvar                                              | Cancelar<br>GRAMPO PARA GRAMPEADOR, MATERIA PRIMA                                                                                    |                                                                   |                                                                                          |                                   |        |                          |                              |
| 1.3                                                 | 2 ACABAMENTO, CARACTERISTICA ADICIONAL<br>EMBALAGEM COM ID<br>Und. Fornecimento: CAIXA - 5000.0 UN Cod. Catálogo:<br>3115            | 50,00                                                             | 2,5000                                                                                   | 125,0000                          | 2,1000 | 105,0000                 | ryr<br>Inf.<br>Complementar: |
|                                                     | ar vencedor Negociar Desclassificar Proposta                                                                                         |                                                                   |                                                                                          |                                   |        |                          |                              |
| nform                                               | ações dos Demais For 1edores                                                                                                    |                                                                   |                                                                                          |                                   |        |                          |                              |
|                                                     |                                                                                                    |                                                                   |                                                                                          |                                   |        |                          |                              |
| ×8                                                  | FORNECEDOR                                                                                                    |                                                                   | тот                                                                                      | AL ESTIMADO                       | то     | TAL DO LANCE             | STATUS                       |
|                                                     | E6 LENOVO TECNOLOGIA (BBASIL) LTDA (07275020000161) (c                                                                               | expandir)                                                         |                                                                                          | 185.0000                          |        | 178,0000                 | Olean Manual a               |
|                                                     |                                                                                                    |                                                                   |                                                                                          |                                   |        |                          | Classificado                 |

| \$            | Compras                                    |                                                         | Lota |
|---------------|--------------------------------------------|---------------------------------------------------------|------|
| Inic          | cio Cotações                               |                                                         |      |
| Cota<br>Abrir | ções » Gerenciar Pro<br>Propostas por Item | oostas » Abrir Propostas por Item                       |      |
| N             | úmero da CoEP: 2                           | Aguardando resposta do fornecedor a sua contraproposta: |      |

Promotor da Cotação 1. Observe a proposta original do arrematante; Critério de Julgame 2. Observe a sua contraproposta; 1 - ETICE

Data/Hora início p/ a 3. Observe o status de Aguardando Resposta do Fornecedor.

Item: 2 Descrição do Item: CARTUCHO DE TINTA, COR COR PRETA, UTILIZACAO IMPRESSORA HP, SÉRIES 3300, 3400 E 3600, REFERENCIA COMPATÍVEL CARTUCHO REFERÊNCIA C8727A, ESPECIFICACAO ORIGINAL DE FABRICA, NÃO RECONDICIONADO, NÃO REMANUFATURADO, CAIXA 1.0 UN

Unidade Fornecimento: CAIXA - 1.0 UN Quantidade: 10,00 Valor Estimado: R\$ 45,0000 Valor Total: R\$ 450,0000 Status: Em negociação

#### Voltar

- Infomações do Fornecedor Melhor Colocado

| FOR                                                                 | NECEDOR                               |                   | QUANTIDADE     | VALOR<br>ESTIMADO | TOTAL<br>ESTIMADO | VALOR<br>PROPOSTO | TOTAL<br>PROPOST | L MARCA                   | STATUS      |
|---------------------------------------------------------------------|---------------------------------------|-------------------|----------------|-------------------|-------------------|-------------------|------------------|---------------------------|-------------|
| F1 COMERCIO DE MATE<br>EDUCATIVOS CIVIAM LT<br>(visualizar contato) | RIAIS ESPORTIVOS<br>DA (102015460001) | 8 E<br>64)        | 10,00          | 45,0000           | 450,0000          | 44,0000           | 440,0000         | 00 Inf.<br>Complementar:  | Arrematante |
| Declarar vencedor<br>Negociações                                    | Negociar Descla                       | assificar Proj    | posta          |                   |                   |                   |                  | 1                         |             |
| DATA                                                                | QUANTIDADE                            | VALOR<br>UNITÁRIO | VALOR<br>TOTAL |                   | MENSAGE           | ЕM                |                  | STATUS                    |             |
| 10-10-2010 11:09:04                                                 | 10,00                                 | 43,0000           | 430,0000       | Valor máximo poss | sível             |                   | Agu              | guardando resposta do for | mecedor     |
| Informações dos Den                                                 | nais Fornecedore                      | S                 | 2              |                   |                   |                   |                  |                           | 56 3        |

| Número da Co<br>To                    | mando conhecimento da resposta do fornecedor a sua contraproposta:                | E            |
|---------------------------------------|-----------------------------------------------------------------------------------|--------------|
| Promotor da (<br>1<br>Critério de Jul | Verifique a resposta do fornecedor a sua contraproposta;                          | AS 1 - ETICE |
| Data/Hora inic                        | Se aceita, o valor proposto já aparece alterado conforme a contraproposta aceita; |              |
| 3                                     | Decida entre Declarar Vencedor, Negociar ou Desclassificar Proposta.              |              |
| Grupo: 1 Identifica                   | ndor: Material de expediente Justificativa: Compra conjunta Status: Em negociação |              |

#### Voltar

Infomações do Fornecedor Melhor Colocado

|       | FORNECEDOR                                                                                                    |                             |                   | TOTAL E           | STIMADO           | TOTAL DO LAI      | ICE STATU                   |
|-------|----------------------------------------------------------------------------------------------------|-----------------------------|-------------------|-------------------|-------------------|-------------------|-----------------------------|
| BRASL | IMP TRANSPORTES ESPECIALIZADOS LTDA (1221699000018                                                                                                    | 9) <u>(visualizar conta</u> | to)               | 185,              | 0000              | 170,0000          | Arrematan                   |
| ІТЕМ  | DESCRIÇÃO ITEM                                                                                                    | QUANTIDADE                  | VALOR<br>ESTIMADO | TOTAL<br>ESTIMADO | VALOR<br>PROPOSTO | TOTAL<br>PROPOSTO | MARCA                       |
| 1.1   | GRAMPEADOR, MATERIA PRIMA EM CHAPA DE AÇO, TIPO<br>METÁLICO, GRAMPO, TAMANHO DIMENSÕES MÍNIMAS<br>140 X 37 X 50MM, QUANTIDADE CAPACI<br>Und. Fornecimento: CAIXA - 1.0 UN Cod. Catálogo:<br>16322      | 20,00                       | 3,0000            | 60,0000           | 3,5000            | 70,0000           | tyu<br>Inf.<br>Complementar |
| 1.2   | GRAMPO PARA GRAMPEADOR, MATERIA PRIMA<br>GALVANIZADO, TAMANHO TAMANHO 26/6,<br>ACABAMENTO, CARACTERISTICA ADICIONAL<br>EMBALAGEM COM ID<br>Und. Fornecimento: CAIXA - 5000.0 UN Cod. Catálogo:<br>3115 | 50,00                       | 2,5000            | 125,0000          | 2,0000            | 100,0000          | ryr<br>Inf.<br>Complementar |

| legocia   | ações                                                 |                                                                                                    |                                                 |            |                   |                |
|-----------|-------------------------------------------------------|----------------------------------------------------------------------------------------------------|-------------------------------------------------|------------|-------------------|----------------|
|           | DATA                                                  | MENSAGEM                                                                                                    |                                                 | STATUS     | TOTAL<br>PR       | DA CONTRA      |
| 10-10-201 | 0 10:36:36                                            | Valor máximo possível                                                                                                    | Aceita                                          | 1          | 1                 | 170,0000       |
| ITEM      |                                                       | DESCRIÇÃO ITEM                                                                                                    |                                                 | QUANTIDADE | VALOR<br>UNITÁRIO | VALOR<br>TOTAL |
| 1.1       | GRAMPEADOR, M/<br>37 X 50MM, QUAN<br>COM IDENTIFICAÇA | ATERIA PRIMA EM CHAPA DE AÇO, TIPO METÁLICO, GRAMPO , TAMANHO DIMEN<br>TIDADE CAPACIDADE MÍNIMA GRAMPEAR 12 FOLHAS DE PAPEL 75G/M2, ESPEC<br>ÃO DO PRODUTO, MARCA DO FABRICANTE, CAPACIDADE DE CARGA , ESPESSU | SÕES MÍNIMAS 140 X<br>IFICACAO EMBALAGEM<br>JRA | 20,00      | 3,5000            | 70,0000        |
| 1.2       | GRAMPO PARA G<br>CARACTERISTICA<br>UN                 | RAMPEADOR, MATERIA PRIMA GALVANIZADO, TAMANHO TAMANHO 26/6, ACA<br>ADICIONAL EMBALAGEM COM IDENTIFICAÇÃO DO PRODUTO, MARCA DO FABR                                                                             | .BAMENTO ,<br>ICANTE, CAIXA 5000.0              | 50,00      | 2,0000            | 100,8000       |

| Promotor da (<br>EMPRESA DE                   | Cotação Eletrônica<br>E TECNOLOGIA DA INFO | <ol> <li>Localize o item/grupo e acesse a página Abrir Proposta por Item/(</li> <li>Clique em Retonar para Negociação;</li> <li>Informe o motivo do retorno da proposta para negociação (para retorno da proposta para negociação (para retorno da para negociação (para retorno da para negociação (para retorno da para negociação (para retorno da para negociação (para retorno da para negociação (para retorno da para negociação (para retorno da para negociação (para retorno da para negociação (para retorno da para negociação (para retorno da para negociação (para retorno da para negociação da para negociação (para retorno da para negociação da para negociação da para negociação da para negociação da para negociação da para negociação (para retorno da para negociação da para negociação da para negociação da para negociação da para negociação da para negociação da para negociação da para negociaçã</li></ol> | Grupo;<br>egistro na ata da cotação)              |
|-----------------------------------------------|--------------------------------------------|----------------------------------------------------------------------------------------------------|---------------------------------------------------|
| Nº da CoEP<br>2014/00249                      | N° Viproc:<br>6178421/2013                 | ATENÇÃO! Uma vez que o Status volte para Em Negociação, é possíve<br>declarar vencedora a proposta, novamente                                                                                                    | l desclassificar, negociar ou                     |
| Status da Cota                                | ação                                       | Retornar para Negociação                                                                                                    | 1                                                 |
| Tipo de Aquis<br>MÃO-DE-OBF<br>Objeto da Cota | ição:<br>RA DE TERCEIRIZAÇÃO<br>ação       | Essa ação ficará registrada na Ata da Cotação. Tem certeza que deseja retornar para fase "Em Negociação"?<br>Justificativa: *<br>Fornecedor se recusou a cumprir a obrigação de fornecimento.                                                                                                    | Início Acolhimento Propostas:<br>10/02/2014 10:43 |
| reates de no                                  |                                            |                                                                                                    | 10/02/2014 11:30                                  |
| tem:                                          | Unidade Fornecimo                          | e                                                                                                    | Status:                                           |
| 2                                             |                                            | Retornar para Negociação <u>Cancelar</u>                                                                                                    | Declarado vencedor                                |
| escrição do l                                 | Item:                                      | 3                                                                                                    |                                                   |
| SERVIÇO ES<br>CAPITAL                         | PECIALIZADO EM PROCE                       | ESSAMENTO DE DADOS - SERVIÇO DE INSTALAÇÃO, CONFIGURAÇÃO E TRANSFERÊNCI.                                                                                                    | A DE TECNOLOGIA "HANDS-ON"                        |
|                                               | o Item:                                    |                                                                                                    |                                                   |

#### <u>Voltar</u>

Infomações do Fornecedor Melhor Colocado

| FORNECEDOR                                                      | QUANTIDADE | VALOR<br>ESTIMADO | TOTAL<br>ESTIMADO | VALOR<br>PROPOSTO | TOTAL<br>PROPOSTO | DATA DO<br>LANCE    | MARCA                          | STATUS   |
|-----------------------------------------------------------------|------------|-------------------|-------------------|-------------------|-------------------|---------------------|--------------------------------|----------|
| EMPRESA EXEMPLO 2 LTDA (65305865000101)<br>(visualizar contato) | 10,00      | 1,0000            | 10,0000           | 0,0500            | 0,5000            | 10/02/2014<br>11:26 | teste<br>Inf.<br>Complementar: | Vencedor |
| Retornar para Negociação 🔫 2 ciar 🛛 Desclas                     |            |                   |                   |                   |                   |                     |                                | 58       |

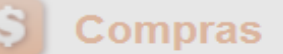

Inicio Cotações Cotações » Gerenciar Propostas 🔺 Essa Cotacão foi finalizada mas a Ata de Realização ainda não foi gerada. Cligue em Gerar Ata da Cotação. Gerando a Ata da Cotação, ao finalizar todos os itens/grupos do procedimento: Número da CoEP: 2010/010 Clique em Gerar Ata da Cotação; 1. Promotor da Cotação Eletr **IPRAS 1 - ETICE** Marque o integrante da equipe de apoio da cotação, se houver; 2. Critério de Julgamento: M Clique em Gerar. 3. Data/Hora início p/ acolhin nalizada eletrônica Valor total da cotação: R\$ 635,0000 X Selecione Equipe de Apoio Grupos de itens MATRÍCULA ≶ 🗄 NOME 007 APOIO 1 - ETICE 2 >> 00 TOTAL TOTAL 007 CÍNTIA GRUPO IDENTI **ESTIMADO** LANCE GLAUCIA 007 )OS Material d 185,0000 170.0000 1 (expandir) expedient 3 Itens VALOR TOTAL >> 00 MELHOR ITEM DESC TOTAL MELHOR LANCE **ESTIMADO** LANCE CARTUCHO DE TINTA, COR COR PRETA, UTILIZACAO IMPRESSORA HP, SÉRIES 3300, Vencedor: F8 BRASLIMP 3400 E 3600, REFERENCIA COMPATÍVEL Declarado 2 TRANSPORTES 10,00 45,0000 450,0000 45,0000 450,0000 CARTUCHO REFERÊNCIA ... vencedor ESPECIALIZADOS LTDA Und. Fornecimento: CAIXA - 1.0 UN Cod. 59 Catálogo: 5150

Cancelar Item

Lotação:

| Promotor da Cota<br>JUNTA COMER                         | ição Eletrônica<br>RCIAL DO ESTADO DO | D CEARA                               |                   | Gestor de Compras<br>CLAUDIA MARIA LIM/ | A QUEIROZ                     |                                                   |  |
|---------------------------------------------------------|---------------------------------------|---------------------------------------|-------------------|-----------------------------------------|-------------------------------|---------------------------------------------------|--|
| N° da CoEP<br>2015/00101                                | N° Viproc:<br>3520512/2014            | Nº Termo de Participação:<br>20150106 | Emitindo<br>1. Cl | o os relatórios d<br>ique no relatório  | a cotação:<br>o a ser emitido | (todos são recomendados)                          |  |
| Tipo de Aquisição<br>MATERIAL DE I<br>Objeto da Cotação | »:<br>EXPEDIENTE<br>o                 |                                       |                   |                                         |                               | Início Acolhimento Propostas:<br>12/03/2015 15:55 |  |
| Aquisição de ma                                         | tterial de expediente                 |                                       |                   |                                         |                               | Abertura Propostas:<br>12/03/2015 16:15           |  |
| Relatório Conclusã                                      | io Ordem de Compra                    | /Serviço Relatório Ata da Co          | otação Relatór    | io Cadastramento CoEP                   | Voltar                        | Valor total da cotação: R\$ 450,0000              |  |

# Grupos de itens

Nenhum registro encontrado.

## Itens

Declarar Vencedor Abrir Propostas Cancelar Item

| ¥8 | ITEM | DESCRIÇÃO DO ITEM                                                                                                    | STATUS                | FORNECEDOR             | QUANTIDADE | VALOR<br>ESTIMADO | VALOR TOTAL<br>Estimado | MELHOR<br>LANCE | TOTAL MELHOR<br>LANCE |
|----|------|----------------------------------------------------------------------------------------------------|-----------------------|------------------------|------------|-------------------|-------------------------|-----------------|-----------------------|
|    | 1    | CANETA ESFEROGRAFICA, COR AZUL,<br>PONTA DE AÇO INOX<br>APROXIMADAMENTE 0,7MM, CORPO<br>TRANSPARENTE, ESCRITA FINA,<br>UNIDADE 1.0 UNIDADE<br>Und. Forn.: UNIDADE - 1.0 UN Cod. Cat.:<br>369921 Obs: | Declarado<br>vencedor | Vencedor: FORNECEDOR 1 | 300,00     | 1,5000            | 450,0000                | 1,0000          | 300,0000              |

 $\mathbf{v}$ 

.

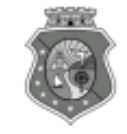

#### GOVERNO DO ESTADO DO CEARÁ COTAÇÃO ELETRÔNICA: [2013/00017] – PROCESSO VIPROC Nº: [0020530/1998] ÓRGÃO PROMOTOR: SECRETARIA DE PLANEJAMENTO E GESTAO RELATÓRIO DE CONCLUSÃO DA COTAÇÃO ELETRÔNICA SITUAÇÃO DA COTAÇÃO ELETRÔNICA: Finalizada

#### Itens avulsos

| Descrição do Item                                                                                                    | Vencedor                        | Quant. | Valor Estim.<br>(RS) | Total Estim.<br>(R\$) | Valor Contr.<br>(R\$) | Total Contr.<br>(RS) | Economia<br>(RS)    |
|----------------------------------------------------------------------------------------------------|---------------------------------|--------|----------------------|-----------------------|-----------------------|----------------------|---------------------|
| 1 - SERVICO DE SERIGRAFIA - PASTA PARA EVENTO EM NYLON AZUL, COM 2<br>BOLSOS VINIL CRISTAL INTERNOS, MEDIDAS: 30X20 CM, COM ZÍPER E<br>ENCAIXES PARA CELULAR E CANETA, PODENDO VARIAR ATÉ 50 TEMAS<br>(COD. CATÁLOGO: 25992) Marca: bic<br>Situação: DECLARADO VENCEDOR | EMPRESA SADOC DE<br>ARAUJO LTDA | 100,00 | 1,2000               | 120,0000              | 0,7100                | 71,0000              | 49,0000<br>(40,83%) |
| 2 - CANETA HIDROGRAFICA, COR VERMELHA, PONTA GROSSA, EMBALAGEM<br>CONTENDO DADOS DE IDENTIFICAÇÃO, PROCEDÊNCIA E PRAZO DE<br>VALIDADE, CAIXA 12.0 UN (COD. CATÁLOGO: 2798) - CAIXA - 12.0 UN- Marca:<br>slim<br>Situação: DECLARADO VENCEDOR                            | EMPRESA JOSÉ MORAIS<br>LTDA     | 20,00  | 1,1000               | 22,0000               | 0,9900                | 19,8000              | 2,2000<br>(10,00%)  |
| TOTAIS                                                                                                    | 142,0000                        |        | 90,8000              | 51,2000<br>(36,06%)   |                       |                      |                     |

| RESUMO GERAL                                |  |
|---------------------------------------------|--|
| Total estimado para a cotação: R\$ 142,0000 |  |
| Total estimado nos itens fracassados:       |  |
| Total estimado nos itens desertos:          |  |
| Total contratado: R\$ 90,8000               |  |
| Economia gerada* : R\$ 51,2000 (36,06%)     |  |

\* Esse valor só leva em consideração grupos e itens que tiveram vencedor declarado.

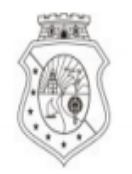

# GOVERNO DO Estado do Ceará

# COTAÇÃO ELETRÔNICA: 2015/00101 - PROCESSO VIPROC Nº 3520512/2014

# ORGÃO PROMOTOR: JUNTA COMERCIAL DO ESTADO DO CEARA - CNPJ: 09.453.523/0001-68

# ORDEM DE COMPRA/SERVIÇO Nº 00037/2015

| FORNECED                                                        | OR:                                                                                                    | FORNECEDOR 1                                                                                                    |                             | CNPJ/CPF:       | 12.975.890/0001-36 |        |  |
|-----------------------------------------------------------------|----------------------------------------------------------------------------------------------------|----------------------------------------------------------------------------------------------------|-----------------------------|-----------------|--------------------|--------|--|
| ENDEREÇO                                                        |                                                                                                    | RUA TIAGO RIBAS, nº 350 - CENTRO, GRANJA - CE, 62.430-000                                                                                     |                             | FONE/FAX:       | 8836241158         |        |  |
| COD.<br>CATÁLAGO                                                | COD.<br>ITEM                                                                                                    | DESCRIÇÃO DO ITEM                                                                                                    |                             |                 | PREÇO<br>UNITÁRIO  | TOTAL  |  |
| 369921                                                          | 1                                                                                                    | CANETA ESFEROGRAFICA, COR AZUL, PONTA DE AÇO INOX APROXIMADAMENTE<br>0,7MM, CORPO TRANSPARENTE, ESCRITA FINA, UNIDADE 1.0 UNIDADE. MARCA: bic |                             |                 | 1,00               | 300,00 |  |
| TOTAL DA                                                        | ORDE                                                                                                    | M DE COMPRA/SERVIÇO:                                                                                                    |                             |                 |                    | 300,00 |  |
| OBS: OS RE<br>CLASSIFIC                                         | OBS: OS RECURSOS FINANCEIROS NECESSÁRIOS AO PAGAMENTO DESTA ORDEM DE COMPRA/SERVIÇO SÃO ORIGINÁRIOS DAS<br>CLASSIFICAÇÕES FUNCIONAIS PROGRAMÁTICAS INFORMADAS NO TERMO DE PARTICIPAÇÃO DESTA COTAÇÃO. |                                                                                                    |                             |                 |                    |        |  |
|                                                                 |                                                                                                    | PARA USO DO ÓRGÃO PROMOTOR DA COT                                                                                                    | TAÇÃO                       |                 |                    |        |  |
| JUNTA COM                                                       | ERCIA                                                                                                    | L DO ESTADO DO CEARA Data                                                                                                    | Data de emissão: 17/03/2015 |                 |                    |        |  |
| CLAUDIA MARIA LIMA QUEIROZ<br>Gestor de Compras (carimbo e assi |                                                                                                    |                                                                                                    |                             | nbo e assinatui | ra)                | 62     |  |

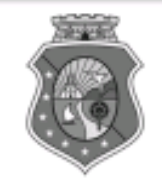

# GOVERNO DO ESTADO DO CEARÁ

# COTAÇÃO ELETRÔNICA: [2013/00017] – PROCESSO VIPROC Nº: [0020530/1998] ÓRGÃO PROMOTOR: SECRETARIA DE PLANEJAMENTO E GESTAO ATA DE REALIZAÇÃO DA COTAÇÃO ELETRÔNICA

O(A) Sr(a). VENICIO PAULO MOURÃO SALDANHA, Gestor(a) de Compras, nos termos do decreto nº 28.086/2006, de 10 de janeiro de 2006, publicado no DOE de 12/01/2006, realizou a Cotação Eletrônica nº 2013/00017, que tem como objeto Treinamento CTAUS.

Após a etapa de lances, foram apresentadas as propostas de preços a seguir:

## 1 - SERVICO DE SERIGRAFIA - PASTA PARA EVENTO EM NYLON AZUL, COM 2 BOLSOS VINIL CRISTAL INTERNOS, MEDIDAS: 30X20 CM, COM ZÍPER E ENCAIXES PARA CELULAR E CANETA, PODENDO VARIAR ATÉ 50 TEMAS

| Fornecedor                   | Lance       | Data do Lance         |
|------------------------------|-------------|-----------------------|
| EMPRESA SADOC DE ARAUJO LTDA | R\$ 71.0000 | 08/11/2013 - 10:43:43 |
| EMPRESA LUANA DE SOUZA LTDA  | R\$ 96.0000 | 08/11/2013 - 10:40:33 |
| EMPRESA JOSÉ MORAIS LTDA     | R\$ 97.0000 | 08/11/2013 - 10:39:11 |

# 2 - CANETA HIDROGRAFICA, COR VERMELHA, PONTA GROSSA, EMBALAGEM CONTENDO DADOS DE IDENTIFICAÇÃO, PROCEDÊNCIA E PRAZO DE VALIDADE, CAIXA 12.0 UN

| Fornecedor                   | Lance       | Data do Lance         |
|------------------------------|-------------|-----------------------|
| EMPRESA JOSÉ MORAIS LTDA     | R\$ 19.8000 | 08/11/2013 - 10:37:10 |
| EMPRESA LUANA DE SOUZA LTDA  | R\$ 21.0000 | 08/11/2013 - 10:32:25 |
| EMPRESA SADOC DE ARAUJO LTDA | R\$ 24.0000 | 08/11/2013 - 10:43:43 |

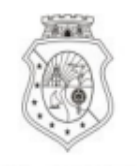

# GOVERNO DO Estado do Ceará

Horário da Impressão: 17/03/2015 23:13

# Relatório de Cadastramento no Sistema de Cotação

Órgão Contratante: JUNTA COMERCIAL DO ESTADO DO Gestor Compras: CLAUDIA MARIA LIMA QUEIROZ CEARA

| <b>N° Coep:</b> 2015/00101 <b>N° Viproc:</b> 35205122014 |                                  | Nº Termo Participação: 20150106 | Moeda: Real             |
|----------------------------------------------------------|----------------------------------|---------------------------------|-------------------------|
|                                                          |                                  |                                 |                         |
| Natureza Aquisicao: MA                                   | TERIAL DE CONSUMO                | Início Acolh                    | imento: 12/03/15 15:55  |
| Tipo Aquisição: MATER                                    | IAL DE EXPEDIENTE                | Abertura Pr                     | opostas: 12/03/15 16:15 |
| Critério de Julgamento:                                  | Menor lance                      | Status: Fin                     | alizada                 |
| <b>Objeto da Cotação:</b> Aqu                            | isição de material de expediente |                                 |                         |
|                                                          |                                  |                                 |                         |

Valor Total da Cotação: 450.0000

| COD.<br>CATÁLAGO | COD.<br>ITEM | DESCRIÇÃO DO ITEM                                                                                                    | QTD    | PREÇO<br>UNITÁRIO | TOTAL                       |
|------------------|--------------|----------------------------------------------------------------------------------------------------|--------|-------------------|-----------------------------|
| 369921           | 1            | CANETA ESFEROGRAFICA, COR AZUL, PONTA DE AÇO INOX APROXIMADAMENTE<br>0,7MM, CORPO TRANSPARENTE, ESCRITA FINA, UNIDADE 1.0 UNIDADE.Obs.: | 300,00 | 1,50              | <b>450,00</b> <sup>64</sup> |

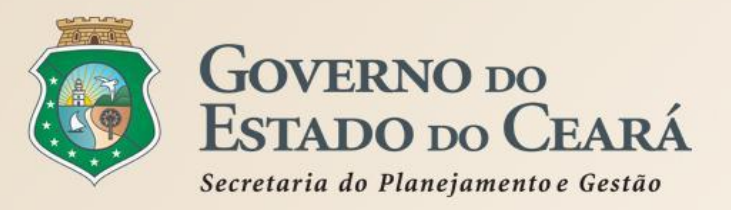

# EXERCÍCIOS

🕌 <u>Sair</u>

# S Cotação Eletrônica

VALDIR AUGUSTO DA SILVA - 22019812304 Lotação: SECRETARIA DE PLANEJAMENTO E GESTAO - Exercicio: 2015 Horário de referência: Fortaleza (CE) - 08/05/2015 11:57

| Inicio Cotaç                                      | ões                                  |                   |                                                           |   | 🖂 <sub>(2)</sub> Ajuda         |
|---------------------------------------------------|--------------------------------------|-------------------|-----------------------------------------------------------|---|--------------------------------|
| Cotações » Gerend<br>Inserir                      | ciar Cotações                        |                   |                                                           |   |                                |
| Promotor da Cota<br>Gestor de Compr<br>Selecione  | ação Eletrônica:<br>ras: *           |                   |                                                           |   |                                |
| Nº Viproc: *                                      | № Termo de Participação: *<br>2015 • | Moeda:*<br>Real ▼ | Critério de Julgamento:*<br>Menor lance<br>Maior desconto |   |                                |
| Natureza da Aqui<br>Selecione<br>Tipo de Aquisiçã | sição:*<br>o:*                       |                   |                                                           | ¥ | Início Acolhimento Propostas:* |
| Selecione                                         |                                      |                   |                                                           | • |                                |

| Objeto da Cotação*                                       |                                      | Observações Complementares                                                                                                    |                                                                                                    | Todos os exercícios                                                                                                    |
|----------------------------------------------------------|--------------------------------------|----------------------------------------------------------------------------------------------------|----------------------------------------------------------------------------------------------------|----------------------------------------------------------------------------------------------------|
|                                                          |                                      |                                                                                                    |                                                                                                    |                                                                                                    |
| Unid Administrativa/Setor: *                             |                                      | Dotacao Orçamentaria: *                                                                                                    | Prazo de Entrega:                                                                                                    | * Prazo de Pagamento: *                                                                                                    |
|                                                          |                                      |                                                                                                    | Dias Corridos                                                                                                    | Dias Úteis                                                                                                    |
| Exige Amostras?* Prazo Ap                                | presentação: * Critérios Avalia      | ıção de Amostra: *                                                                                                    |                                                                                                    |                                                                                                    |
| <ul> <li>Sim</li> <li>Não</li> <li>Dias Úteis</li> </ul> | 1) Conformida                        | de com a marca e a especificação da proposta eletrônica; 2) Uti                                                                                                    | lização do bem/mate                                                                                                    | rial;                                                                                                    |
| Aquisição terá Contrato?*                                | Outras Condições (Opcional)*         | Outras condições do Termo de Participação: *                                                                                                    |                                                                                                    |                                                                                                    |
| Sim<br>Não                                               | <ul> <li>Sim</li> <li>Não</li> </ul> | <ol> <li>O fornecedor com pendência cadastral, ao ser declarado arr<br/>situação cadastral, a partir da data/hora da abertura das propo</li> <li>Somente serão aceitas propostas de fornecedores cujas ativ<br/>Estado sejam compatíveis com o objeto da contratação.</li> <li>No caso de contratação de serviço, os interessados deverão<br/>realizar vistoria, de forma a identificar as atividades e materiai<br/>proposta eletrônica, até antes do início de acolhimento das pro</li> </ol> | rematante, terá até 4<br>ostas, sob pena de de<br>vidades econômicas<br>o comparecer no enc<br>is, se for o caso, nec<br>opostas, sob pena de | 8 horas para regularizar a<br>esclassificação.<br>cadastradas no Governo do<br>dereço informado para<br>essários a formulação da<br>e desclassificação. |

.

.

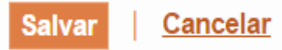

•

| 526PA   <u>Sistema de Gestão Governamental p</u>                                    | or Resultado               |                            |                                                       |                                                                     | Exercício 1                              |
|-------------------------------------------------------------------------------------|----------------------------|----------------------------|-------------------------------------------------------|---------------------------------------------------------------------|------------------------------------------|
| S Cotação Eletrônica                                                                |                            | Lotação:<br><b>Horário</b> | VALDIR<br>SECRETARIA DE PLAN<br>de referência: Fortal | AUGUSTO DA SILVA<br>IEJAMENTO E GESTAO -<br>eza (CE) - 08/05/2015 1 | - 22019812304<br>Exercicio: 2015<br>3:26 |
| Inicio Cotações                                                                     |                            |                            |                                                       |                                                                     | 🖂 👔 Ajuda                                |
| Cotações » Gerenciar Cotações » Gerenciar Itens<br>Inserir<br>* Campos Obrigatorios |                            |                            |                                                       |                                                                     |                                          |
| Item: Item do Catálogo de Materiais:                                                | Unidade de fornecimento:   | Serviço:                   | Item Com Marca:                                       |                                                                     |                                          |
| 2 669660                                                                            |                            |                            |                                                       |                                                                     |                                          |
| Quantidade Estimada: * Valor Unitário Estimado                                      | o:* Valor total:<br>0,0000 |                            |                                                       |                                                                     |                                          |
| MANUTENÇÃO CORRETIVA E PREVENTIVA EM A                                              | R CONDICIONADO             |                            |                                                       |                                                                     |                                          |
| Observações:                                                                        |                            |                            |                                                       |                                                                     |                                          |
|                                                                                     |                            |                            |                                                       |                                                                     |                                          |
| Salvar Cancelar                                                                     |                            |                            |                                                       |                                                                     |                                          |

1990

- IE

- I

🛃 <u>Sair</u>

# 🛐 Cotação Eletrônica

## AMBIENTE DE TREINAMENTO / HOMOLOGAÇÃO - VALDIR AUGUSTO DA SILVA - 22019812304 Lotação: SECRETARIA DO PLANEJAMENTO E GESTÃO - Exercicio: 2015

Horário de referência: Fortaleza (CE) - 08/05/2015 13:57

|--|

# Cotações » Gerenciar Cotações » Gerenciar Itens

#### \* Campos Obrigatorios

| Item:             | ltem do C | atálogo de Materiais:   | Unida | de de fornecimento: | Serviço: | Item Com Marca: |
|-------------------|-----------|-------------------------|-------|---------------------|----------|-----------------|
| 2 703930          |           |                         |       |                     | <b>A</b> |                 |
|                   |           |                         |       |                     |          |                 |
| Quantidade Estima | da:*      | Valor Unitário Estimado | o:*   | /alor total:        |          |                 |
|                   |           |                         |       | 0,0000              |          |                 |
|                   |           |                         |       |                     |          |                 |

Descrição do Item:

| RECUPERAÇÃO | E MANUTENÇÃO I | EM EQUIPAMENTOS | DIVERSOS |
|-------------|----------------|-----------------|----------|
| 3           | 3              |                 |          |

#### Observações:

Salvar <u>Cancelar</u>

🛃 <u>Sair</u>

# Sotação Eletrônica

## AMBIENTE DE TREINAMENTO / HOMOLOGAÇÃO - VALDIR AUGUSTO DA SILVA - 22019812304 Lotação: SECRETARIA DO PLANEJAMENTO E GESTÃO - Exercicio: 2015

#### Horário de referência: Fortaleza (CE) - 08/05/2015 14:09

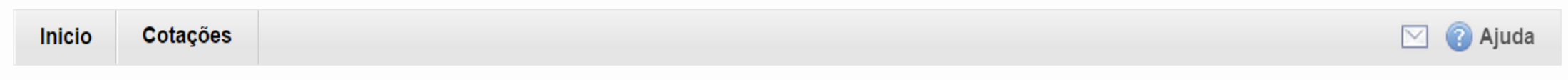

# Cotações » Gerenciar Cotações » Gerenciar Itens

#### \* Campos Obrigatorios

| Item:             | Item do Catálogo de Materiais: | Unidade de fornecimento:  | Serviço: | Item Com Marca: |
|-------------------|--------------------------------|---------------------------|----------|-----------------|
| 2                 | 19992                          |                           |          |                 |
| Quantidade Estima | da: * Valor Unitário Estimado  | :* Valor total:<br>0,0000 |          |                 |

#### Descrição do Item:

MANUTENCAO PREVENTIVA , CORRETIVA NAS INSTALAÇÕES ELÉTRICAS.

#### Observações:

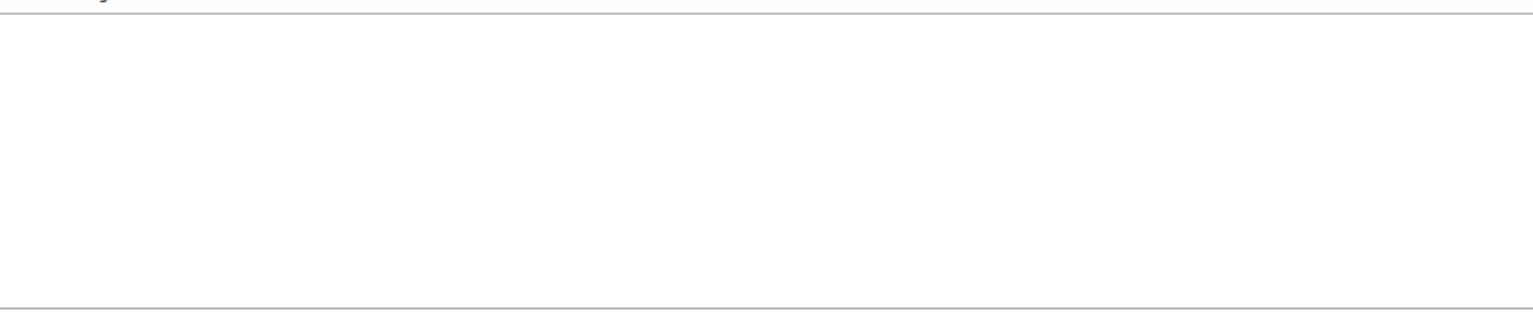

|  | S | 2 | G | Р | Р | Sistema de Gestão Governamental | por Resultado |
|--|---|---|---|---|---|---------------------------------|---------------|
|--|---|---|---|---|---|---------------------------------|---------------|

🛃 <u>Sair</u>

# Cotação Eletrônica

# AMBIENTE DE TREINAMENTO / HOMOLOGAÇÃO - VALDIR AUGUSTO DA SILVA - 22019812304 Lotação: SECRETARIA DO PLANEJAMENTO E GESTÃO - Exercicio: 2015

Horário de referência: Fortaleza (CE) - 08/05/2015 14:19

| ⊠ (? |
|------|
|------|

## Cotações » Gerenciar Cotações » Gerenciar Itens Inserir

## \* Campos Obrigatorios

| Item:             | Item do Catálogo de Materiais: | Unidade de fornecimento: | Serviço: | Item Com Marca: |
|-------------------|--------------------------------|--------------------------|----------|-----------------|
| 2                 | 30759                          |                          |          | V               |
| Quantidade Estima | da: * Valor Unitário Estimado  | :* Valor total:          |          |                 |
|                   |                                | 0,0000                   |          |                 |

#### Descrição do Item:

## MANUTENÇÃO E REFORMA PREDIAL - SERVICO DE MANUTENCAO PREDIAL

#### Observações:

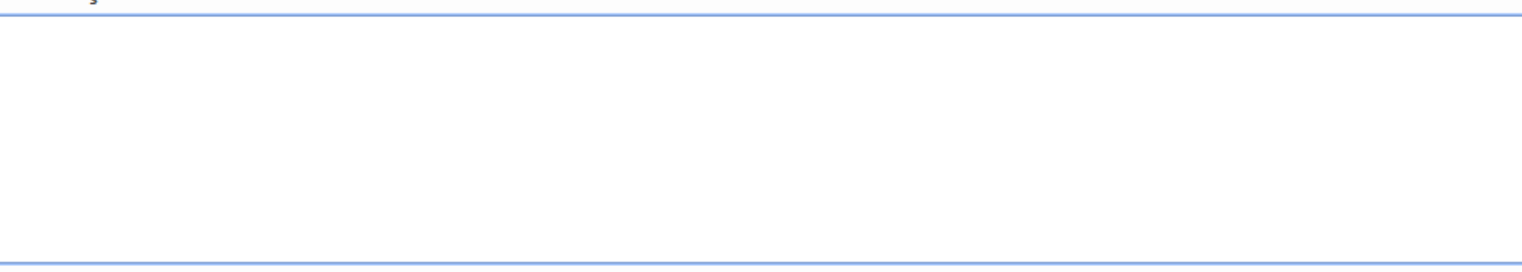

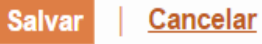

| っごらPR   <u>Sistema de Gestão Governamental p</u>                                     | oor Resultado                |                                                                              | Exercício 5                                                                                       |
|--------------------------------------------------------------------------------------|------------------------------|------------------------------------------------------------------------------|---------------------------------------------------------------------------------------------------|
| S Cotação Eletrônica                                                                 |                              | VALDIR A<br>Lotação: SECRETARIA DE PLANE,<br>Horário de referência: Fortalez | UGUSTO DA SILVA - 22019812304<br>JAMENTO E GESTAO - Exercicio: 2015<br>(a (CE) - 11/05/2015 18:21 |
| Inicio Cotações                                                                      |                              |                                                                              | 🖂 <sub>(2)</sub> Ajuda                                                                            |
| Cotações » Gerenciar Cotações » Gerenciar Itens<br>Inserir                           |                              |                                                                              |                                                                                                   |
| Campos Obrigatorios       Item:     Item do Catálogo de Materiais:       2     23337 | Unidade de fornecimento:     | Serviço: Item Com Marca:                                                     |                                                                                                   |
| Quantidade Estimada: * Valor Unitário Estimado                                       | o:* Valor total:<br>0,0000   |                                                                              |                                                                                                   |
| Descrição do Item:                                                                   |                              |                                                                              |                                                                                                   |
| SERVIÇOS DE DEDETIZAÇÃO E DESCUPINIZAÇÃ<br>PARA DEDETIZAÇÃO GERAL                    | \O - SER∨IÇO DE MANUTENÇÃO F | REVENTIVA E CORRETIVA                                                        |                                                                                                   |
| Observações:                                                                         |                              |                                                                              |                                                                                                   |
|                                                                                      |                              |                                                                              |                                                                                                   |

÷.
| <b>ラビロアス</b>   <u>Sistema de Gestão Governamental por Result</u>                                                    | <u>ado</u>                  |                                                                                                   | Exercício 6                                                        |
|----------------------------------------------------------------------------------------------------|-----------------------------|---------------------------------------------------------------------------------------------------|--------------------------------------------------------------------|
| S Cotação Eletrônica                                                                                                | Lotação<br><b>Horár</b> i   | VALDIR AUGUSTO DA<br>o: SECRETARIA DE PLANEJAMENTO E (<br>io de referência: Fortaleza (CE) - 11/0 | A SILVA - 22019812304<br>GESTAO - Exercicio: 2015<br>05/2015 18:12 |
| Inicio Cotações                                                                                                    |                             |                                                                                                   | 🖂 <sub>(</sub> Ajuda                                               |
| Cotações » Gerenciar Cotações » Gerenciar Itens<br>Inserir                                                          |                             |                                                                                                   |                                                                    |
| * Campos Obrigatorios   Item: Item do Catálogo de Materiais: Unidade   2 33340                                      | e de fornecimento: Serviço: | : Item Com Marca:<br>✔                                                                            |                                                                    |
| Quantidade Estimada: * Valor Unitário Estimado: * Valor Unitário Estimado: * Valor Unitário Estimado: *   0, 1 0, 1 | lor total:<br>0000          |                                                                                                   |                                                                    |
| Descrição do Item:                                                                                                  |                             |                                                                                                   |                                                                    |
| SERVICO DE ALVENARIA - SERVIÇOS DE GESSO<br>Observações:                                                            |                             |                                                                                                   |                                                                    |
|                                                                                                    |                             |                                                                                                   |                                                                    |
| Salvar Cancelar                                                                                                    |                             |                                                                                                   |                                                                    |

| <b>526PR   <u>Sistema de Gestão Governamental por Re</u></b>                        | sultado                        |                                                                                                    | Exercício 7                                     |
|-------------------------------------------------------------------------------------|--------------------------------|----------------------------------------------------------------------------------------------------|-------------------------------------------------|
| S Cotação Eletrônica                                                                | Lotação:<br><b>Horáric</b>     | VALDIR AUGUSTO DA SILVA<br>SECRETARIA DE PLANEJAMENTO E GESTAC<br>) de referência: Fortaleza (CE) - 11/05/2015 | • - 22019812304<br>• - Exercicio: 2015<br>18:15 |
| Inicio Cotações                                                                     |                                |                                                                                                    | 🖂 👔 Ajuda                                       |
| Cotações » Gerenciar Cotações » Gerenciar Itens<br>Inserir<br>* Campos Obrigatorios |                                |                                                                                                    |                                                 |
| Item: Item do Catálogo de Materiais: Unio<br>2 30902                                | dade de fornecimento: Serviço: | Item Com Marca:<br>✔                                                                                           |                                                 |
| Quantidade Estimada: * Valor Unitário Estimado: *                                   | Valor total:<br>0,0000         |                                                                                                    |                                                 |
| Descrição do Item:                                                                  |                                |                                                                                                    |                                                 |
| SERVIÇO ESPECIALIZADO EM PROCESSAMENTO DE L<br>Observações:                         | DADUS - ACESSU A INTERNET      |                                                                                                    |                                                 |
|                                                                                     |                                |                                                                                                    |                                                 |

÷.

|                                | istema de Gestão Governamental p           | <u>or Resultado</u>        |                            |                                                      |                                                                        | Exercício 8                                |
|--------------------------------|--------------------------------------------|----------------------------|----------------------------|------------------------------------------------------|------------------------------------------------------------------------|--------------------------------------------|
| \$ Cota                        | ção Eletrônica                             |                            | Lotação:<br><b>Horáric</b> | VALDIR<br>SECRETARIA DE PLAI<br>de referência: Forta | R AUGUSTO DA SILVA<br>NEJAMENTO E GESTAO -<br>Ieza (CE) - 11/05/2015 1 | - 22019812304<br>• Exercicio: 2015<br>8:18 |
| Inicio Cota                    | ıções                                      |                            |                            |                                                      |                                                                        | 🖂 👔 Ajuda                                  |
| Cotações » Gerei<br>Inserir    | nciar Cotações » Gerenciar Itens           |                            |                            |                                                      |                                                                        |                                            |
| * Campos Obriga                | atorios                                    | I Inidade de fornecimento: | Service                    | Item Com Marca:                                      |                                                                        |                                            |
| 2                              | 51721                                      | BOTIJAO - 13.0 KG          |                            |                                                      |                                                                        |                                            |
| Quantidade Est                 | imada: * Valor Unitário Estimado           | o:* Valor total:<br>0,0000 |                            |                                                      |                                                                        |                                            |
| Descrição do Iter              | m:                                         |                            |                            |                                                      |                                                                        |                                            |
| GÁS, LIQUEFE<br>BOTIJAO 13.0 ( | ITO DE PETROLEO-GLP, COMPOSI<br>QUILOGRAMA | ÇÃO BÁSICA PROPANO E BUT   | ANO, GÁS DI                | E COZINHA, 13 KG,                                    |                                                                        |                                            |
| Observações:                   |                                            |                            |                            |                                                      |                                                                        |                                            |
|                                |                                            |                            |                            |                                                      |                                                                        |                                            |

•

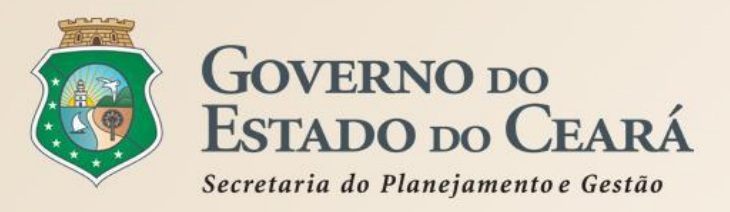

## A SISTEMÁTICA DE COTAÇÃO ELETRÔNICA Mais informações

## www.portalcompras.ce.gov.br

## Gestor do Sistema de Cotação Eletrônica

valdir.silva@seplag.ce.gov.br [85] 3101.6135

## Suporte a Sistemas Corporativos

atendimento@seplag.ce.gov.br [85] 3101.7816